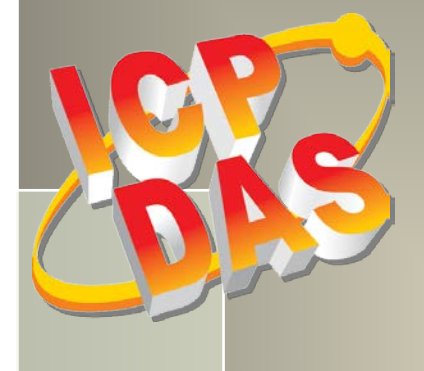

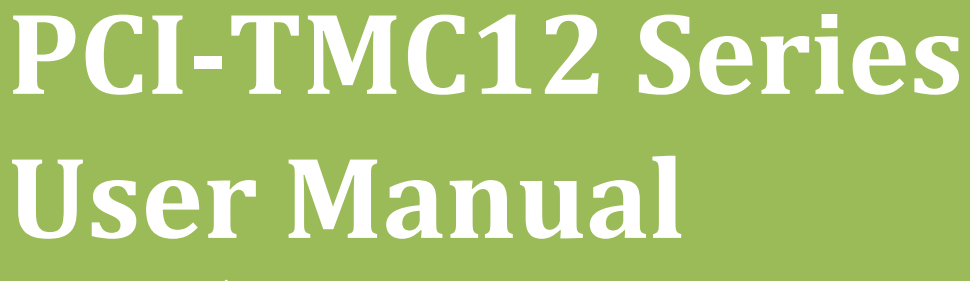

12-channel Timer/Counter Board

Version 2.8, May 2019

#### **SUPPORT**

This manual relates to the following boards: PCI-TMC12, PCI-TMC12A, PCI-TMC12AU and PEX-TMC12A

#### WARRANTY

All products manufactured by ICP DAS are warranted against defective materials for a period of one year from the date of delivery to the original purchaser.

#### WARNING

ICP DAS assumes no liability for damages consequent to the use of this product. ICP DAS reserves the right to change this manual at any time without notice. The information furnished by ICP DAS is believed to be accurate and reliable. However, no responsibility is assumed by ICP DAS for its use, nor for any infringements of patents or other rights of third parties resulting from its use.

#### **COPYRIGHT**

Copyright © 2019 by ICP DAS. All rights are reserved.

#### TRADEMARKS

Names are used for identification purposes only and may be registered trademarks of their respective companies.

#### **CONTACT US**

If you have any question, feel to contact us by email at: Email: <u>service@icpdas.com</u> We will respond to you within 2 working days.

### TABLE OF CONTENTS

| P/ | ACKING LIST |                                                                                                 |        |  |  |
|----|-------------|-------------------------------------------------------------------------------------------------|--------|--|--|
| 1. | ΙΝΤΙ        | RODUCTION                                                                                       | 5      |  |  |
|    | 1.1         | Features                                                                                        | 6      |  |  |
|    | 1.2         | Specifications                                                                                  | 7      |  |  |
| 2. | HAF         |                                                                                                 |        |  |  |
|    | 2.1         |                                                                                                 | 0      |  |  |
|    | 2.1         | BOARD LAYOUT                                                                                    | ۵<br>م |  |  |
|    | PCI-        | 1 MC12/1 MC12A                                                                                  | ہ<br>م |  |  |
|    | PCI-        | TMC12A0                                                                                         |        |  |  |
|    | 7 EA.       |                                                                                                 |        |  |  |
|    | 2.2         |                                                                                                 | 12     |  |  |
|    | 2.3         |                                                                                                 | 12     |  |  |
|    | 2.4         | JUMPER SETTINGS                                                                                 |        |  |  |
|    | 2.4.        | 1     J28: Selecting PCI-TMC12 and PCI-TMC12A       2     J26: J27: Selecting CLOCK1 and CLOCK2 |        |  |  |
|    | 2.4.        | 2 J26, J27: Selecting CLOCK1 and CLOCK2                                                         |        |  |  |
|    | 2.4.        | 3 J1/J2/J3/J10/J11/J12/J13/J14/J15/J22/J23/J24: Selecting CLK1 to CLK12                         |        |  |  |
|    | 2.4.4       | 4 J4/J5/J6/J7/J8/J9/J16/J1//J18/J19/J20/J21: Selecting GATE1 to GATE2                           |        |  |  |
|    | 2.4.        | 5 J25: Selecting the Interrupt Source                                                           |        |  |  |
|    | 2.5         | PIN ASSIGNMENTS                                                                                 |        |  |  |
|    | 2.6         | CARD ID SWITCH                                                                                  |        |  |  |
| 3. | HAF         | DWARE INSTALLATION                                                                              | 21     |  |  |
| 4. | SOF         | TWARE INSTALLATION                                                                              | 25     |  |  |
|    | 4.1         | OBTAINING/INSTALLING THE DRIVER INSTALLER PACKAGE                                               | 25     |  |  |
|    | 4.2         | PNP DRIVER INSTALLATION                                                                         |        |  |  |
|    | 4.3         | VERIFYING THE INSTALLATION                                                                      |        |  |  |
|    | 4.3.        | 1 Accessing Windows Device Manager                                                              |        |  |  |
|    | 4.3.        | 2 Check the Installation                                                                        |        |  |  |
| 5. | TES         | TING THE PCI-TMC12 SERIES BOARD                                                                 | 35     |  |  |
|    | 5.1         | Self-Test Wiring                                                                                |        |  |  |
|    | 5.2         | Execute the Test Program                                                                        |        |  |  |
| 6. | I/O         | CONTROL REGISTER                                                                                | 38     |  |  |
|    | 6.1         | Determining the I/O Address                                                                     |        |  |  |
|    | 6.2         | The Assignment of I/O Address                                                                   |        |  |  |
|    | 6.3         | I/O ADDRESS MAPPING                                                                             | 40     |  |  |
|    | 6.3.        | 1 Activating an 8254 chip                                                                       |        |  |  |
|    | 6.3.        | 2 8254 Timer/Counter Control                                                                    |        |  |  |
|    | 6.3.        | 3 Digital Input                                                                                 |        |  |  |
|    | 6.3.        | 4 Digital Output                                                                                |        |  |  |
|    | 6.3.        | 5 Interrupt Control/Status Register of TMC12A(U)                                                |        |  |  |
|    |             |                                                                                                 |        |  |  |

| 6.3.6    | 5 DO Readback Register                                               | 45 |
|----------|----------------------------------------------------------------------|----|
| 6.3.7    | Card ID Register                                                     |    |
| 6.4      | PCI-TMC12A FEATURES                                                  |    |
| 6.4.1    | Default Shipping Settings for the TMC12A(U)                          |    |
| 6.4.2    | Clock Input for the 8254 Chip                                        |    |
| 6.4.3    | Xor-control Register for the TMC12A(U)                               |    |
| 6.4.4    | Block Diagram for the Interrupt System                               | 50 |
| 6.4.5    | 5 New Demo Program                                                   |    |
| 7. PRO   | GRAMMING THE INTEL 8254                                              | 53 |
| 7.1      | Control Word Format                                                  | 53 |
| 7.2      | COUNTER LATCH COMMAND                                                | 55 |
| 7.3      | Read Back Command                                                    | 56 |
| 7.4      | Status Byte Format                                                   | 57 |
| 8. DEM   | O PROGRAMS                                                           | 58 |
| 8.1      | DEMO PROGRAMS FOR DOS                                                |    |
| 8.1.1    | Demo1: Using the Digital Output                                      | 60 |
| 8.1.2    | 2 Demo2: Using the Digital Input                                     | 61 |
| 8.1.3    | B Demo3: Wave Generator                                              | 62 |
| 8.1.4    | Demo4: Generating a Delay of 1 ms                                    |    |
| 8.1.5    | 5 Demo5: 16-bit Event Counter                                        | 65 |
| 8.1.6    | 5 Demo6: Software Counter                                            |    |
| 8.1.7    | 7 Demo7: Watchdog Timer                                              | 67 |
| 8.1.8    | 3 Demo8: Pulse Width Measurement                                     | 69 |
| 8.1.9    | Demo9: Frequency Measurement                                         |    |
| 8.1.1    | 0 Demo10: Find Card Number                                           |    |
| 8.1.1    | 1 Demo11: Count Low Pulse                                            |    |
| 8.1.1    | 2 Demo12: Low Pulse Width                                            |    |
| 8.1.1    | 3 Demo13: High Pulse Width                                           |    |
| 8.1.1    | 14 Ndemo1: Using the LEDs                                            |    |
| 8.1.1    | 15 Ndemo2: Generating Two Starting Clocks                            |    |
| 8.1.1    | 16 Ndemo3: Implementing a Watchdog Timer (Modified Version of Demo7) |    |
| 8.1.1    | 7 Ndemo4: Implementing an Active High Interrupt                      |    |
| 8.1.1    | 8 Ndemo5: Implementing an Active Low Interrupt                       |    |
| APPENDIX | : DAUGHTER BOARD                                                     | 90 |
| A1. I    | DB-37                                                                |    |
| A2. I    | DN-37 and DN-20                                                      |    |
| A3. L    | DB-8125 and DB-8025                                                  |    |
| A4. I    | DB-16P                                                               |    |
| A5. I    | DB-16R Relay Board                                                   |    |
| A6. L    | DB-24PR, DB-24POR, DB-24C                                            |    |

# **Packing List**

The shipping package includes the following items:

|             | One PCI-TCM12AU or PEX-TMC12A Series board. |
|-------------|---------------------------------------------|
|             | One printed Quick Start Guide               |
| and a start | One CA-4002 D-sub connector                 |

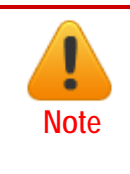

If any of these items are missing or damaged, please contact the local distributor for more information. Save the shipping materials and cartons in case you need to ship the module in the future.

# 1. Introduction

The PCI-TMC12AU and PEX-TMC12A cards are the new generation product that ICP DAS provides to meet RoHS compliance requirement. The new PCI-TMC12AU and PEX-TMC12A cards are designed as a drop-in replacement for the PCI-TMC12A, and users can replace the PCI-TMC12A by the PCI-TMC12AU/PEX-TMC12A directly without software/driver modification.

They feature twelve 16-bit timers/counters (four 82C54 chips x 3 timers/counters), 16 TTL digital input channels and 16 TTL digital output channels. The two onboard clocks (8 M/1.6 M and 0.8 M/80 K) are jumper selectable and provide a high-resolution clock source for timers/counters. Counters/timers can be used for industrial and laboratory applications such as pulse/event/switch-toggle counting, frequency readings, elapsed time measurement, pulse-width measurement, PWM (pulse-width-modulated) output, and pulse (square wave) and rate generation, etc.

The PCI-TMC12AU and PEX-TMC12A also adds a Card ID switch on board. Users can set Card ID on a board and recognize the board by the ID via software when using two or more PCI-TMC12AU/ PEX-TMC12A cards in one computer.

These cards support a variety of operating systems, such as DOS, Windows XP/2003/2008/7/8/10 32-/64-bit. ICP DAS also provides a DLL and Active X control for the PCI-TMC12A/TMC12AU, together with sample programs in various languages, including Turbo C++, Borland C++, Visual C++, Borland Delphi, Borland C++ Builder, Visual Basic, C#.NET, Visual Basic.NET and LabVIEW, enabling help users to quickly and easily develop their custom applications.

## **1.1 Features**

- Supports the +5 V PCI Bus for PCI-TMC12/TMC12A
- Supports the +3.3/+5 V PCI Bus for PCI-TMC12AU
- Supports PCI Express x 1 for PEX-PCI-TMC12A
- General Purpose Timer/Counter and Digital I/O Board
- 4 Onboard 8254 Timer/Counter Chips
- 12 Independent 16-bit Timers/Counters
- 12 External Clock Inputs
- 12 External Gate Control Inputs
- 12 Timer/Counter Output Channels
- The 16-bit Timer/Counter can be cascaded to create a 32/48-bit Timer/Counter
- Gate Input can be either an External Signal or the Output of a previous Timer/Counter Channel
- Four Interrupt Sources
- Two Internal Clock Sources
- 16-TTL Digital Input Channels and 16 TTL Digital Output Channels
- Supports Card ID (SMD Switch) for PCI-TMC12AU and PEX-TMC12A
- More flexible interrupt mechanism
- Hardware mechanism for the generation of two starting-clocks

# **1.2 Specifications**

| Model Name            | PEX-TMC12A PCI-TMC12AU     |                                  | PCI-TMC12A          |  |
|-----------------------|----------------------------|----------------------------------|---------------------|--|
|                       |                            |                                  | (Phased Out)        |  |
| Digital Input         |                            |                                  |                     |  |
| Channels              |                            | 16                               |                     |  |
| Compatibility         |                            | 5 V/TTL                          |                     |  |
| Input Voltago         |                            | Logic 0: 0.8 V Max.              |                     |  |
|                       |                            | Logic 1: 2.0 V Min.              |                     |  |
| Response Speed        | 500 kHz                    | 1.0 MHz (Typ                     | ical)               |  |
| Digital Output        |                            |                                  |                     |  |
| Channels              |                            | 16                               |                     |  |
| Compatibility         |                            | 5 V/TTL                          |                     |  |
| Output Voltago        |                            | Logic 0: 0.4 V Max.              |                     |  |
|                       |                            | Logic 1: 2.4 V Min.              |                     |  |
| Output Capability     |                            | Sink: 24 mA @ 0.8 V              |                     |  |
|                       |                            | Source: 15 mA @ 2.0 V            |                     |  |
| Response Speed        | 500 kHz 1.0 MHz (Typical)  |                                  |                     |  |
| Timer/Counter         |                            |                                  |                     |  |
| Channels              |                            | 12 (Independent x 12)            |                     |  |
| Resolution            |                            | 16-bit                           |                     |  |
| Compatibility         |                            | 5 V/TTL                          |                     |  |
| Input Frequency       | 10 MHz Max.                |                                  |                     |  |
| Reference Clock       | Internal: 8 MHz            |                                  |                     |  |
| General               |                            |                                  |                     |  |
| р. т.                 |                            | 3.3 V/5 V Universal PCI, 32-bit, | 5 V PCI, 32-bit, 33 |  |
| Bus Type              | PCI Express x1             | 33 MHz                           | MHz                 |  |
| Data Bus              |                            | 16-bit                           |                     |  |
|                       | Yes (4-bit) No             |                                  |                     |  |
|                       | Female DB37 x 1            |                                  |                     |  |
| I/O Connector         | 20-bit Box Header x 2      |                                  |                     |  |
| Dimensions (L x W)    | 150 mm x 105 mm            |                                  |                     |  |
| Power Consumption     | 500 mA @ +5 V              |                                  |                     |  |
| Operating Temperature | 0 ~ 60 °C                  |                                  |                     |  |
| Storage Temperature   | -20 ~ 70 °C                |                                  |                     |  |
| Humidity              | 5 ~ 85% RH, Non-condensing |                                  |                     |  |

# 2. Hardware Configuration

## **2.1 Board Layout**

### PCI-TMC12/TMC12A

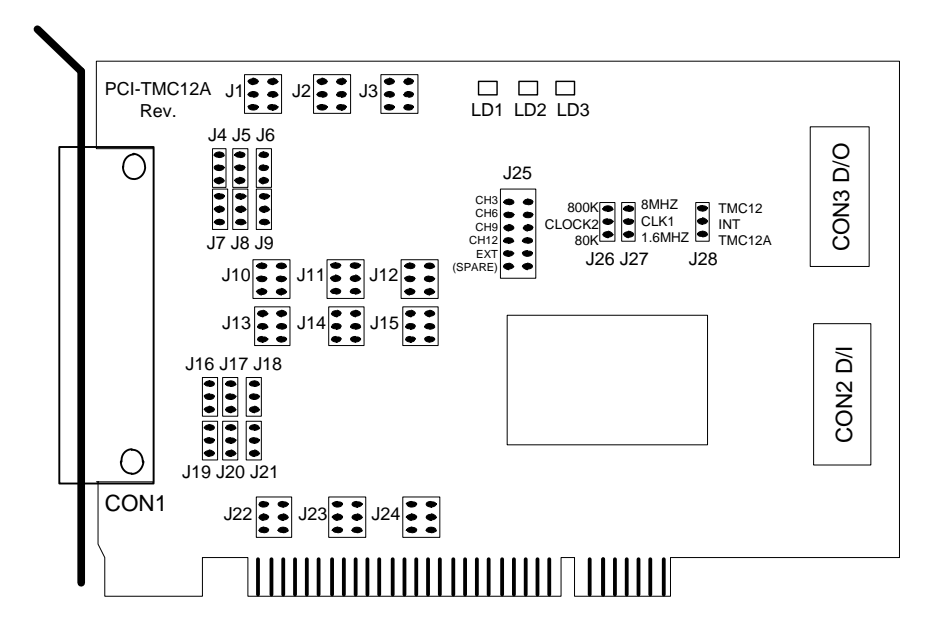

| CON1                                               | The terminal for Timer/Counter. Refer to Section 2.5.                                                      |
|----------------------------------------------------|----------------------------------------------------------------------------------------------------|
| CON2                                               | The terminal for Digital Input. Refer to Section 2.5.                                                      |
| CON3                                               | The terminal for Digital Output. Refer to Section 2.5.                                                     |
| J1/J2/J3<br>J10/J11/J12/J13/J14/J15<br>J22/J23/J24 | The jumper for selecting CLK1 to CLK12. Refer to Section 2.4.3.                                            |
| J4/J5/J6/J7/J8/J9<br>J16/J17/J18/J19/J20/J21       | The jumper for selecting CLK1 to CLK12. Refer to Section 2.4.4.                                            |
| J25                                                | The jumper for selecting the interrupt source. Refer to Section 2.4.5.                                     |
| J26/J27                                            | The jumper for selecting CLOCK1 and CLOCK2. Refer to Section 2.4.2.                                        |
| J28                                                | The jumper for selecting PCI-TMC12 and PCI-TMC12A for the PCI-TMC12A only. Refer to <u>Section 2.4.1</u> . |
| LD1/LD2/LD3                                        | LED Indicator for the PCI-TMC12A only.                                                                     |

### PCI-TMC12AU

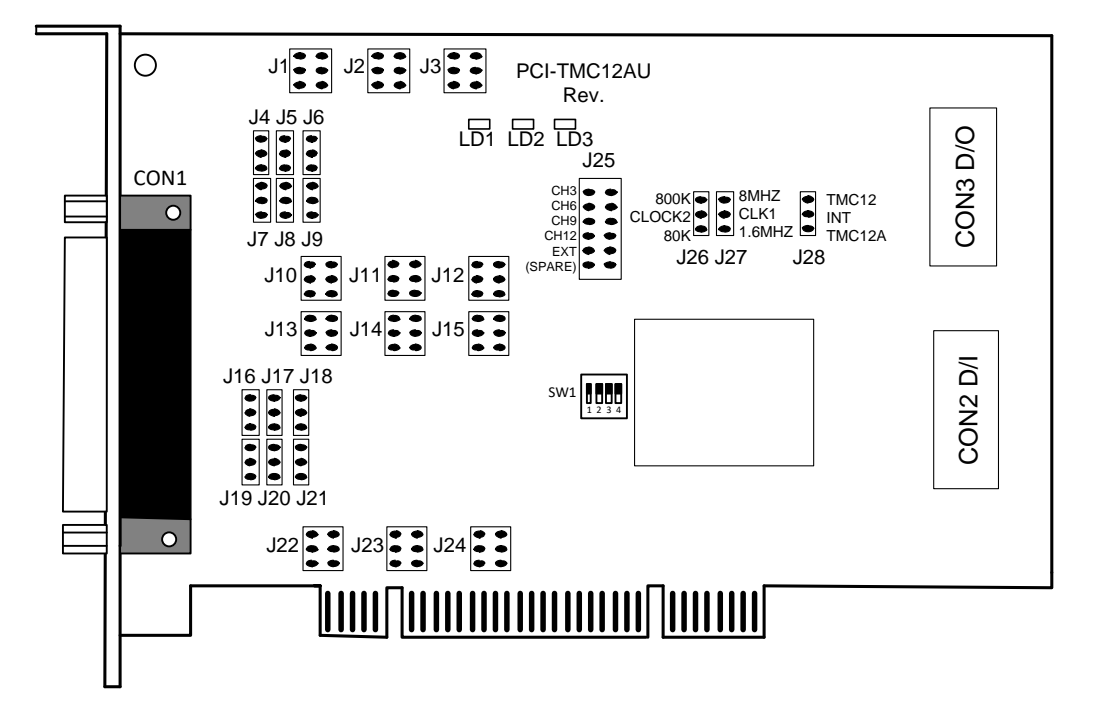

| CON1                    | The terminal for Timer/Counter. Refer to Section 2.5.                  |  |
|-------------------------|------------------------------------------------------------------------|--|
| CON2                    | The terminal for Digital Input. Refer to Section 2.5.                  |  |
| CON3                    | The terminal for Digital Output. Refer to Section 2.5.                 |  |
| J1/J2/J3                |                                                                        |  |
| J10/J11/J12/J13/J14/J15 | The jumper for selecting CLK1 to CLK12. Refer to Section 2.4.3.        |  |
| J22/J23/J24             |                                                                        |  |
| J4/J5/J6/J7/J8/J9       | The jumper for selecting CLK1 to CLK12. Refer to Section 2.4.4.        |  |
| J16/J17/J18/J19/J20/J21 |                                                                        |  |
| J25                     | The jumper for selecting the interrupt source. Refer to Section 2.4.5. |  |
| J26/J27                 | The jumper for selecting CLOCK1 and CLOCK2. Refer to Section 2.4.2.    |  |
| 100                     | The jumper for selecting PCI-TMC12 and PCI-TMC12A.                     |  |
| JZO                     | Refer to <u>Section 2.4.1</u> .                                        |  |
| LD1/LD2/LD3             | LED Indicator                                                          |  |
| SW1                     | Card ID function. Refer to Section 2.6.                                |  |

### PEX-TMC12A

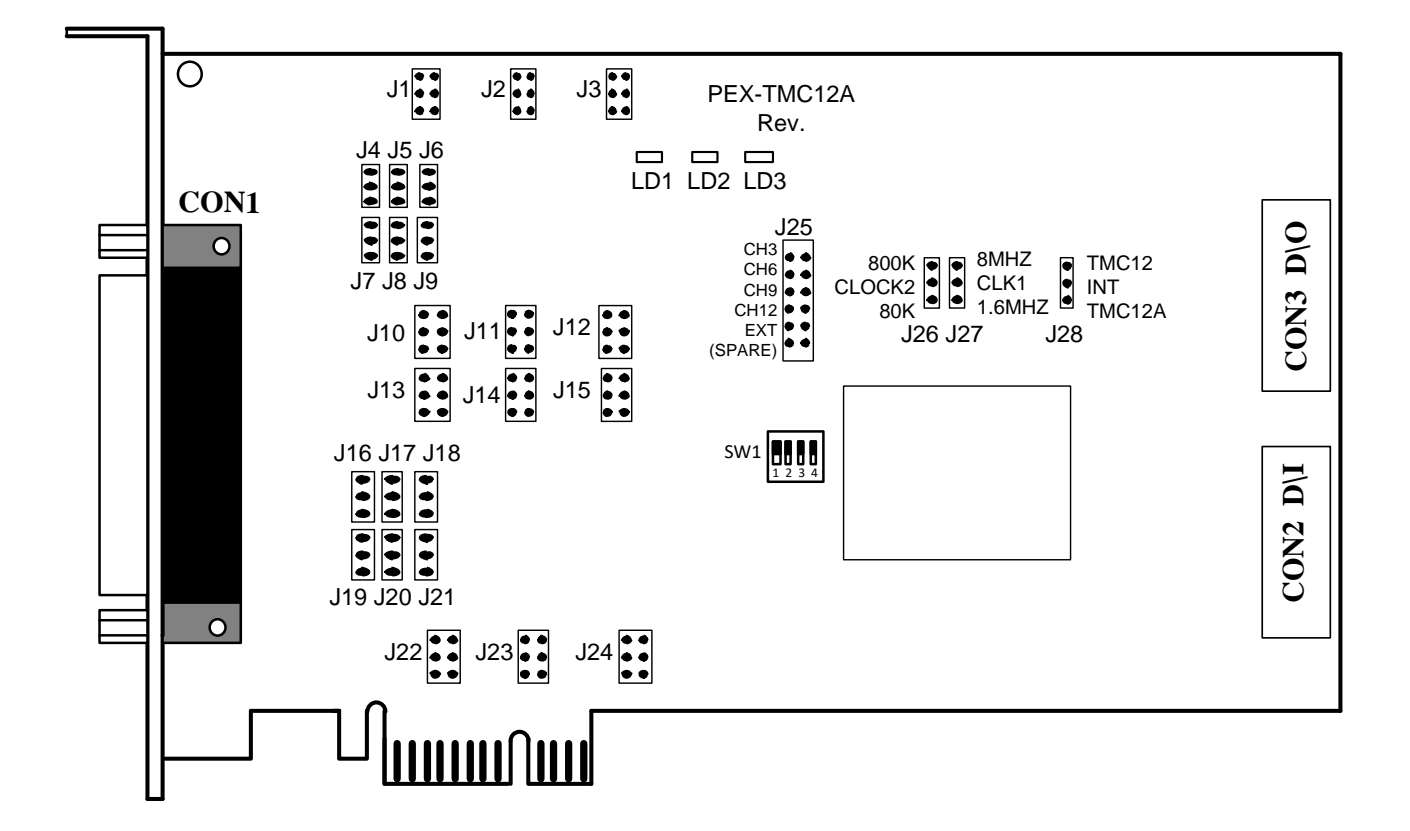

| CON1                    | The terminal for Timer/Counter. Refer to Section 2.5.                  |  |
|-------------------------|------------------------------------------------------------------------|--|
| CON2                    | The terminal for Digital Input. Refer to Section 2.5.                  |  |
| CON3                    | The terminal for Digital Output. Refer to Section 2.5.                 |  |
| J1/J2/J3                |                                                                        |  |
| J10/J11/J12/J13/J14/J15 | The jumper for selecting CLK1 to CLK12. Refer to Section 2.4.3.        |  |
| J22/J23/J24             |                                                                        |  |
| J4/J5/J6/J7/J8/J9       | The jumper for selecting CLK1 to CLK12. Refer to Section 2.4.4.        |  |
| J16/J17/J18/J19/J20/J21 |                                                                        |  |
| J25                     | The jumper for selecting the interrupt source. Refer to Section 2.4.5. |  |
| J26/J27                 | The jumper for selecting CLOCK1 and CLOCK2. Refer to Section 2.4.2.    |  |
| 100                     | The jumper for selecting PCI-TMC12 and PCI-TMC12A.                     |  |
| JZO                     | Refer to <u>Section 2.4.1</u> .                                        |  |
| LD1/LD2/LD3             | LED Indicator                                                          |  |
| SW1                     | Card ID function. Refer to Section 2.6.                                |  |

## **2.2 Counter Architecture**

There are four 8254 chips on the PCI-TMC12 series board. The block diagrams for the four chips are as follows:

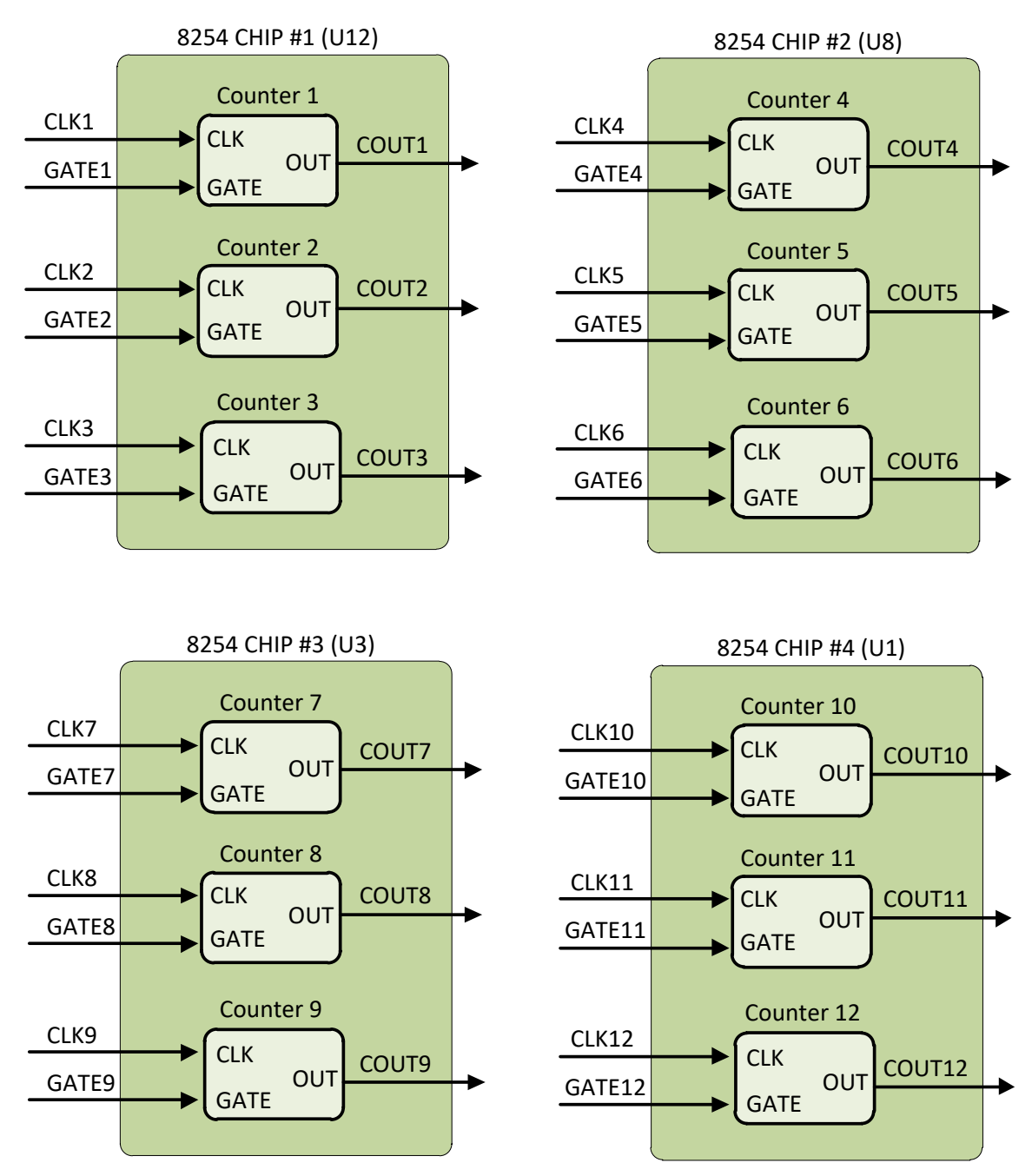

# 2.3 DI/DO Block Diagram

The PCI-TMC12 series card provides 16 Digital Input and 16 Digital Output channel. All levels are TTL compatible. An illustration of the connections and the block diagram are as follows:

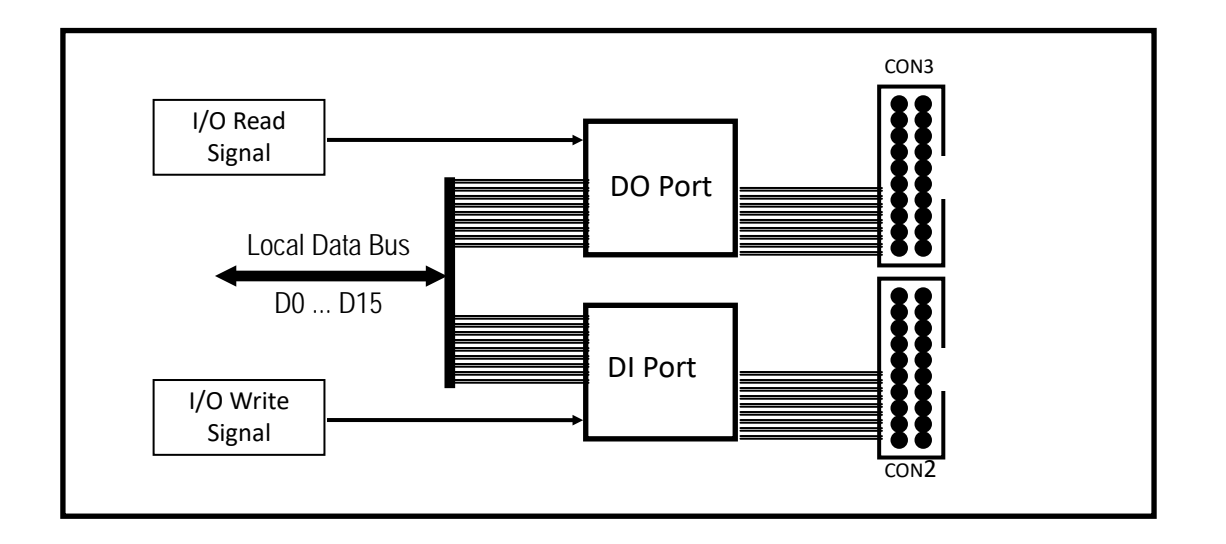

The Digital Input port can be connected to a DB-16P, which is a 16-channel isolated Digital Input daughterboard. The Digital Output port can be connected to either a DB-16R or DB-24PR. The DB-16R is a 16-channel Relay Output daughterboard, while the DB-24R is a 24-channel Power Relay Output daughterboard.

# 2.4 Jumper Settings

### 2.4.1 J28: Selecting PCI-TMC12 and PCI-TMC12A

- Any existing programs designed for the PCI-TMC12 can be executed on the PCI-TMC12A without requiring any modification to the code.
- The PCI-TMC12A/TMC12AU provides more features. Refer to <u>Section 6.4 "PCI-TMC12A</u> <u>Features"</u> for more detailed information.

The following figure shows the positions of the jumper pins used to select PCI-TMC12 or PCI-TMC12A.

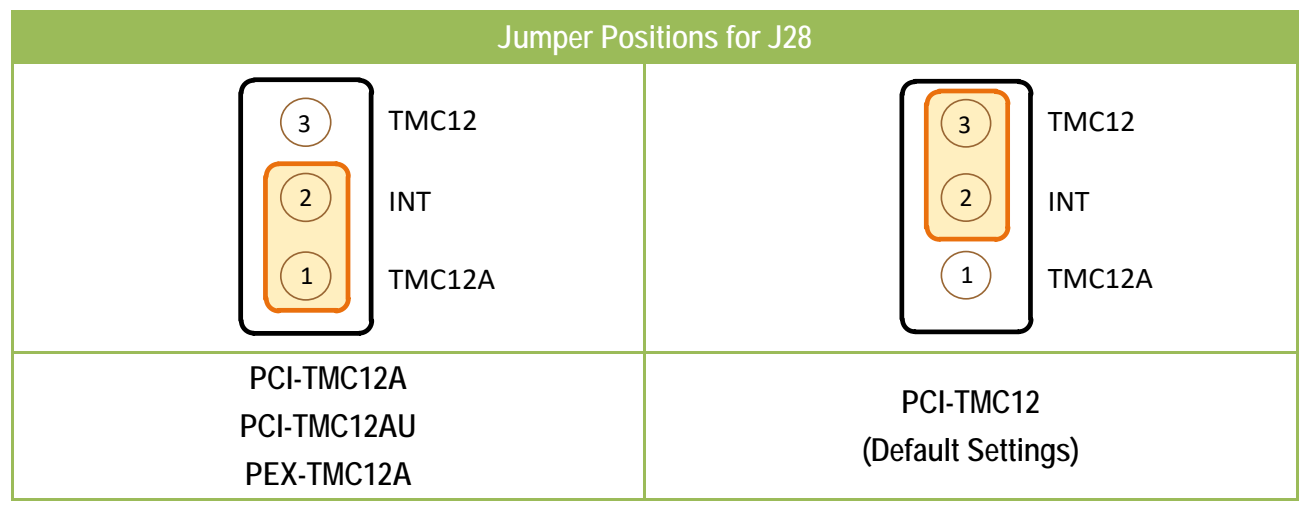

## 2.4.2 J26, J27: Selecting CLOCK1 and CLOCK2

The PCI-TMC12 series card contains two stable internal clock sources, which are defined as **CLOCK1** and **CLOCK2**. **CLOCK1** can be set to either 8 M or 1.6 M, and is select by using jumper J27. **CLOCK2** can be set to either 0.8 M or 80 k and is selected using jumper J26. The block diagram for the internal clock sources is as follows:

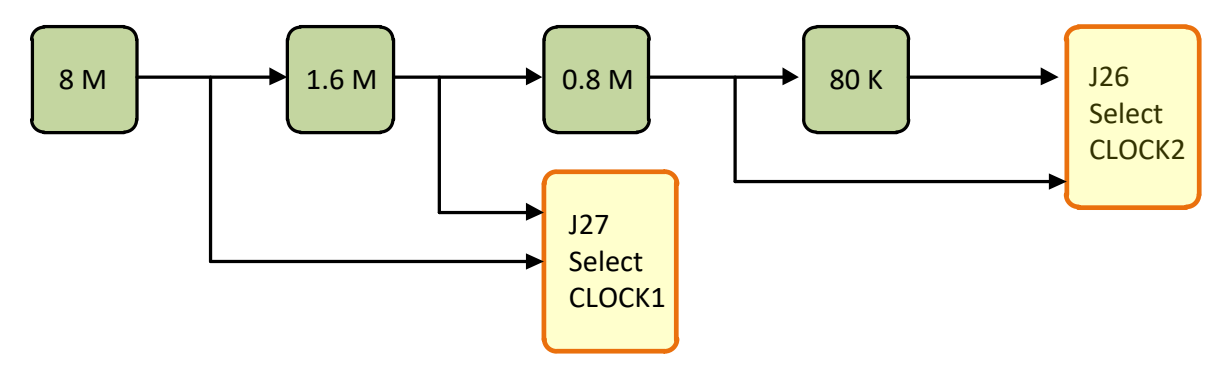

The following figure shows the positions of the jumper pins used to select CLOCK1 and CLOCK2.

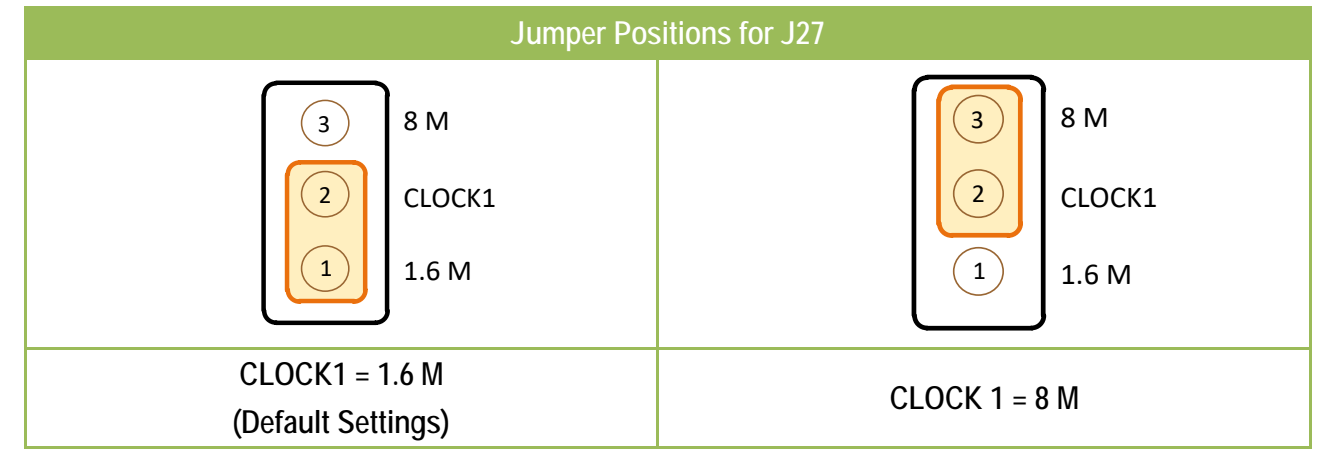

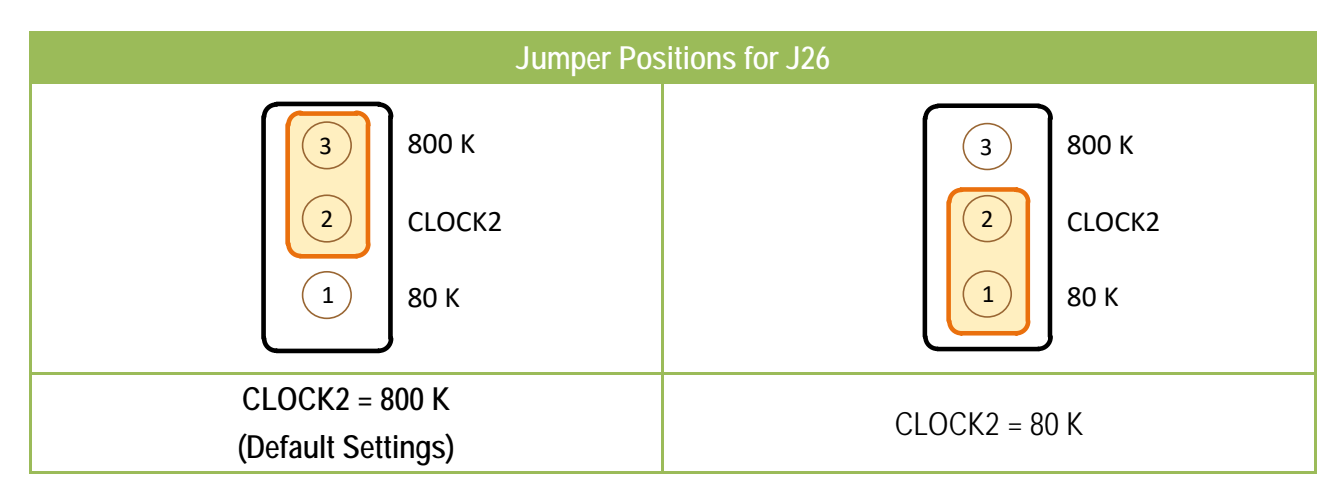

User Manual, Ver. 2.8, May 2019, PMH-016-28 Page: 14

### 2.4.3 J1/J2/J3/J10/J11/J12/J13/J14/J15/J22/J23/J2 4: Selecting CLK1 to CLK12

The following figure shows the positions of the jumper pins used to select CLK1 to CLK12.

| Jumper Positions for J1, J2, J3, J10, J11, J12, J13, J14, J15, J22, J23, J24 |                                                               |                                  |                                                                             |  |
|------------------------------------------------------------------------------|---------------------------------------------------------------|----------------------------------|-----------------------------------------------------------------------------|--|
| 1 2<br>3 4<br>5 6                                                            | $ \begin{array}{c c} 1 \\ 2 \\ 3 \\ 4 \\ 5 \\ 6 \end{array} $ | 1 2<br>3 4<br>5 6                | $ \begin{array}{c c}     1 & 2 \\     3 & 4 \\     5 & 6 \\   \end{array} $ |  |
| Select CLOCK1                                                                | Select CLOCK 2<br>(Default Settings)                          | Select COUTn-1<br>(Last Channel) | Select EXT_CLKn<br>(External CLKn)                                          |  |

The following table provides an overview of the Clock sources and jumper positions.

| CLK   | Jumper | Selected Sources               |
|-------|--------|--------------------------------|
| CLK1  | J22    | CLOCK1, CLOCK2, COUT6, ECLK1   |
| CLK2  | J23    | CLOCK1, CLOCK2, COUT1, ECLK2   |
| CLK3  | J24    | CLOCK1, CLOCK2, COUT2, ECLK3   |
| CLK4  | J13    | CLOCK1, CLOCK2, COUT3, ECLK4   |
| CLK5  | J14    | CLOCK1, CLOCK2, COUT4, ECLK5   |
| CLK6  | J15    | CLOCK1, CLOCK2, COUT5, ECLK6   |
| CLK7  | J10    | CLOCK1, CLOCK2, COUT12, ECLK7  |
| CLK8  | J11    | CLOCK1, CLOCK2, COUT7, ECLK8   |
| CLK9  | J12    | CLOCK1, CLOCK2, COUT8, ECLK9   |
| CLK10 | J1     | CLOCK1, CLOCK2, COUT9, ECLK10  |
| CLK11 | J2     | CLOCK1, CLOCK2, COUT10, ECLK11 |
| CLK12 | J3     | CLOCK1, CLOCK2, COUT11, ECLK12 |

### 2.4.4 J4/J5/J6/J7/J8/J9/J16/J17/J18/J19/J20/J21: Selecting GATE1 to GATE2

The following figure shows the positions of the jumper pins used to select GATE1 to GATE6.

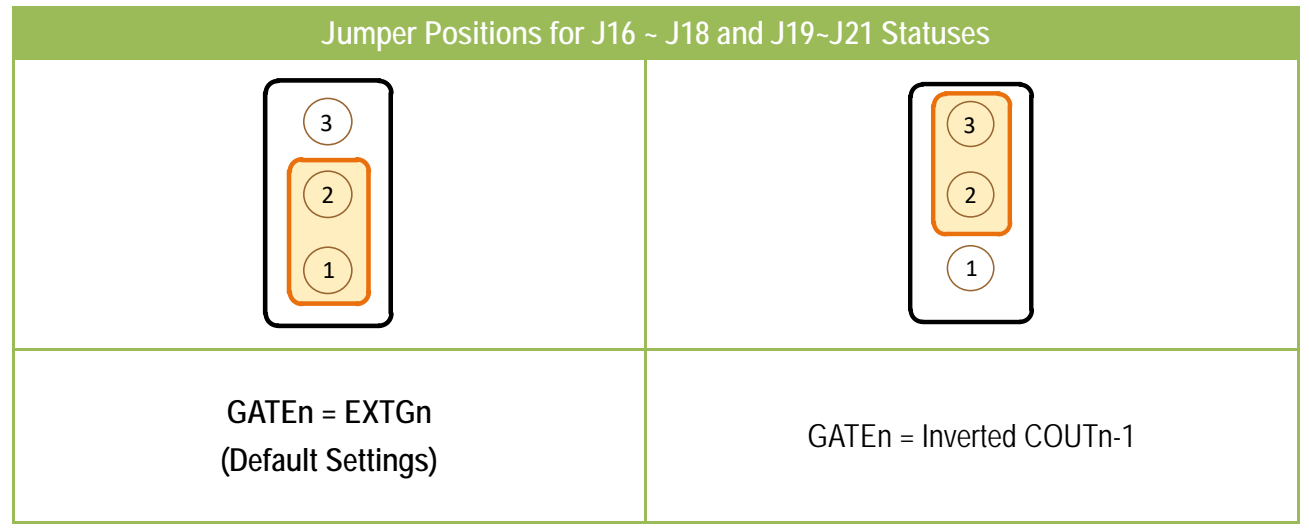

#### The following table provides an overview of the GATE and jumper positions.

| GATE  | Jumper | Selected Sources      |  |
|-------|--------|-----------------------|--|
| GATE1 | J19    | Inverted COUT6, EXTG1 |  |
| GATE2 | J20    | Inverted COUT1, EXTG2 |  |
| GATE3 | J21    | Inverted COUT2, EXTG3 |  |
| GATE4 | J16    | Inverted COUT3, EXTG4 |  |
| GATE5 | J17    | Inverted COUT4, EXTG5 |  |
| GATE6 | J18    | Inverted COUT5, EXTG6 |  |

| Jumper Positions for J4~J6 and J7~J9 Statuses |                 |  |  |
|-----------------------------------------------|-----------------|--|--|
| 3                                             |                 |  |  |
| GATEn = EXTGn<br>(Default Settings)           | GATEn = COUTn-1 |  |  |

The following figure shows the positions of the jumper pins used to select GATE7 to GATE12.

The following table provides an overview of the GATE and jumper positions.

| GATE   | Jumper | Selected Sources |  |
|--------|--------|------------------|--|
| GATE7  | J7     | COUT12, EXTG7    |  |
| GATE8  | J8     | COUT7, EXTG8     |  |
| GATE9  | J9     | COUT8, EXTG9     |  |
| GATE10 | J4     | COUT9, EXTG10    |  |
| GATE11 | J5     | COUT10, EXTG11   |  |
| GATE12 | J6     | COUT11, EXTG12   |  |

### 2.4.5 J25: Selecting the Interrupt Source

Five signals can be used as interrupt sources: CH3, CH6, CH9, CH12 and EXT, as described below:

CH3: The interrupt source is COUT3, i.e. the output of counter 3

**CH6:** The interrupt source is COUT6, i.e. the output of counter 6

CH9: The interrupt source is COUT9, i.e. the output of counter 9

CH12: The interrupt source is COUT12, i.e. the output of counter 12

EXT: The interrupt source is ECLK11, i.e. the external CLK for counter 11 via CON1

(SPARE): Indicates that there is no interrupt source

The following figure shows the positions of the jumper pins used to select interrupt source.

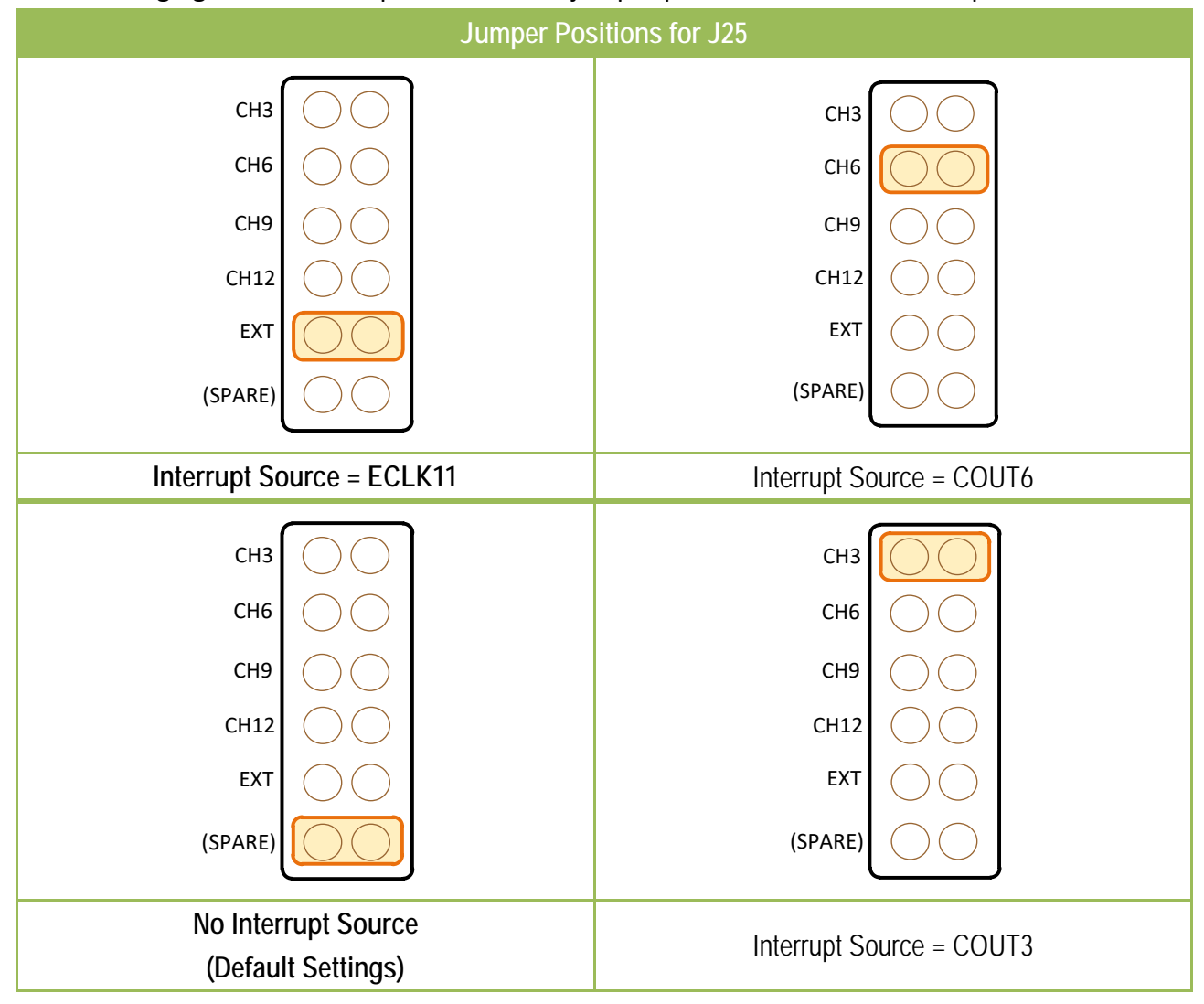

## 2.5 Pin Assignments

The PCI-TMC12 series card includes three connectors, CON1, CON2 and CON3.

| Pin<br>Assign-<br>ment | Те       |     | Pin<br>Assign-<br>ment |         |  |  |  |
|------------------------|----------|-----|------------------------|---------|--|--|--|
| ECLK1                  | 01       |     | 20                     | EXTG1   |  |  |  |
| COUT1                  | 02       | •   | 21                     | ECLK2   |  |  |  |
| EXTG2                  | 03       | •   | 22                     | COUT2   |  |  |  |
| ECLK3                  | 04       |     | 23                     | EXTG3   |  |  |  |
| COUT3                  | 05       |     | 24                     | ECLK4   |  |  |  |
| EXTG4                  | 06       |     | 25                     | COUT4   |  |  |  |
| ECLK5                  | 07       | •   | 26                     | EXTG5   |  |  |  |
| COUT5                  | 08       |     | 27                     | ECLK6   |  |  |  |
| EXTG6                  | 09       | •   | 28                     | COLITE  |  |  |  |
| ECLK7                  | 10       |     | 29                     | EXTG7   |  |  |  |
| COUT7                  | 11       |     | 30                     | ECLK8   |  |  |  |
| EXTG8                  | rg8 12 ( |     | 31                     | COLITS  |  |  |  |
| ECLK9                  | 13       | •   | 32                     | EVTCO   |  |  |  |
| COUT9                  | 14       | •   | 22                     | ECLK10  |  |  |  |
| EXTG10                 | 15       | • • | 24                     | COLITIO |  |  |  |
| ECLK11                 | 16       | • • | 25                     | EVTC11  |  |  |  |
| COUT11                 | 17       | • • | 26                     | ECIK12  |  |  |  |
| EXTG12                 | 18       | • • | 30                     | COLIT12 |  |  |  |
| GND                    | 19       |     | 57                     | 00112   |  |  |  |
|                        |          |     |                        |         |  |  |  |
|                        |          |     |                        |         |  |  |  |
| CON1                   |          |     |                        |         |  |  |  |

| Pin<br>Assign-<br>ment | Terminal No. |    |   | Pin<br>Assign-<br>ment |       |  |
|------------------------|--------------|----|---|------------------------|-------|--|
| DI 0                   | 01           | 0  | 0 | 02                     | DI 1  |  |
| DI 2                   | 03           | 0  | 0 | 04                     | DI 3  |  |
| DI 4                   | 05           | 0  | 0 | 06                     | DI 5  |  |
| DI 6                   | 07           | Lo | 0 | 08                     | DI 7  |  |
| DI 8                   | 09           | 0  | 0 | 10                     | DI 9  |  |
| DI 10                  | 11           | 0  | 0 | 12                     | DI 11 |  |
| DI 12                  | 13           | Γo | 0 | 14                     | DI 13 |  |
| DI 14                  | 15           | 0  | 0 | 16                     | DI 15 |  |
| GND                    | 17           | 0  | 0 | 18                     | GND   |  |
| +5V 19                 |              | 0  | 0 | 20                     | +12V  |  |
| CON2                   |              |    |   |                        |       |  |

| Pin<br>Assign-<br>ment | Terminal No. |    |   | Pin<br>Assign-<br>ment |       |  |
|------------------------|--------------|----|---|------------------------|-------|--|
| DO 0                   | 01           | 0  | 0 | 02                     | DO 1  |  |
| DO 2                   | 03           | 0  | 0 | 04                     | DO 3  |  |
| DO 4                   | 05           | 0  | 0 | 06                     | DO 5  |  |
| DO 6                   | 07           | Lo | 0 | 08                     | DO 7  |  |
| DO 8                   | 09           | 0  | 0 | 10                     | DO 9  |  |
| DO 10                  | 10           | 0  | 0 | 12                     | DO 11 |  |
| DO 12                  | 12           | Γo | 0 | 14                     | DO 13 |  |
| DO 14                  | 14           | 0  | 0 | 16                     | DO 15 |  |
| GND                    | 16           | 0  | 0 | 18                     | GND   |  |
| +5V                    | 18           | 0  | 0 | 20                     | +12V  |  |
| CON3                   |              |    |   |                        |       |  |

#### NOTES:

- 1. ECLKn: External clock source for Counter n
- 2. EXTGn: External gate control signal for Counter n
- 3. COUTn: Output of Timer/Counter n
- 4. All signals are TTL compatible

## 2.6 Card ID Switch

00

≙

The PCI-TMC12AU and PEX-TMC12A has a Card ID switch (SW1) with which users can recognize the board by the ID via software when using two or more PCI-TMC12AU/PEX-TMC12A cards in one computer. The default Card ID is 0x0. For detail SW1 Card ID settings, please refer to Table 2.1. Note that the Card ID function is only supported by the PCI-TMC12AU and PEX-TMC12A.

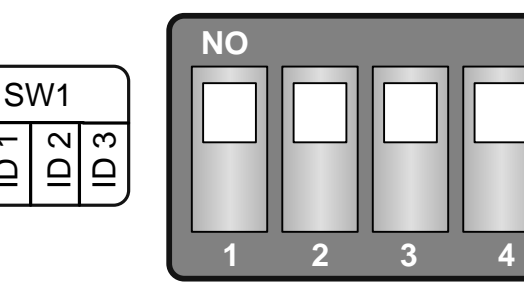

(Default Settings)

#### Table 2.1 (\*) Default Settings; OFF $\rightarrow$ 1; ON $\rightarrow$ 0

| Card ID (Hex)  | 1<br>ID0 | 2<br>ID1 | 3<br>ID2 | 4<br>ID3 |
|----------------|----------|----------|----------|----------|
| <b>(*)</b> 0x0 | ON       | ON       | ON       | ON       |
| 0x1            | OFF      | ON       | ON       | ON       |
| 0x2            | ON       | OFF      | ON       | ON       |
| 0x3            | OFF      | OFF      | ON       | ON       |
| 0x4            | ON       | ON       | OFF      | ON       |
| 0x5            | OFF      | ON       | OFF      | ON       |
| 0x6            | ON       | OFF      | OFF      | ON       |
| 0x7            | OFF      | OFF      | OFF      | ON       |
| 0x8            | ON       | ON       | ON       | OFF      |
| 0x9            | OFF      | ON       | ON       | OFF      |
| 0xA            | ON       | OFF      | ON       | OFF      |
| 0xB            | OFF      | OFF      | ON       | OFF      |
| 0xC            | ON       | ON       | OFF      | OFF      |
| 0xD            | OFF      | ON       | OFF      | OFF      |
| 0xE            | ON       | OFF      | OFF      | OFF      |
| 0xF            | OFF      | OFF      | OFF      | OFF      |

# 3. Hardware Installation

#### Note:

It is recommended that the driver is installed before installing the hardware as the computer may need to be restarted once the driver is installed in certain operating systems, such as Windows 2000 or Windows XP, etc. Installing the driver first helps reduce the time required for installation and restarting the computer.

#### To install the PCI-TMC12 Series board, complete the following steps:

**Step 1:** Install the driver for your board on Host computer.

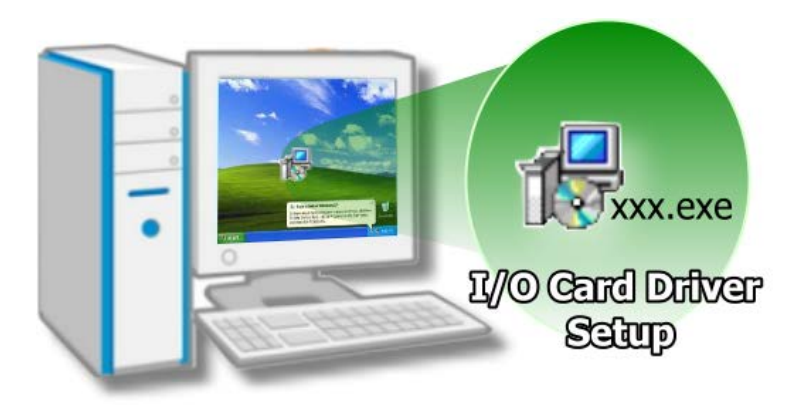

For detailed information about the driver installation, please refer to <u>Chapter 4 "Software</u> <u>Installation".</u>

Step 2: Configure the Card ID using the DIP Switch (SW1).

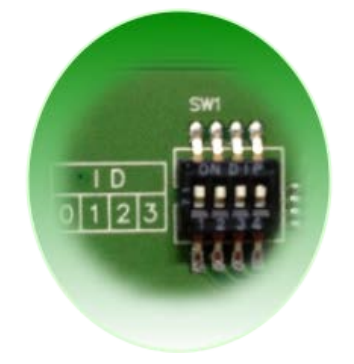

For detailed information about the card ID (SW1), please refer to\_ Section 2.6 "Card ID Switch".

#### Note

The Card ID function is only supported by the PCI-TMC12AU and PEX-TMC12A.

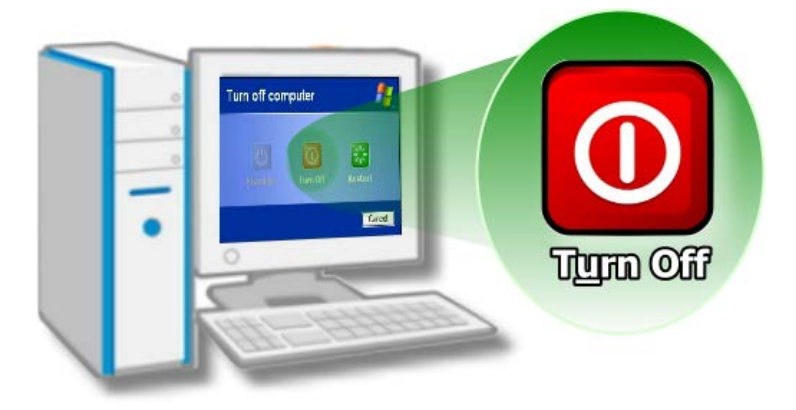

**Step 3:** Shut down and switch off the power to the computer, and then disconnect the power supply.

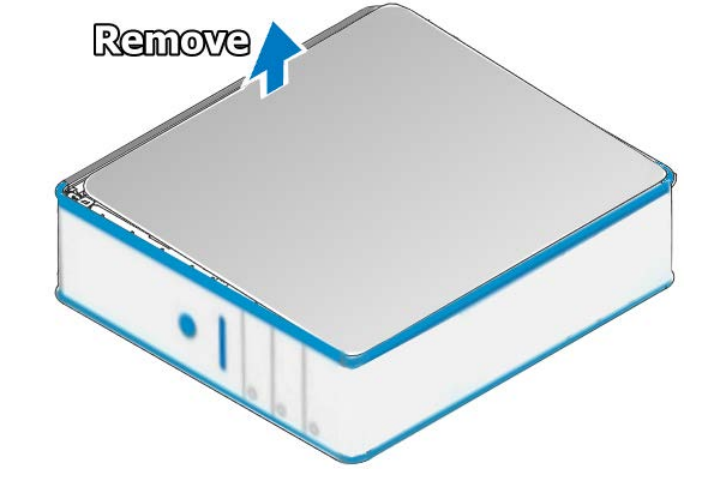

**Step 4:** Remove all covers from the computer.

Step 5: Select a vacant PCI/PCI Express slot.

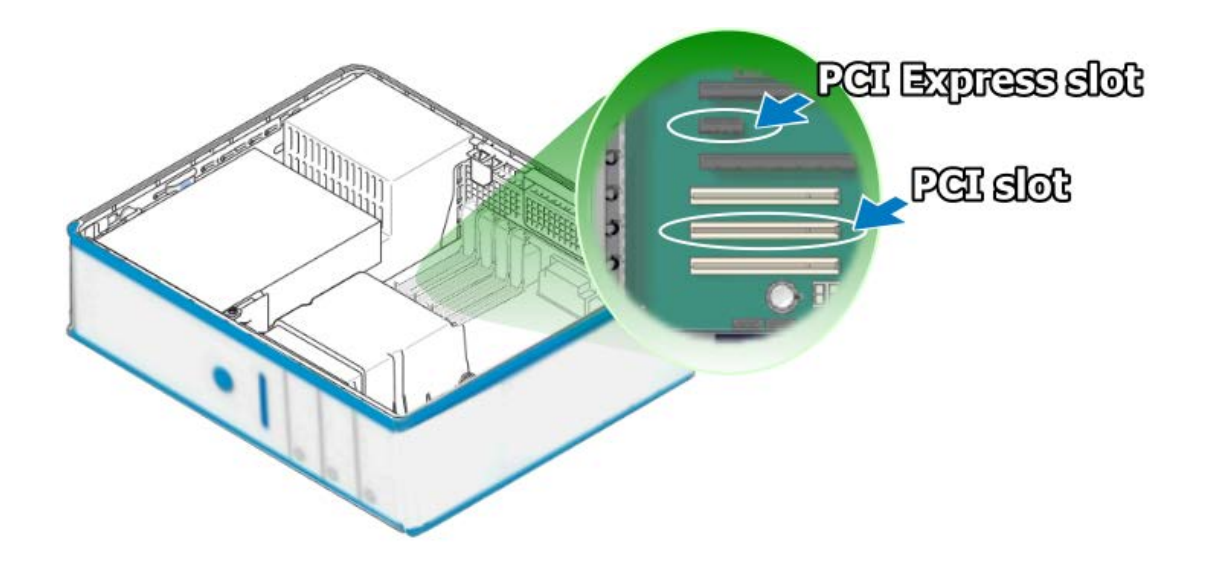

User Manual, Ver. 2.8, May 2019, PMH-016-28 Page: 22

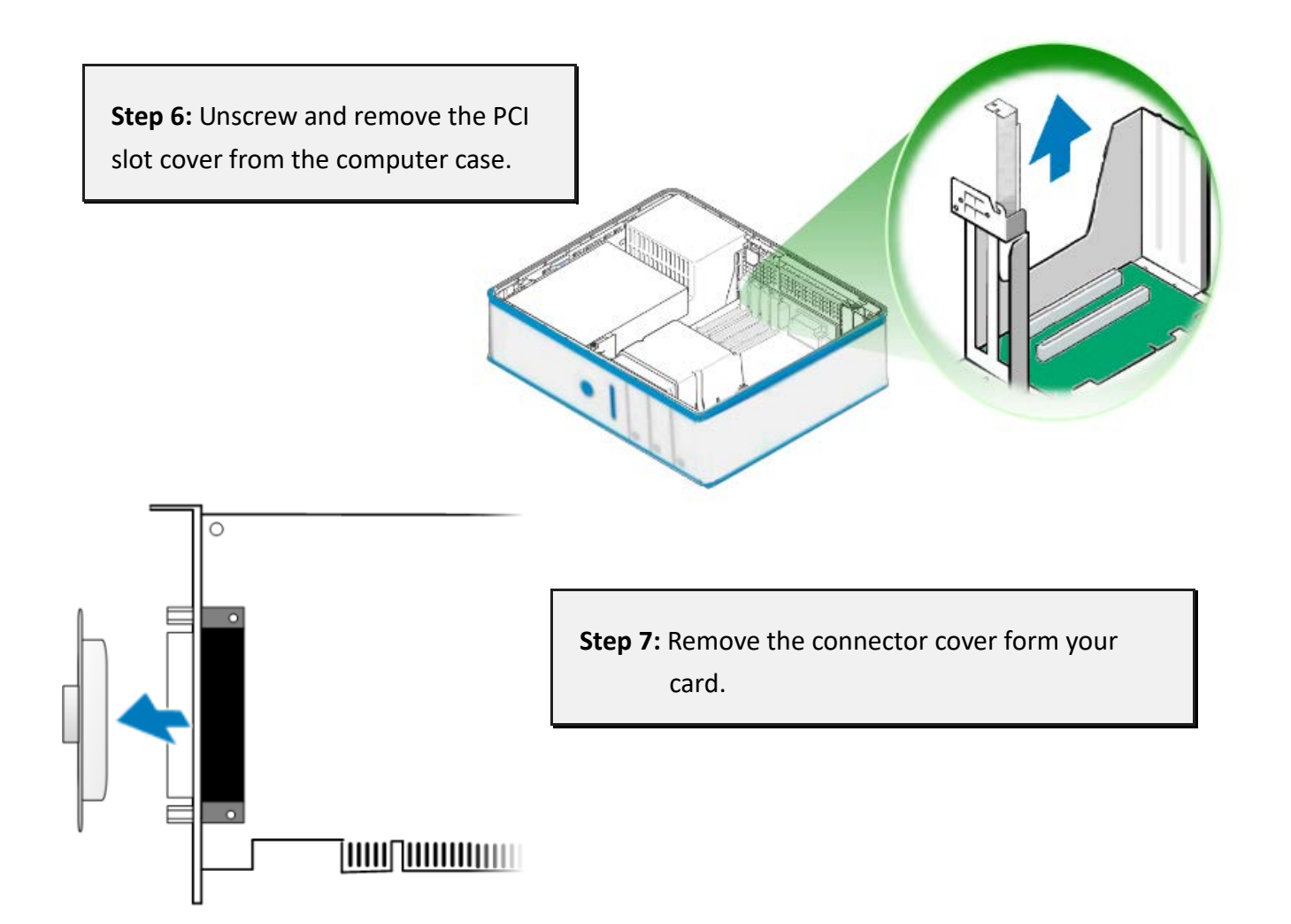

**Step 8:** Carefully insert your board into the PCI/PCI Express slot by gently pushing down on both sides of the board until it slides into the PCI connector.

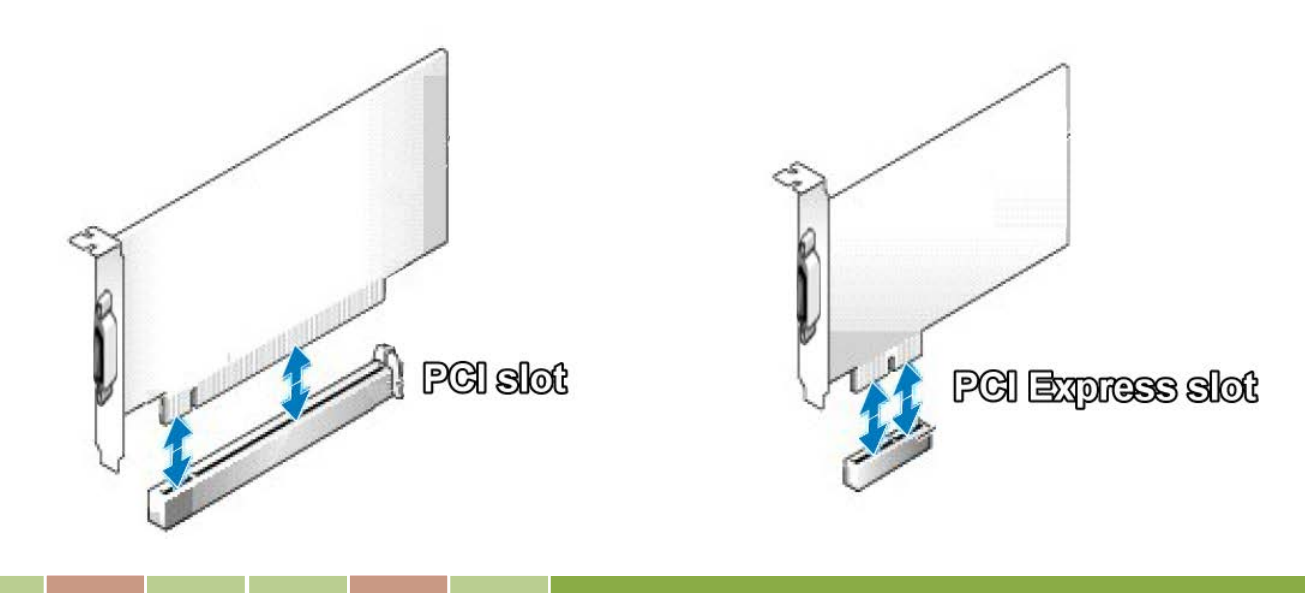

User Manual, Ver. 2.8, May 2019, PMH-016-28 Page: 23

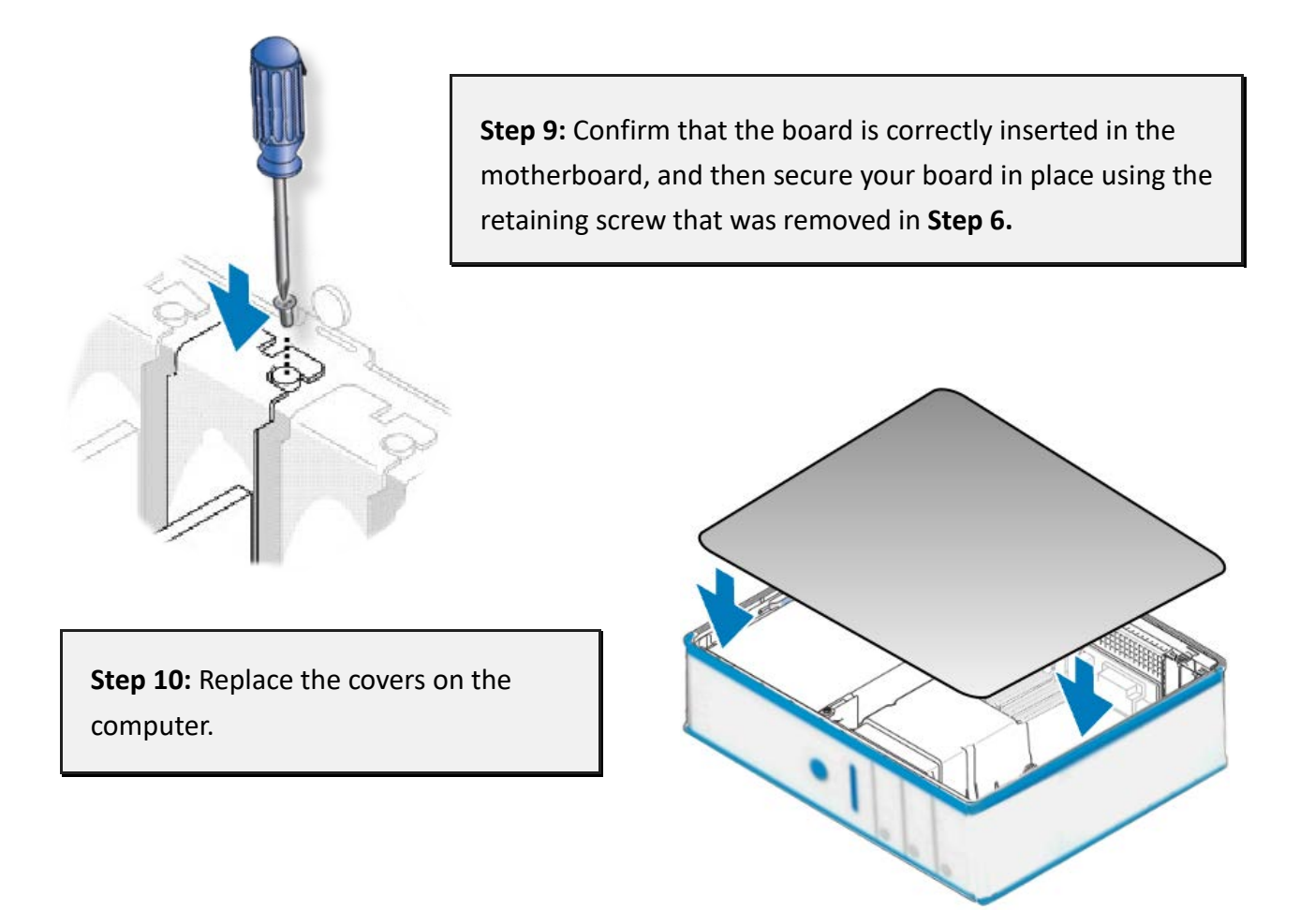

**Step 11:** Re-attach any cables, insert the power cord and then switch on the power to the computer.

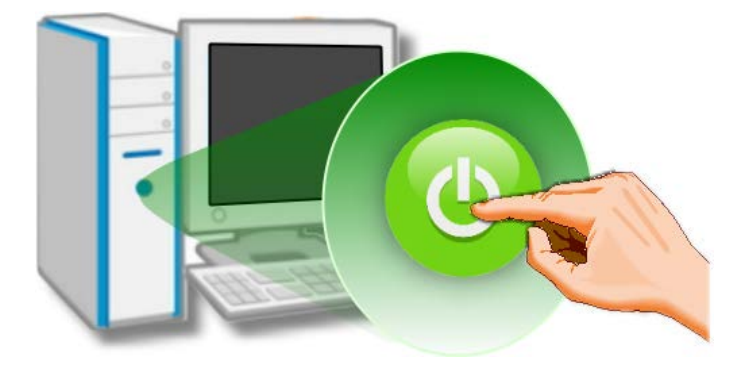

Once the computer reboots, follow any message prompts that may be displayed to complete the Plug and Play installation procedure. Refer to <u>Chapter 4 "Software</u> <u>Installation"</u> for more information.

# 4. Software Installation

This chapter provides a detailed description of the process for installing the driver for the PCI-TMC12 series board as well as how to verify whether your board was properly installed. PCI-TMC12 series can be used on DOS, Linux and 32-/64-bit versions of Windows XP/2003/2008/7/8/10 based systems, and the drivers are fully Plug and Play compliant for easy installation.

# 4.1 Obtaining/Installing the Driver Installer Package

The driver installation package for PCI-TMC12 series board can be obtained from the ICP DAS FTP web site. Install the appropriate driver for your operating system. The location and website addresses for the installation package are indicated below.

| Operating<br>System | Windows 2000, 32/64-bit Windows XP, 32/64-bit Windows 2003,<br>32/64-bit Windows 7, 32/64-bit Windows 2008, 32/64-bit Windows 8<br>and 32/64-bit Windows 10 |
|---------------------|----------------------------------------------------------------------------------------------------|
| Driver Name         | UniDAQ Driver/SDK (unidaq_win_setup_xxxx.exe)                                                                                                    |
| Web site            | http://ftp.icpdas.com/pub/cd/iocard/pci/napdos/pci/unidaq/dll/driver/                                                                                       |
|                     | Please follow the following steps to setup software:                                                                                                    |
| Installing          | Step 1: Double click the UniDAQ_Win_Steupxxx.exe to setup it.                                                                                               |
| Procedure           | Step 2: When the Setup Wizard screen is displayed, click the <u>Next&gt;</u> button.                                                                        |
|                     | Step 3: When the Information screen is displayed, click the <u>Next&gt;</u> button.                                                                         |

#### > UniDAQ Driver/SDK

|                           | <b>Step 4:</b> Select the folder where the drivers are to install. The <b>default path is</b><br><b>C:\ICPDAS\UniDAQ</b> . But if you wish to install the drivers to a different location , click the<br>" <b>Browse</b> " button and select the relevant folder and then click the <u>N</u> ext> button. |  |  |  |  |  |
|---------------------------|----------------------------------------------------------------------------------------------------|--|--|--|--|--|
|                           | <b>Step 5:</b> When the Select Components screen is displayed, check PCI-1002 series board on the list, then click the <u>N</u> ext> button.                                                                                                    |  |  |  |  |  |
| Installation<br>Procedure | <b>Step 6:</b> When the Select Additional Tasks screen is displayed, click the <u>Next</u> > button.<br><b>Step 7:</b> When the Download Information screen is displayed, click the <b>Next</b> > button.                                                                                                 |  |  |  |  |  |
|                           | Step 8: Select the item "Yes, restart the computer now", press the <u>Finish</u> button.<br>System will reboot.                                                                                                    |  |  |  |  |  |
|                           | For more detailed information about how to install the UniDAQ driver, refer to <b>"Section 2.2 Install UniDAQ Driver DLL"</b> of the UniDAQ Software Manual, which can be downloaded from: <u>http://ftp.icpdas.com/pub/cd/iocard/pci/napdos/pci/unidaq/manual/</u>                                       |  |  |  |  |  |

#### > PCI-TMC12 Series Classic Driver

| Operating<br>System     | Windows 95/98/ME, Windows NT, Windows 2000, 32-bit Windows XP, 32-bit Windows 2003, 32-bit Windows 7                                                                                                    |
|-------------------------|----------------------------------------------------------------------------------------------------|
| Driver Name             | PCI-TMC12 Series Classic Driver (PCI-TMC12_Win_Setup_xxxx.exe)                                                                                                    |
| Web site                | http://ftp.icpdas.com/pub/cd/iocard/pci/napdos/pci/pci-tmc12a/dll_ocx/driver/                                                                                                    |
| Installing<br>Procedure | Please follow the following steps to setup software:<br>Step 1: Double click the PCI-TMC12 Series Classic Driver to setup it.<br>Step 2: When the Setup Wizard screen is displayed, click the <u>Next&gt;</u> button.<br>Step 3: Select the folder where the drivers are to install. The default path is<br>C:\DAQPro\PCI-TMC12. But if you wish to install the drivers to a different location , click<br>the "Browse" button and select the relevant folder and then click the <u>Next&gt;</u> button.<br>Step 4: Click the <u>Install</u> button to continue.<br>Step 5: Click the <u>Finish</u> button.<br>For more detailed information about how to install the PCI-TMC12 series classic driver,<br>refer to "Section 2.2 Driver Installing Procedure" of the PCI-TMC12 DLL Software<br>Manual, which can be downloaded from:<br>http://ftp.icpdas.com/pub/cd/iocard/pci/napdos/pci/pci-tmc12a/manual/ |

## 4.2 **PnP Driver Installation**

**Step 1:** Correctly shut down and power off your computer and disconnect the power supply, and then install your board into the computer. For detailed information about the hardware installation of PCI-TMC12 Series board, please refer to <u>Chapter 3 "Hardware Installation"</u>.

**Step 2**: Power on the computer and complete the Plug and Play installation. Note:

Recent operating systems, such as Windows 7/8/10 will automatically detect the new hardware and install the necessary drivers etc., so Steps 3 to 5 can be skipped.

#### Step 3: Select "Install the software automatically [Recommended]" and click the "Next>" button.

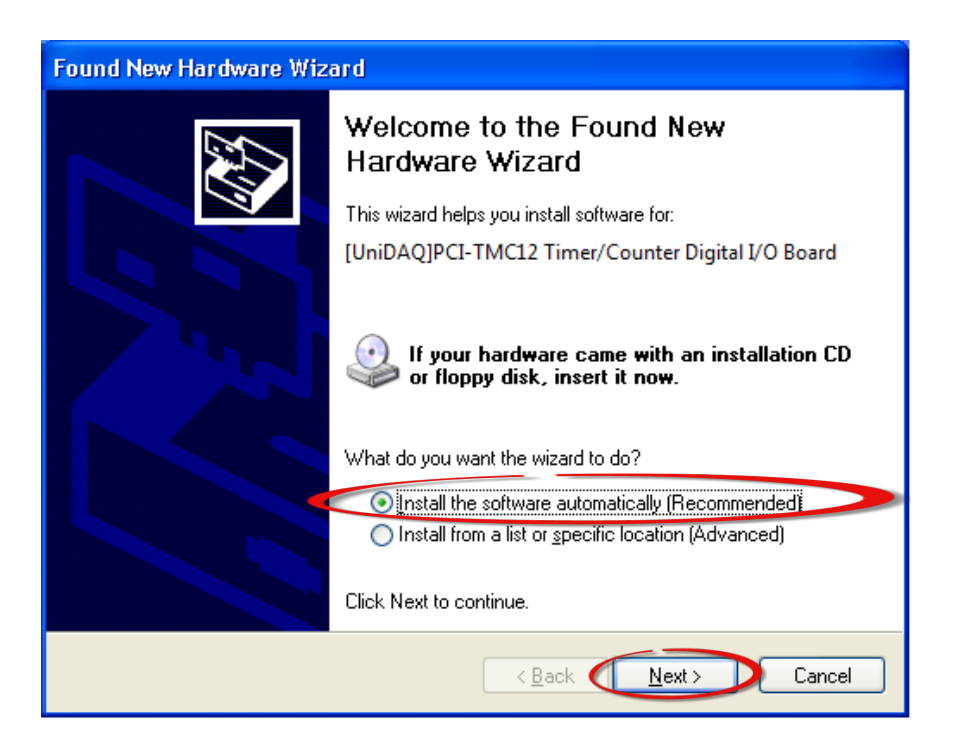

Step 4: Click the "Finish" button.

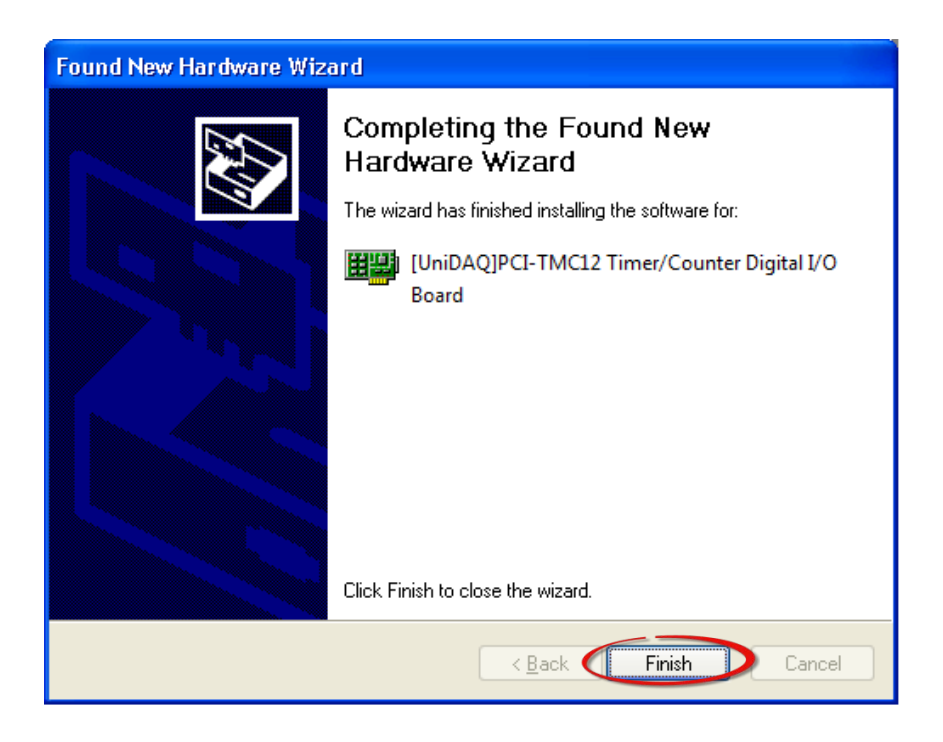

**Step 5:** Windows pops up **"Found New Hardware"** dialog box again.

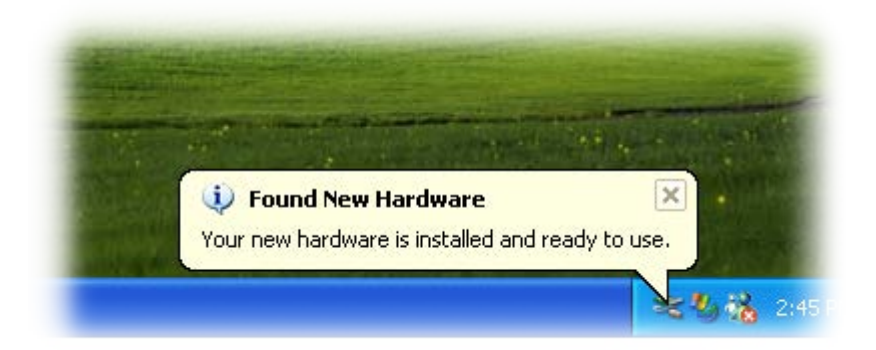

# 4.3 Verifying the Installation

To verify that the driver was correctly installed, use the Windows **Device Manager** to view and update the device drivers installed on the computer, and to ensure that the hardware is operating correctly. The following is a description of how access the Device Manager in each of the major versions of Windows. Refer to the appropriate description for the specific operating system to verify the installation.

### **4.3.1 Accessing Windows Device Manager**

#### Windows 95/98/ME

**Step 1:** Either right-click the **"My Computer"** icon on the desktop and then click **"Properties"**, or open the **"Control Panel"** and double-click the **"System"** icon to open the System Properties dialog box.

Step 2: In the System Properties dialog box, click the "Device Manager" tab.

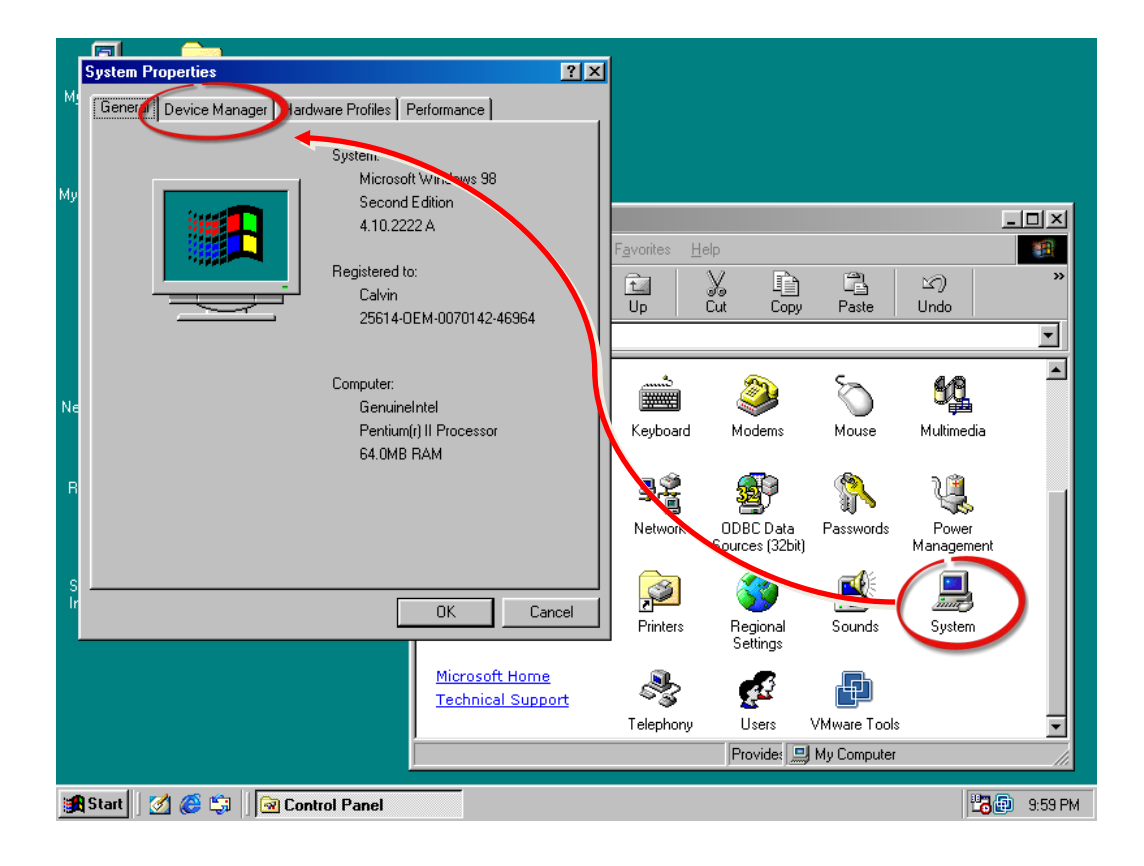

#### Windows 2000/XP

- Step 1: Click the "Start" button and then point to "Settings" and click "Control Panel". Double-click the "System" icon to open the "System Properties" dialog box.
- **Step 2:** Click the "Hardware" tab and then click the "<u>Device Manager</u>" button.

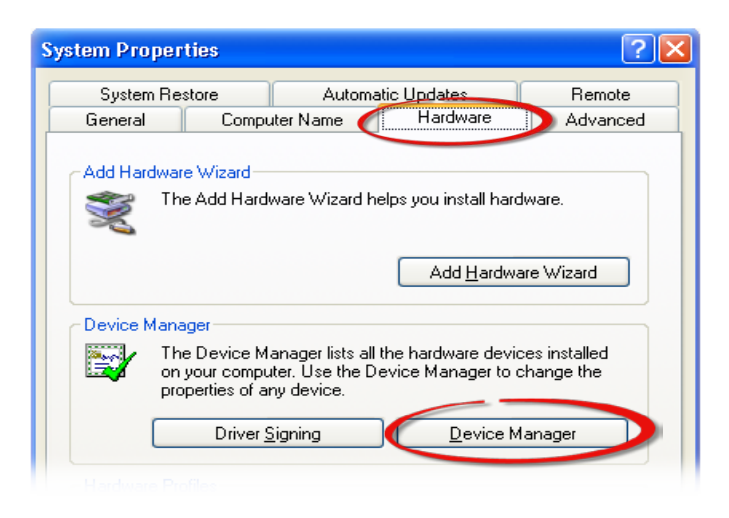

#### Windows Server 2003

**Step 1:** Click the **"Start"** button and point to **"Administrative Tools"**, and then click the **"Computer Management"** option.

Step 2: Expand the "System Tools" item in the console tree, and then click "Device Manager".

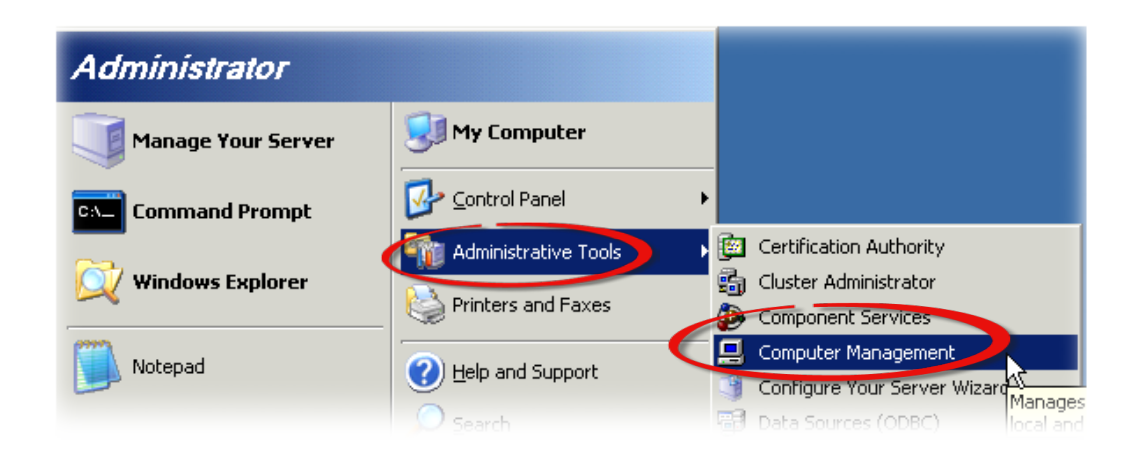

User Manual, Ver. 2.8, May 2019, PMH-016-28 Page: 31

#### Windows 7

Step 1: Click the "Start" button, and then click "Control Panel".Step 2: Click "System and Maintenance", and then click "Device Manager".

Alternatively,

Step 1: Click the "Start" button.Step 2: In the Search field, typeDevice Manager and then pressEnter.

| × | Shut down 🕨 |
|---|-------------|
|   | ×           |

#### Note:

Administrator privileges are required for this operation. If you are prompted for an administrator password or confirmation, enter the password or provide confirmation by clicking the **"Yes"** button in the User Account Control message.

#### > Windows 8

Step 1: To display the Start screen icon from the desktop view, hover the mouse cursor over the bottom-left corner of screen.
Step 2: Right-click the Start screen icon and then click "Device Manager".

Alternatively, press [Windows Key] +[X] to open the Start Menu, and then select Device Manager from the options list.

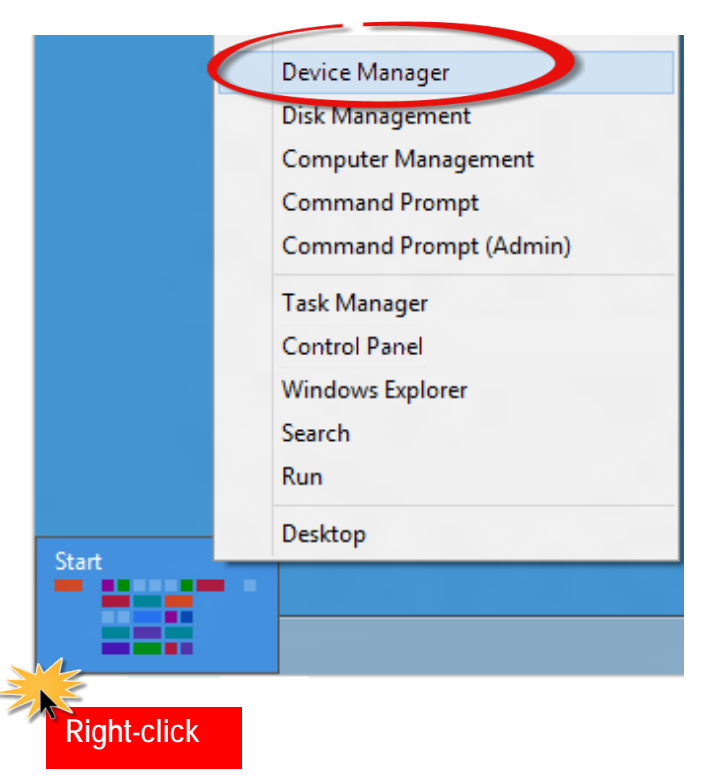

#### ➢ Windows 10

Step 1: Press [Windows Key] +[X] shortcut keys together or

right-click or press and hold on

the Start 🏜 button, then select Device

Manager from the context menu.

Step 2: Select the Device Manager item:

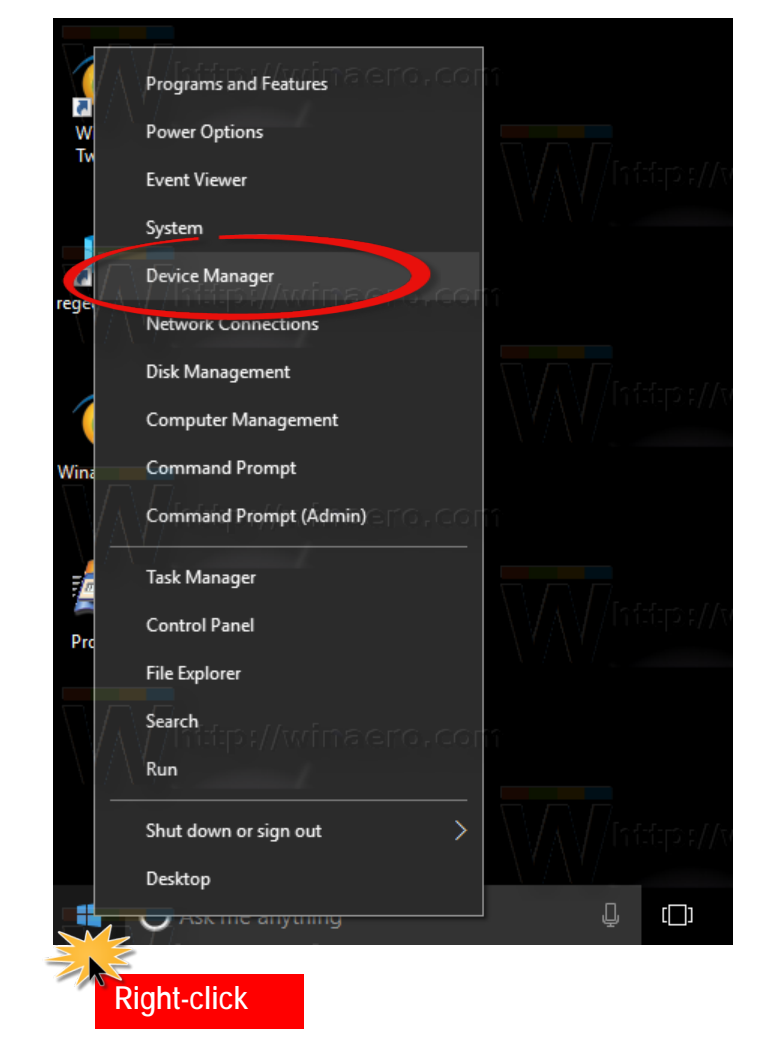

### 4.3.2 Check the Installation

Check that the PCI-TMC12 Series board is correctly listed in the Device Manager, as illustrated below.

|      | De                                   | evice                                                                                                    | e Manager                                | _        |           | $\times$ |  |
|------|--------------------------------------|----------------------------------------------------------------------------------------------------|------------------------------------------|----------|-----------|----------|--|
| File | е                                    | Act                                                                                                    | ion View Help                            |          |           |          |  |
|      | ¢                                    | ▶                                                                                                    | II P II II II II II II II II II II II II |          |           |          |  |
| ~    | 4                                    | RD                                                                                                    | 1-Tammy                                  |          |           |          |  |
|      | ~                                    | -                                                                                                    | DAQCard                                  |          |           |          |  |
|      |                                      |                                                                                                    | 🕎 [UniDAQ]PCI-TMC12A Series Timer/Cou    | inter Di | gital I/O | Board    |  |
|      | >                                    | 4                                                                                                    | Audio inputs and outputs                 |          |           |          |  |
|      | >                                    | 1                                                                                                    | Computer                                 |          |           |          |  |
|      | >                                    |                                                                                                    | Disk drives                              |          |           |          |  |
|      | >                                    | -                                                                                                    | Display adapters                         |          |           |          |  |
|      | >                                    |                                                                                                    | Firmware                                 |          |           |          |  |
|      | >                                    | -                                                                                                    | IDE ATA/ATAPI controllers                |          |           |          |  |
|      | >                                    |                                                                                                    | Keyboards                                |          |           |          |  |
|      | >                                    | U                                                                                                    | Mice and other pointing devices          |          |           |          |  |
|      | >                                    |                                                                                                    | Monitors                                 |          |           |          |  |
|      | 2                                    | Providence in the second second se |                                          |          |           |          |  |
|      | > Ports (COM & LPT)                  |                                                                                                    |                                          |          |           |          |  |
|      | > E Print queues                     |                                                                                                    |                                          |          |           |          |  |
|      | 2                                    | H                                                                                                    | Processors<br>Software devicer           |          |           |          |  |
|      | Software devices                     |                                                                                                    |                                          |          |           |          |  |
|      | 2                                    | ч<br>Сы                                                                                                    | Storage controllers                      |          |           |          |  |
|      | (                                    |                                                                                                    | System devices                           |          |           |          |  |
|      | 5                                    | ä                                                                                                    | Universal Serial Bus controllers         |          |           |          |  |
|      | VEX Multi-port serial Card Extension |                                                                                                    |                                          |          |           |          |  |
|      |                                      | π                                                                                                    |                                          |          |           |          |  |
|      |                                      |                                                                                                    |                                          |          |           |          |  |
|      |                                      |                                                                                                    |                                          |          |           |          |  |
|      |                                      |                                                                                                    |                                          |          |           |          |  |

# 5. Testing the PCI-TMC12 Series Board

This chapter provides detailed information about the "Self-Test" process, which is used to confirm that the PCI-TMC12 Series board is operating correctly. Before beginning the "Self-Test" process, ensure that both the hardware and driver installation procedures are fully completed. For detailed information about the hardware and driver installation, refer to <u>Chapter 3 "Hardware Installation"</u> and <u>Chapter 4 "Software Installation"</u>.

# **5.1 Self-Test Wiring**

The following is a description of how to configure the wiring in order to perform the "Self-Test" procedures for the Digital Input or/and Digital Output.

Before beginning the "Self-Test" procedure, ensure that the following items are available: ☑ A CA-2002 Cable (Optional, Website: http://www.icpdas.com/products/Accessories/cable/cable\_selection.htm)

**Step 1:** Use CA-2002 cable to connect the CON2 with CON3 on the board.

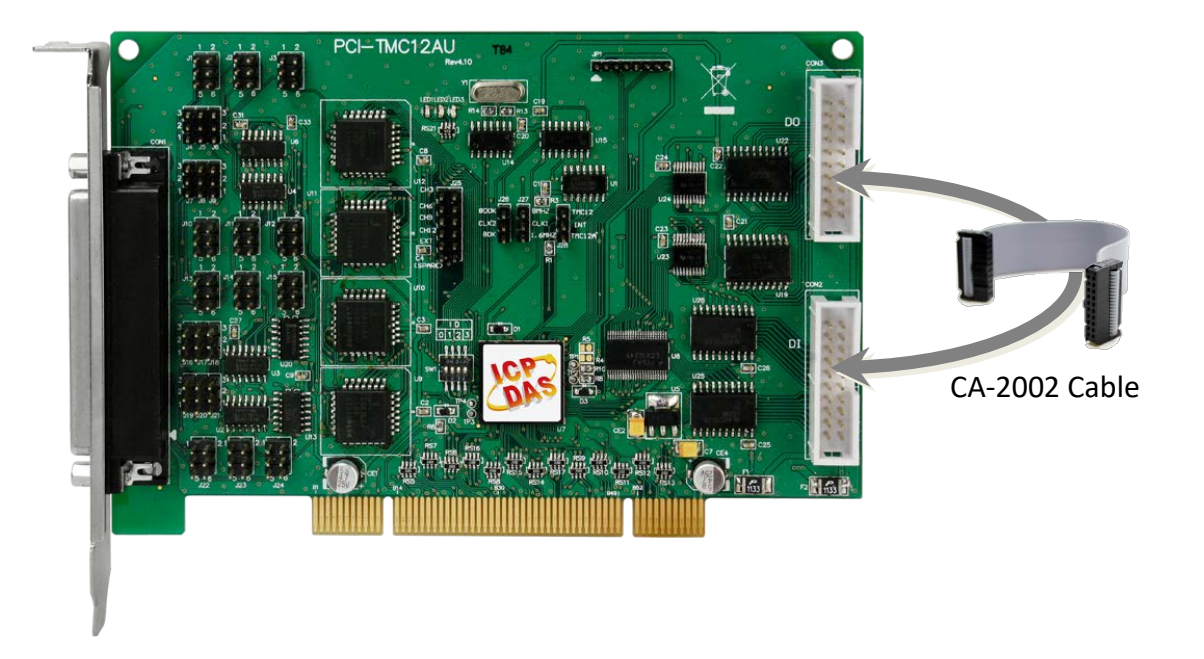

# **5.2 Execute the Test Program**

**Step 1:** Launch the **UniDAQ Utility** software. If the UniDAQ Utility was installed in the default folder, it will be located at **"C:\ICPDAS\UniDAQ\Driver"**.

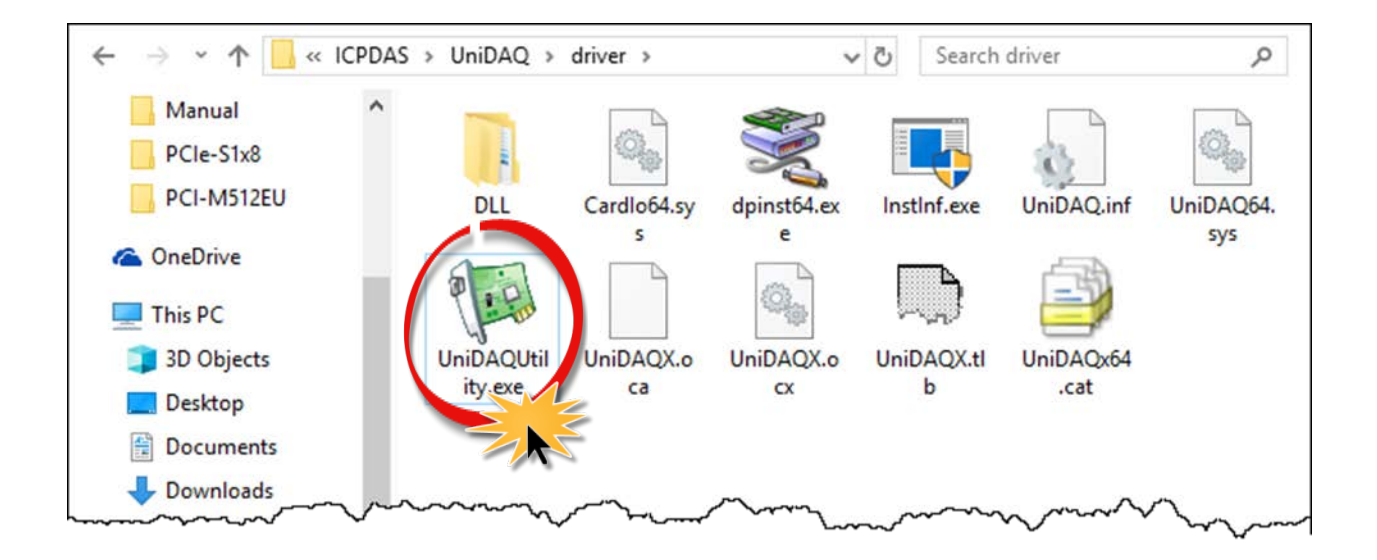

**Step 2:** Confirm that your board has been successfully installed in the Host system. Note that the device numbers start from 0.

Step 3: Click the "<u>T</u>EST" button to start the test.

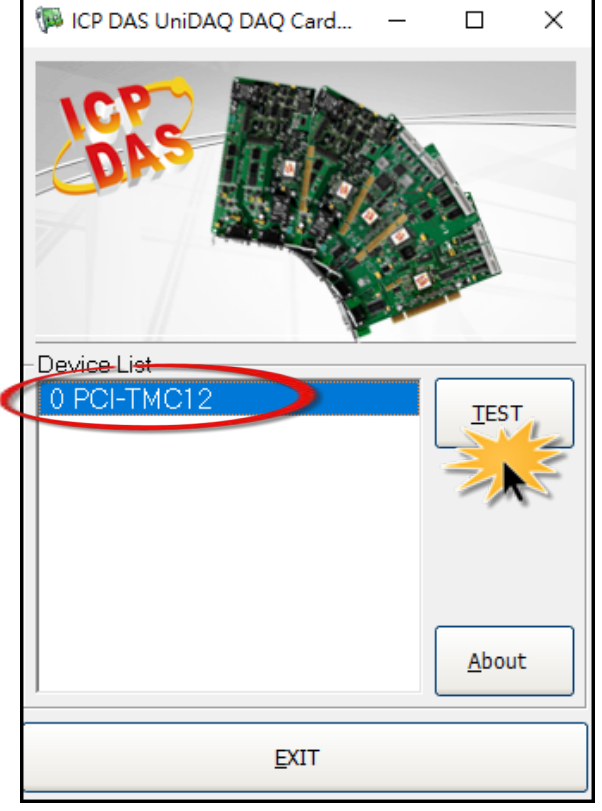
**Step 4:** Check the results of the **Digital Input/Output** functions test.

- Click the "Digital Output" tab.
- Select "Port0" from the "Port Number" drop-down menu.
- Check the checkboxes for channels 0, 2, 4 and 6.

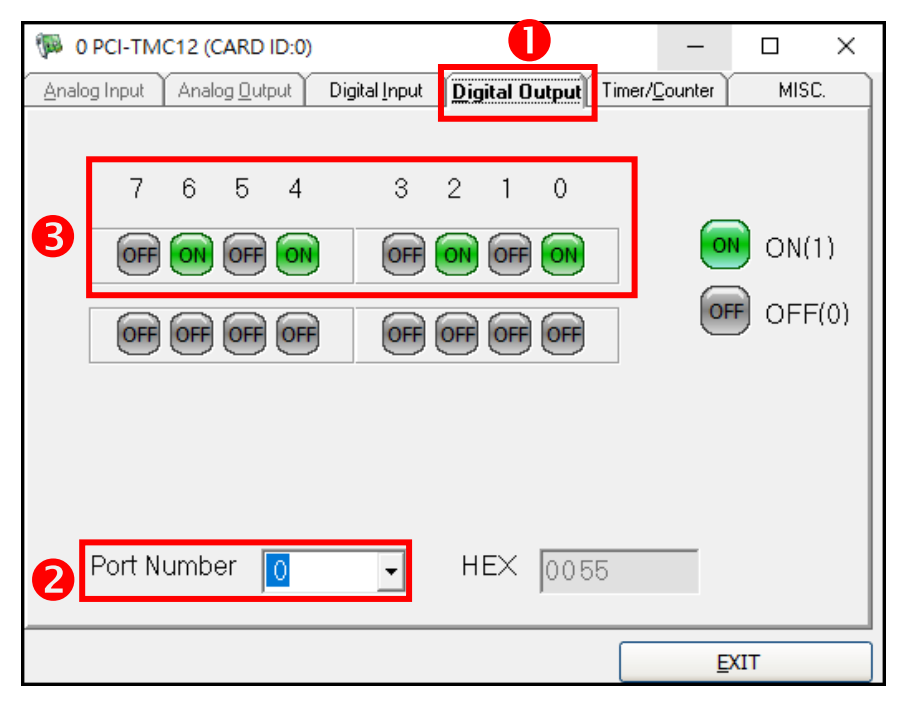

- Click the "Digital Input" tab.
- Select "Port0" from the "Port Number" drop-down menu.
- **6** The DI indicators will turn **red** when the corresponding DO channels 0, 2, 4 and 6 are **ON**.

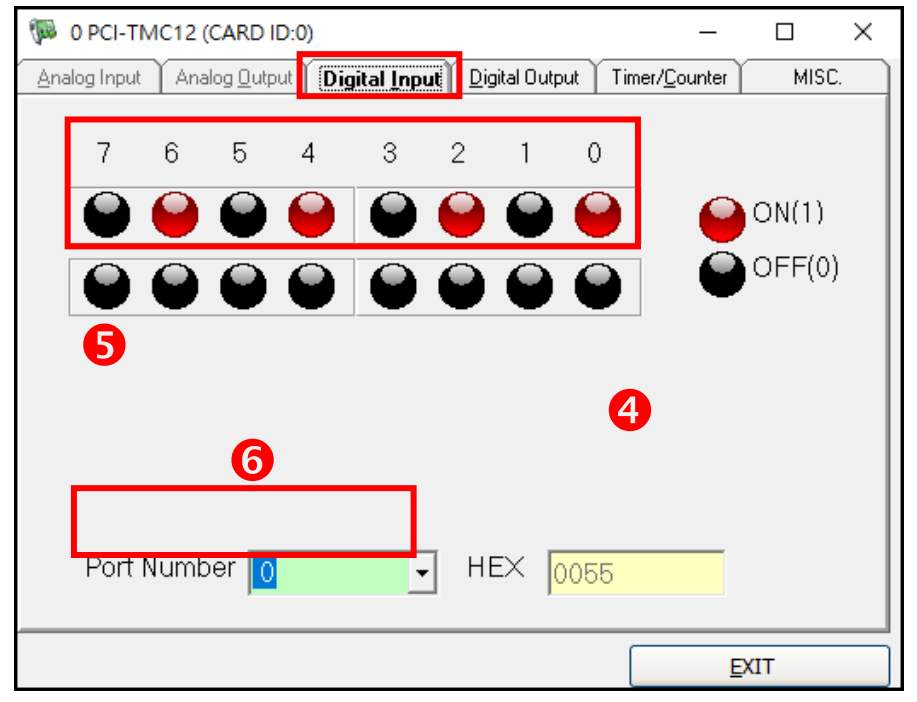

# 6. I/O Control Register

# 6.1 Determining the I/O Address

The Plug and Play BIOS will assign an appropriate I/O address for each PCI-TMC12 series card during the power-on stage. The PCI-TMC12 series cards include four fixed ID numbers, which are indicated below:

Table 6-1: Hardware ID

| Model         | PCI-TMC12 | PCI-TMC12A | PCI-TMC12AU | PEX-TMC12A |  |  |  |  |
|---------------|-----------|------------|-------------|------------|--|--|--|--|
| Vendor ID     | 0x10B5    |            |             |            |  |  |  |  |
| Device ID     |           | 0x9050     |             |            |  |  |  |  |
| Sub Vendor ID |           | 0x2        | 129         |            |  |  |  |  |
| Sub Device ID |           | 0x9        | 912         |            |  |  |  |  |

### PIO\_PISO.EXE Utility for the Windows

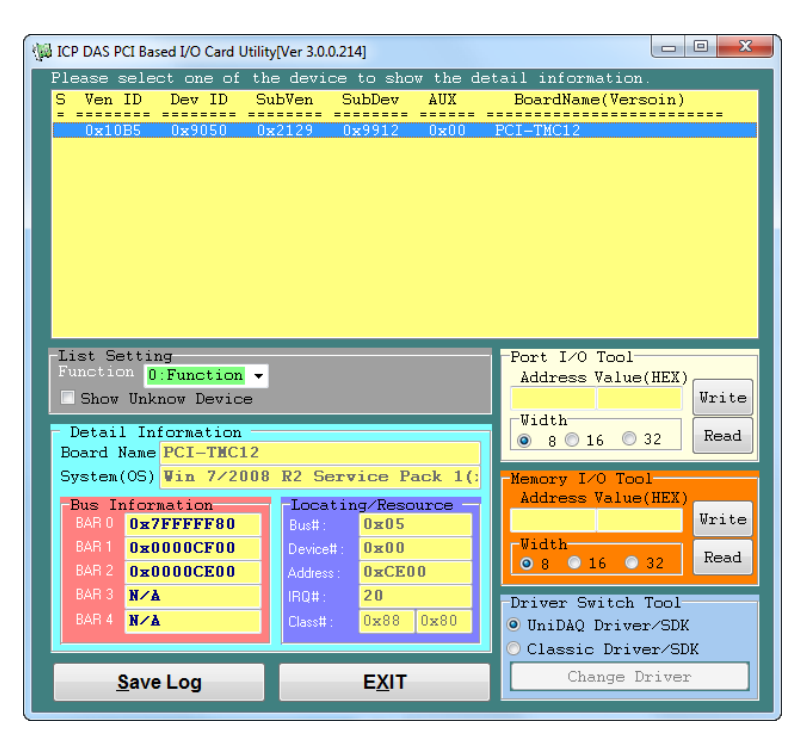

The PIO\_PISO.EXE utility program will detect and present all information for ICPDAS I/O boards installed in the PC, as shown in the following figure. Details of how to identify the PCI-TMC12 Series board of ICPDAS data acquisition boards based on the **Vendor**, **Device**, **Sub-vendor and Sub-device ID** are given in Table 6-1.

The **PIO\_PISO.exe** utility is useful for all PISO-DIO series boards, which can be downloaded from:

http://ftp.icpdas.com/pub/cd/iocard/pc i/napdos/pci/utility/win32/pio\_piso/

# 6.2 The Assignment of I/O Address

When the system is started (booted), the Plug and Play BIOS will assign an appropriate I/O address for the PCI-TMC12 series card. If only one PCI-TMC12 series card is installed in the system, it will be identified as **card\_0**. However, if two or more PCI-TMC12 series cards are installed, identifying which card is **card\_0** becomes more difficult. The software driver can support a maximum of 16 boards.

The easiest way to determine the number of the card is to use the **DEM10.EXE** file provided in the **DOS Demo Programs folder (**<u>http://ftp.icpdas.com/pub/cd/iocard/pci/napdos/pci/pci-tmc12a/dos/</u>**)**. This demo program can be used to send a value to the Digital Output and read the details back from the Digital Input. If a 20-pin flat cable is installed between CON2 and CON3, the value read from the Digital Input will be the same as that from the Digital Output. The procedure for determining the board number as follows:

Step 1: Remove all 20-pin flat cables from between CON2 and CON3.

- Step 2: Install all PCI-TMC12 Series card into the Host system.
- Step 3: Power-on the system and execute the DEMO10.exe file.
- **Step 4:** Check all the DI value displayed. In a normal situation, the DI values should be different from the DO value, since.
- **Step 5:** Install a 20-pin flat cable between the CON2 and CON3 connector of any PCI-TMC12 series card.
- **Step 6:** Check which card has the same vale for both the DI and DO, and then record the number of the board. This the board number for the card where the cable is connected.

Consequently, the card number can be determined very easily if a 20-pin flat cable is individually installed into each PCI-TMC12 series card following the procedure described above.

# 6.3 I/O Address Mapping

The I/O address for the PCI-TMC12 series card is automatically assigned by the ROM BIOS on the PC and provides Plug and Play capabilities for the PCI-TMC12 series card.

| •          | 11 0                          |                                |
|------------|-------------------------------|--------------------------------|
| Address    | Read                          | Write                          |
| wBase+0    | Active 8254 Counter 0         | Active 8254 Counter 0          |
| wBase+4    | Active 8254 Counter 1         | Active 8254 Counter 1          |
| wBase+8    | Active 8254 Counter 2         | Active 8254 Counter 2          |
| wBase+0x0C | Active 8254 Control Word      | Active 8254 Control Word       |
| wBase+0x10 | Reserved                      | Select the Active 8254 Chip    |
| wBase+0x14 | Digital Input Channels 0 ~ 15 | Digital Output Channels 0 ~ 15 |
| wBase+0x18 | New Control of PCI-TMC12A     | Interrupt clear of PCI-TMC12A  |
| wBase+0x1C | Read DO Readback              | Reserved                       |
| wBase+0x3C | Read Card ID                  | Reserved                       |

An overview of the I/O address mapping for the PCI-TMC12 series card is shown below:

Note: wBase: The base address of the control word for the PCI-TMC12A/TMC12AU and PEX-TMC12A cards.

### 6.3.1 Activating an 8254 chip

The PCI-TMC12 series card contains four 8254 chips that operate simultaneously, but only one of these chips can be activated for reading or writing at any one time. Before accessing a specific 8254 chip, first use "wBase+0x10" to set it as the active chip.

(Write) wBase+0x10: Sets the active 8254 chip

| Bit 7 | Bit 6 | Bit 5 | Bit 4 | Bit 3 | Bit 2 | Bit 1 | Bit 0 |
|-------|-------|-------|-------|-------|-------|-------|-------|
| Х     | Х     | Х     | Х     | Х     | Х     | D1    | D0    |

D0=0, D1=0: 8254 chip-1 is active D0=1, D1=0: 8254 chip-2 is active D0=0, D1=1: 8254 chip-3 is active D0=1, D1=1: 8254 chip-4 is active

#### Example:

| outportb(wBase+0x10,0); | /* select the 8254 chip-1, CNT1 ~CNT3 */            |
|-------------------------|-----------------------------------------------------|
| outportb(wBase+0x10,2); | /* select the 8254 chip-3 , CNT10 $^{\sim}$ CNT12 * |

## 6.3.2 8254 Timer/Counter Control

The PCI-TMC12 series card contains four 8254 chips that operate simultaneously, but only one of the chips can be activated for reading or writing any one time. Before accessing a specific 8254 chip, first use "wBase+0x10" to set it as the active chip. (See <u>Section 6.3.1</u> for more details)

The 8254 chip contains four registers, addressed from wBase+0 to wBase+0x0C, and these can be accessed in order to control and monitor the Timer/Counter on the active 8254 chip. For more information, refer to <u>Chapter 7 "Programming the Intel 8254"</u> of this manual and the Intel 82C54 datasheet.

| Address    | Read                     | Write                    |
|------------|--------------------------|--------------------------|
| wBase+0    | Active 8254 Counter 0    | Active 8254 Counter 0    |
| wBase+4    | Active 8254 Counter 1    | Active 8254 Counter 1    |
| wBase+8    | Active 8254 Counter 2    | Active 8254 Counter 2    |
| wBase+0x0C | Active 8254 Control Word | Active 8254 Control Word |

## 6.3.3 Digital Input

(Read) wBase+0x14: Reads the status of Digital Input channels 0 to 15

| Bit 7  | Bit 6  | Bit 5  | Bit 4  | Bit 3  | Bit 2  | Bit 1 | Bit 0 |
|--------|--------|--------|--------|--------|--------|-------|-------|
| DI7    | DI6    | DI5    | DI4    | DI3    | DI2    | DI1   | DIO   |
|        |        |        |        |        |        |       |       |
| Bit 15 | Bit 14 | Bit 13 | Bit 12 | Bit 11 | Bit 10 | Bit 9 | Bit 8 |
| DI15   | DI14   | DI13   | DI12   | DI11   | DI10   | DI9   | DI8   |

#### Example:

wDiValue=inport(wBase+0x14); /\* Reads the status of the DI channel \*/

## 6.3.4 Digital Output

#### (Write) wBase+0x14: Sets the Digital Output channels 0 to 15

| Bit 7  | Bit 6  | Bit 5  | Bit 4  | Bit 3  | Bit 2  | Bit 1 | Bit 0 |
|--------|--------|--------|--------|--------|--------|-------|-------|
| DO 7   | DO 6   | DO 5   | DO 4   | DO 3   | DO 2   | DO 1  | DO0   |
|        |        |        |        |        |        |       |       |
| Bit 15 | Bit 14 | Bit 13 | Bit 12 | Bit 11 | Bit 10 | Bit 9 | Bit 8 |
| DO 15  | DO 14  | DO 13  | DO 12  | DO 11  | DO 10  | DO 9  | DO 8  |

#### Example:

outport(wBase+0x14,wDoValue); /\* Controls the status of the DO channel \*/

## 6.3.5 Interrupt Control/Status Register of TMC12A(U)

#### (Read/Write) wPLX+0x4C: interrupt control/status register

| Bit       | Description                                                 |
|-----------|-------------------------------------------------------------|
| DO        | Enable/Disable Interrupt                                    |
| DU        | 0 = Disable, 1 = Enable                                     |
| D1        | POLARITY                                                    |
| Ы         | 0 = Active Low, 1 = Active High                             |
| D2        | Interrupt Status                                            |
| DZ        | 0 = int not Active, 1 = int is Active                       |
| B3        | Reserved                                                    |
| B4        | Reserved                                                    |
| B5        | Reserved                                                    |
| D         | Enable/Disable PCI Interrupt                                |
| BO        | 0 = Disable, 1 = Enable                                     |
| B7        | Software Interrupt. A value of 1 will generate an interrupt |
| B8 to B31 | Reserved                                                    |

The interrupt for the PCI-TMC12/TMC12A is a **level-trigger**, and the interrupt signal can be programmed as either **active-Low** or **active-High**. The procedure for programming the interrupt for the PCI-TMC12/TMC12A is as follows:

- 1. Determine whether the initial level is set to High or Low
- 2. If the initial state is set to High  $\rightarrow$  then set the interrupt signal to be initially active\_Low
- 3. If the initial state is set to Low  $\rightarrow$  then set the interrupt signal to be initially active\_High
- 4. If the interrupt signal is active → the program will transfer to the interrupt service routine (ISR)
   → and toggle the active\_state before returning from the ISR.

Example 1: Assume initial level=High

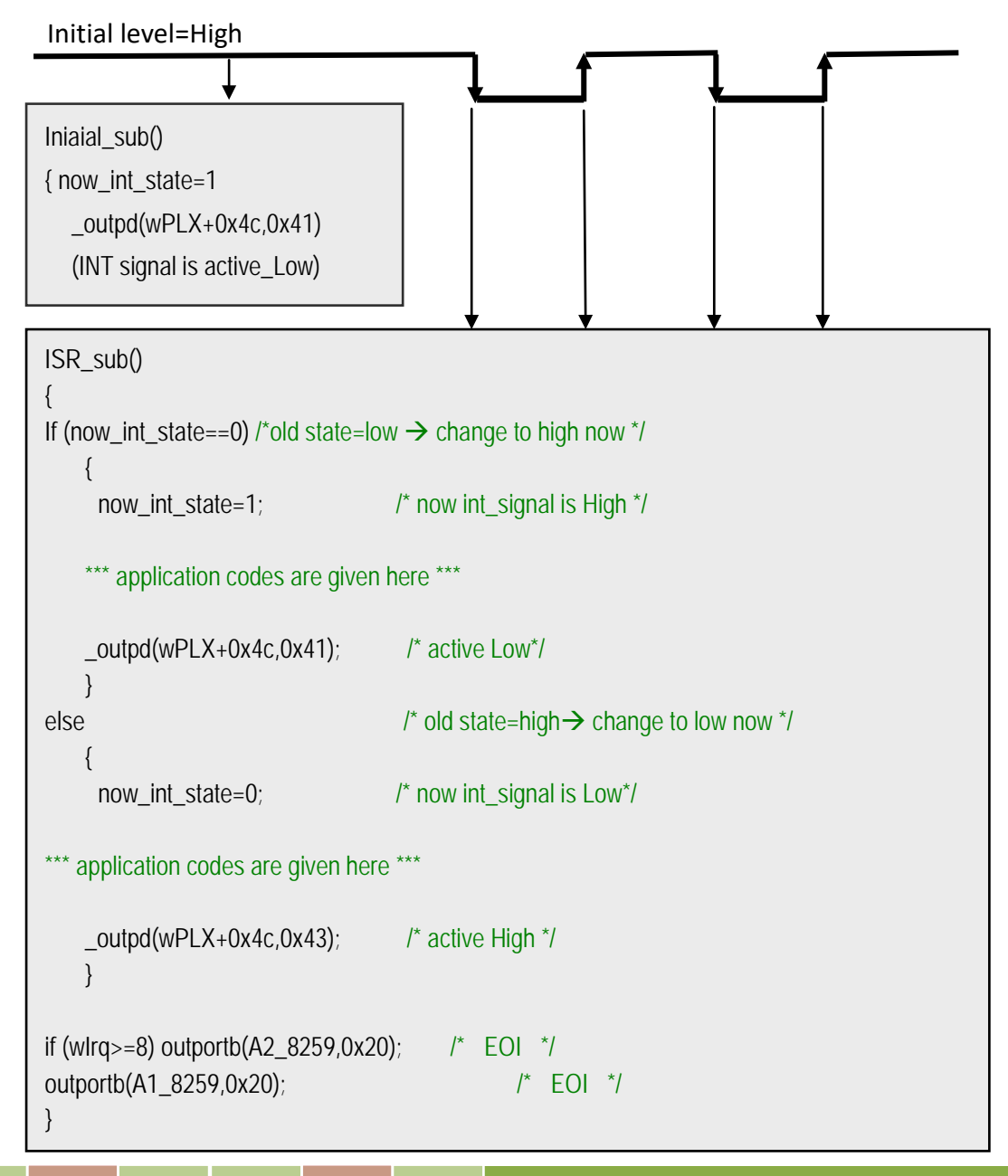

#### 12-channels Timer/Counter Board

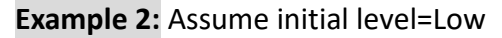

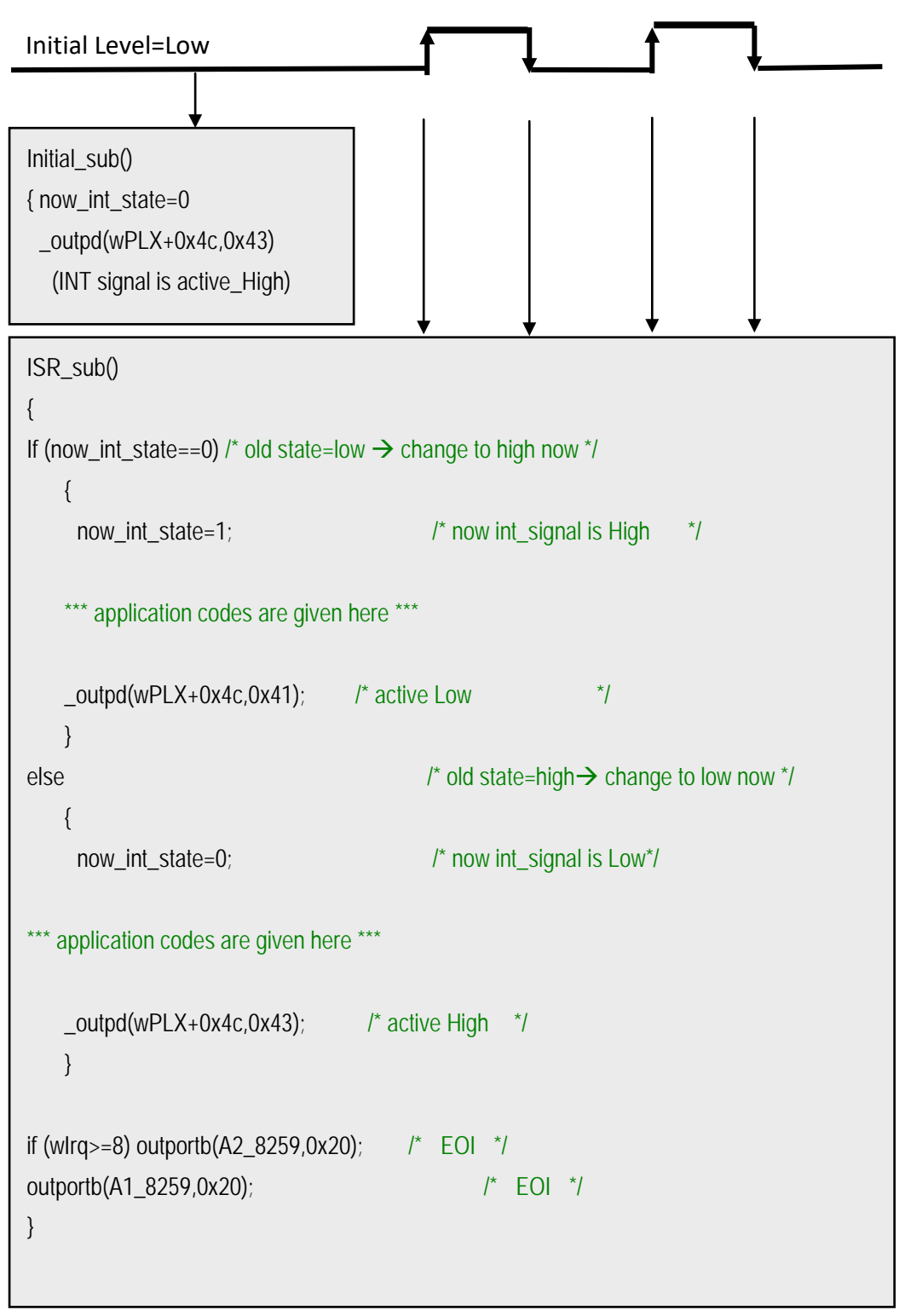

The ISR\_sub function will be active on the **rising edge and the falling edge** of the interrupt signal. Refer to the <u>demo7.c</u>, <u>demo11.c</u>, <u>demo12.c</u> and <u>demo13.c</u> files for more information.

## 6.3.6 DO Readback Register

#### (Read) wBase+0x1C: Reads the Digital Output value

| Bit 7  | Bit 6  | Bit 5  | Bit 4  | Bit 3  | Bit 2  | Bit 1 | Bit 0 |
|--------|--------|--------|--------|--------|--------|-------|-------|
| DO 7   | DO 6   | DO 5   | DO 4   | DO 3   | DO 2   | DO 1  | DO0   |
|        |        |        |        |        |        |       |       |
| Bit 15 | Bit 14 | Bit 13 | Bit 12 | Bit 11 | Bit 10 | Bit 9 | Bit 8 |
| DO 15  | DO 14  | DO 13  | DO 12  | DO 11  | DO 10  | DO 9  | DO 8  |

### Example:

DigitalIn=inportb(BaseAddr+0x1C); /\* Reads DO Readback \*/

## 6.3.7 Card ID Register

#### (Read) wBase+0x3C: Reads card ID (SW1)

| Bit 7 | Bit 6 | Bit 5 | Bit 4 | Bit 3 | Bit 2 | Bit 1 | Bit 0 |
|-------|-------|-------|-------|-------|-------|-------|-------|
| 0     | 0     | 0     | 0     | DI3   | DI2   | DI1   | DIO   |

### Example:

wCardID=inport(wBase+0x3C); /\* Reads card ID\*/

# 6.4 PCI-TMC12A Features

## 6.4.1 Default Shipping Settings for the TMC12A(U)

When shipped, the **J28** jumper (See <u>Section 2.4.1</u>) on the PCI-TMC12 series card is set so that the module will operate in PCI-TMC12 series mode by default, meaning that the module is equivalent to the PCI-TMC12 series and the interrupt system is compatible with the PCI-TMC12 series. Refer to <u>Section 6.4.4</u> for the interrupt block diagrams for both the PCI-TMC12 series card.

All Xor? control registers for the PCI-TMC12A(U)/PEX-TMC12A card are cleared to their Low states during the initial power up stage, so all clock sources on the PCI-TMC12A(U)/PEX-TMC12A are compatible with those of the PCI-TMC12. Refer to <u>Section 6.4.2</u> for block diagram.

In general, any PCI-TMC12AU/PEX-TMC12A card can be installed and used as a PCI-TMC12A. All original programs designed for a PCI-TMC12A card can be executed using a PCI-TMC12AU/PEX-TMC12A without requiring any modification to the code.

The most important aspect to remember is that the PCI-TMC12AU is equivalent to the PCI-TMC12A by default when shipped.

The following is an overview of the new features of the PCI-TMC12A(U) board:

- New interrupt mechanism (See <u>Section 6.4.4</u>)
- Xor? bits for generation of the two clocks (See <u>Section 6.4.2</u>)
- Three LEDs as status indicators (See <u>Section 6.4.3</u> and <u>Section 2.1</u>)
- Equipped with a smith trigger buffer for the selected clock source (See <u>Section 6.4.2</u>)
- An additional DO port, wBase+0x18, for the Xor-bits, XorInt and LED ON/OFF control. Refer to Section 6.4.3 for more information.
- An additional **DI port, wBase+0x18**, used to enable/disable the interrupt. The initial routine and the ISR must be input from the wBase+0x18 to enable the next interrupt operation. Refer to <u>Section 6.4.4</u> for more information.
- Refer to the new demo programs described in <u>Section 6.4.5</u> for more details of how to use the new features.
- Refer to <u>Section 2.1</u> for a diagram of the PCB layout for the PCI-TMC12A(U)/PEX-TMC12A card.

## 6.4.2 Clock Input for the 8254 Chip

> The clock input for the 8254 chips on the **PCI-TMC12** card is as follows:

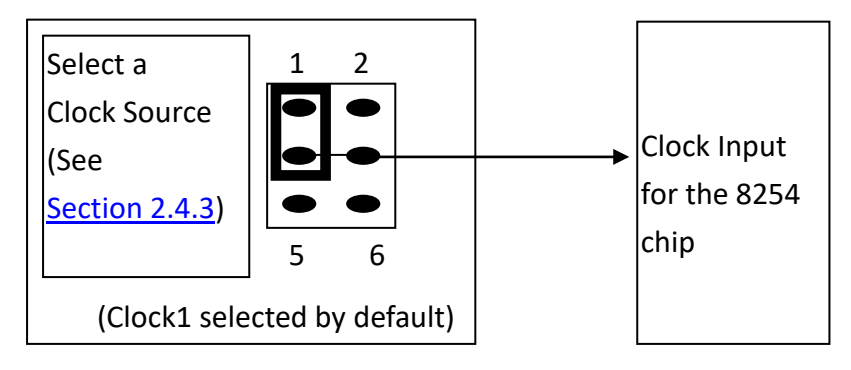

> The clock input for the 8254 chips on the **PCI-TMC12A(U)/PEX-TMC12A** card is as follows:

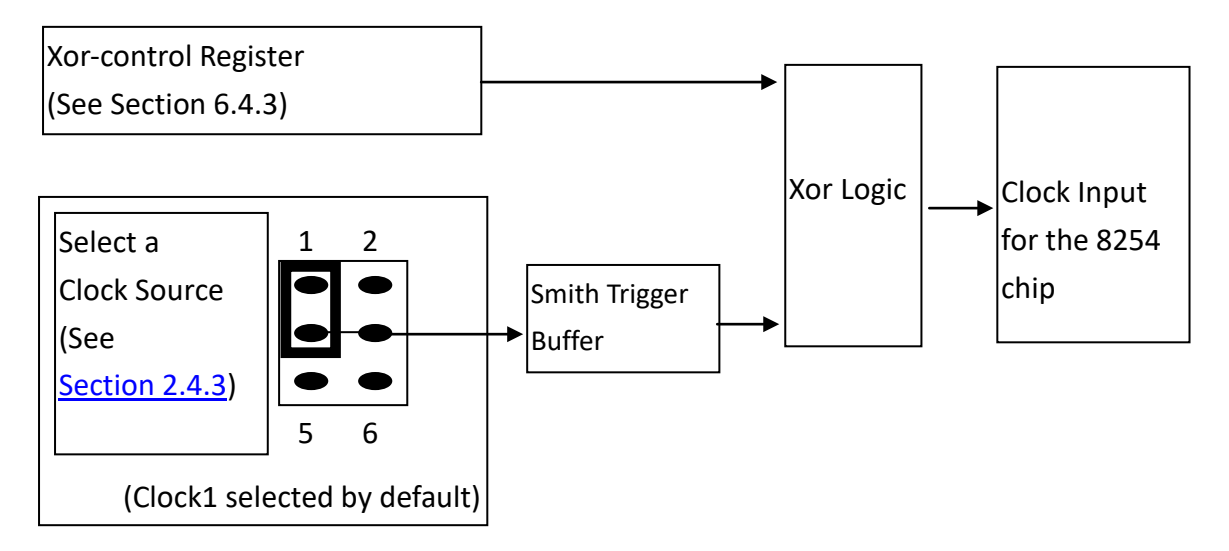

The following is an overview of the new features of the PCI-TMC12A(U)/PEX-TMC12A board:

- A smith trigger buffer has been added to remove noise in the selected clock source
- An Xor-control register has been added to invert/non-invert the selected clock source. This mechanism can be used to generate two additional starting clocks for the 8254 chip.

Note: All Xor-control registers are cleared to 0 when the PCI-TMC12A(U)/PEX-TMC12A card is first powered-up, so the initial state for the PCI-TMC12A(U)/PEX-TMC12A is compatible with the PCI-TMC12.

As referred to in <u>Section 8.1.15 "Ndemo2: Generating Two Staring Clocks"</u>, the twelve Xor-bits are used to generate the two starting clocks. So the initial value for the 8254 chip can be verified after the two starting clocks are generated. They are then used to generate one single clock for testing purposes. In general, however, these Xor-bits are only designed for the generation of the two starting clocks.

## 6.4.3 Xor-control Register for the TMC12A(U)

| Bit 7  | Bit 6  | Bit 5  | Bit 4  | Bit 3  | Bit 2  | Bit 1 | Bit 0 |
|--------|--------|--------|--------|--------|--------|-------|-------|
| Xor8   | Xor7   | Xor6   | Xor5   | Xor4   | Xor3   | Xor2  | Xor1  |
|        |        |        |        |        |        |       |       |
| Bit 15 | Bit 14 | Bit 13 | Bit 12 | Bit 11 | Bit 10 | Bit 9 | Bit 8 |
| LED3   | LED2   | LED1   | XorInt | Xor12  | Xor11  | Xor10 | Xor9  |

(Write) wBase+18: Sets the Xor-control register

Note: All bits for this register will be cleared to zero during the power-up stage.

Xor1  $\rightarrow$  invert/non-invert the clock source selected for CLK1

Xor2  $\rightarrow$  invert/non-invert the clock source selected for CLK2

-----

Xor11 → invert/non-invert the clock source selected for CLK11 Xor12→ invert/non-invert the clock source selected for CLK12 Xor?=0 → non-invert, i.e., the power-up value Xor?=1 → invert

-----

XorInt → invert/non-invert the selected interrupt source Led1 → Led1=0 → Turn LED1 ON, Led1=1 → turn LED1 OFF Led2 → Led2=0 → Turn LED2 ON, Led2=1 → turn LED2 OFF Led3 → Led3=0 → Turn LED3 ON, Led3=1 → turn LED3 OFF

- Xor? is designed to generate the two starting clocks for the 8254 chip
- XorInt is used to invert/non-invert the interrupt source to a Low state, i.e., if the initial state for the interrupt source is set to High, this bit will be set to High to invert it to the Low state. Refer to <u>Section 8.1. 18 "Ndemo5: Implementing an Active Low Interrupt"</u> for demo program.
- When the PCI-TMC12A card is first powered-up, the initial values are all set to zero, meaning that LED1/2/3 are all set to ON. LED1/2/3 are designed as status indicators, and can be assigned to any purpose depending on specific requirements.

As referred to <u>Section 8.1.15 "Ndemo2: Generating Two Starting Clocks"</u>, the twelve Xor-bits are used to generate the two starting clocks. So the initial value for the 8254 can be verified after the two starting clocks are generated. They are then used to generate single clock for testing purposes. In general, however, these Xor-bits are only designed for the generation of the two starting clocks.

## 6.4.4 Block Diagram for the Interrupt System

The block diagram for the interrupt system (J25) on the **PCI-TMC12** is as follows:

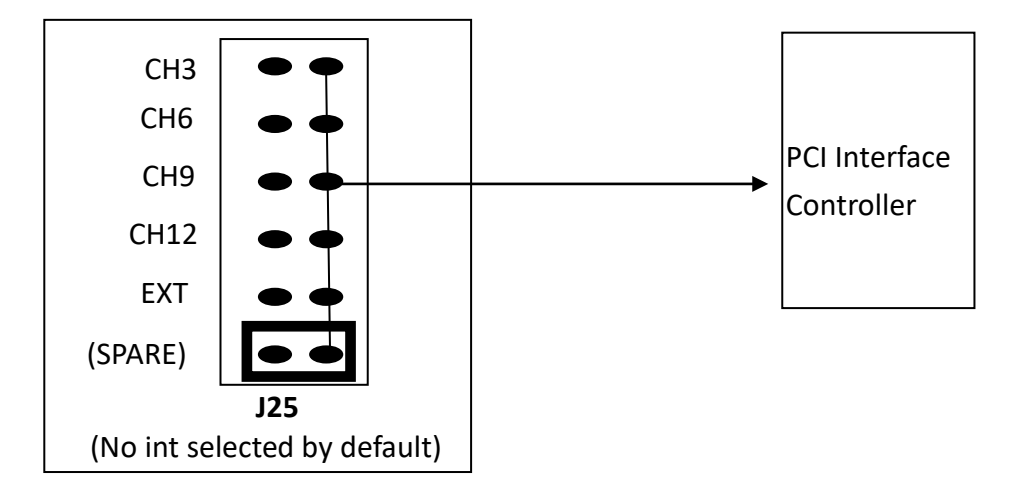

• The block diagram for the interrupt system (J25) on the **PCI-TMC12A(U)/PEX-TMC12A** is as follows:

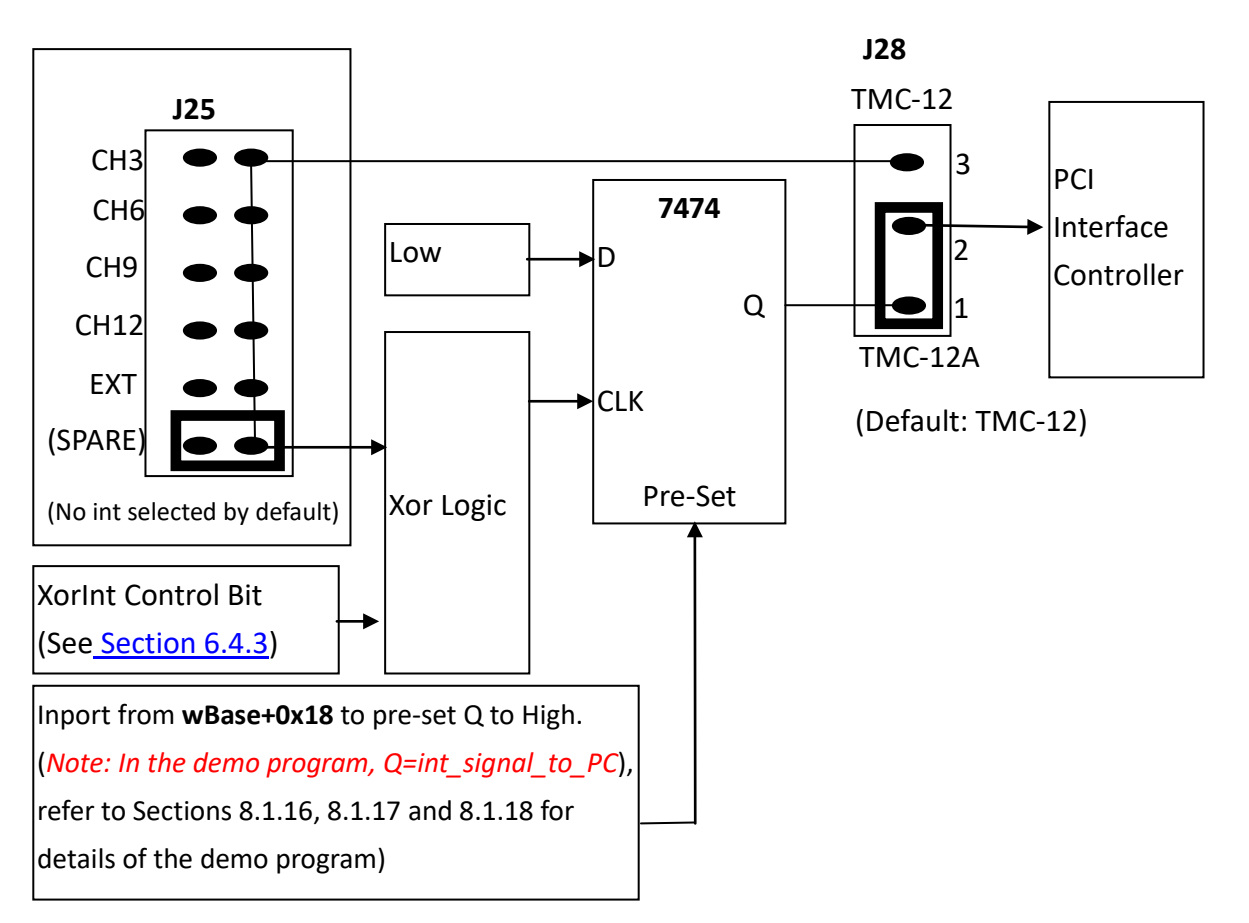

The interrupt mechanism on the PCI-TMC12 can be set to either active Low or active High, and the interrupt system of the PCI bus is level triggered. Consequently, the Windows driver for the PCI-TMC12 must create a thread to handle all the conditions where the interrupt is active. As there are so many possible conditions, the interrupt performance will be greatly reduced.

The new interrupt mechanism on the PCI-TMC12A(U)/PEX-TMC12A is designed to improve the performance of the Windows driver in the following manner:

- The initial subroutine and ISR will inport from wBase+0x18 to pre-set the int\_signal\_to\_PC value (shown as Q in the block diagram above) to High state to enable the next interrupt operation
- If the initial value of the interrupt source is set to Low, XorInt will be set to 0, i.e., the rising-edge of the interrupt
- If the initial value of the interrupt source is set to High, XorInt will be set to 1, i.e., the falling-edge of the interrupt
- The software driver is designed for rising-edge or falling-edge interrupts

When the interrupt ISR is executed, the int\_signal\_to\_PC value (shown as Q in the block diagram above) is set to the Low state, so the interrupt ISR must inport from wBase+0x18 to pre-set the int\_signal\_to\_PC value to the High state to enable the next interrupt operation. Refer to <u>Section</u> <u>8.1.16</u>, <u>Section 8.1.17</u> and <u>Section 8.1.18</u> for details of the demo programs.

### 6.4.5 New Demo Program

- New Demo Program 1, How to use the Status Indicator LEDs. (Refer to <u>Section 8.1.14 "Ndemo1: Using the LEDs"</u>)
- New Demo Program 2, How to Generate the two Starting Clocks for 8254 chips. (Refer to <u>Section 8.1.15 "Ndemo2: Generating Two Starting Clocks"</u>)
- New Demo Program 3, Modifying Demo Program7 (designed for the PCI-TMC12 card) to match the new interrupt mechanism on the PCI-TMC12A(U)) (Refer to Section 8.1.16 "Ndemo3: Implementing a watchdog Timer (Modified version of Demo7)")
- New Demo Program 4, Interrupt source = initial High, active low (Refer to <u>Section 8.1.17 "Ndemo4: Implementing an Active High Interrupt"</u>)
- New Demo Program 5, Interrupt source = initial Low, active High (Refer to Section 8.1.18 "Ndemo5: Implementing an Active Low Interrupt")

# 7. Programming the Intel 8254

The Intel 8254 is a Timer/Counter device designed to solve common timing control problems in computer system design. The device provides three independent 16-bit counters, each capable of handling clock inputs up to 10 MHz and all modes are software programmable.

For more detailed information related to 8254 programming, refer to the relevant Intel documentation.

# 7.1 Control Word Format

After power-up, the state of the 8254 is undefined, as well as the Mode, count value, and output of all Counters. How each Counter operates is determined when it is programmed, and each Counter must be programmed before it can be used. Unused counters need not be programmed.

Counters are programmed by writing a Control Word and then setting an initial count value. The Control Word itself specifies which Counter is being programmed, and the format of the initial count is determined by the Control Word used.

| D7  | D6  | D5  | D4  | D3 | D2 | D1 | D0  |
|-----|-----|-----|-----|----|----|----|-----|
| SC1 | SC0 | RW1 | RW0 | M2 | M1 | MO | BCD |

The format of the Control Word is a follows:

#### Selection Counter

| SC1 | SC0 | Description       |
|-----|-----|-------------------|
| 0   | 0   | Selects Counter0  |
| 0   | 1   | Selects Counter1  |
| 1   | 0   | Selects Counter2  |
| 1   | 1   | Read Back command |

### ➢ Read/Write

| RL1 | RL0 | Description                                           |
|-----|-----|-------------------------------------------------------|
| 0   | 0   | Counter Latch Command                                 |
| 0   | 1   | Reads/writes the LSB only                             |
| 1   | 0   | Reads/writes MSB only                                 |
| 1   | 1   | Reads/writes the LSB first, then reads/writes the MSB |

#### Mode Selection

| M2 | M1 | MO | Working Mode | Mode Type                                 |
|----|----|----|--------------|-------------------------------------------|
| 0  | 0  | 0  | Mode 0       | Interrupt on Terminal Count               |
| 0  | 0  | 1  | Mode 1       | Hardware Retriggerable one-shot           |
| х  | 1  | 0  | Mode 2       | Rate Generator                            |
| Х  | 1  | 1  | Mode 3       | Square Wave Mode                          |
| 1  | 0  | 0  | Mode 4       | Software Triggered Strobe                 |
| 1  | 0  | 1  | Mode 5       | Hardware Triggered Strobe (Retriggerable) |

Note: "Don't Care" bits (x) should be set to 0to ensure compatibility with other Inter products.

#### BCD

| BCD | Description                                    |
|-----|------------------------------------------------|
| 0   | Binary Counter, 16-bits                        |
| 1   | Binary Coded Decimal (BCD) Counter (4 decades) |

# 7.2 Counter Latch Command

Like a Control Word, this command is written to the Control Word Register. Also like a Control Word, the SCO, SC1 bits are used to select one of the three Counters, but two other bits, D5 and D4, distinguish this command from a Control Word.

The output latch of the selected Counter latches the count at the time the Counter Latch Command is received. This count is held in the latch until it is read by the CPU, or until the counter is reprogrammed.

The format for the Counter Latch Command is as follows:

| D7  | D6  | D5 | D4 | D3 | D2 | D1 | D0 |
|-----|-----|----|----|----|----|----|----|
| SC1 | SC0 | 0  | 0  | Х  | Х  | Х  | Х  |

Note: "Don't Care" bits (x) should be set to 0to ensure compatibility with other Inter products.

| SC1 | SC0 | Description       |
|-----|-----|-------------------|
| 0   | 0   | Latches Counter 0 |
| 0   | 1   | Latches Counter 1 |
| 1   | 0   | Latches Counter 2 |
| 1   | 1   | Read Back command |

# 7.3 Read Back Command

This command allows the user to check the count value, programmed Mode, or current states related to the OUT pin and the Null Count flag for the selected counter(s).

The command applies to the counters that have been selected by setting their corresponding bits, D3, D2, D1 = 1, and is written into the Control Word Register.

The read-back command may be used to latch multiple counter output latches by setting the COUNT bit D5 to 0 and then selecting the desired counter(s).

The format is as follows:

| D7 | D6 | D5     | D4      | D3   | D2   | D1   | D0 |
|----|----|--------|---------|------|------|------|----|
| 1  | 1  | /COUNT | /STATUS | CNT2 | CNT1 | CNT0 | 0  |

| Dx | Value | Description                                        |
|----|-------|----------------------------------------------------|
| D5 | 0     | Latches the counter value of the selected counters |
| D4 | 0     | Latches the status of the selected counters        |
| D3 | 1     | Selects Counter2                                   |
| D2 | 1     | Selects Counter1                                   |
| D1 | 1     | Selects Counter0                                   |

# 7.4 Status Byte Format

The read-back command (see Section 7.3 above) may also be used to latch status information of selected counter(s) by setting STATSU bit D4 to 0. Note that the status muster be latched in order to be read. The status of a counter can be accessed by performing a read operation from the specific counter.

| D7   | D6         | D5  | D4  | D3 | D2 | D1 | D0  |
|------|------------|-----|-----|----|----|----|-----|
| COUT | Null Count | RW1 | RW2 | M2 | M1 | MO | BCD |

The counter status byte format is as follows:

| Dx       | Value                   | Description                 |  |
|----------|-------------------------|-----------------------------|--|
| D7       | 0                       | Cout = Low                  |  |
|          | 1                       | Cout = High                 |  |
| D6       | 0                       | Count available for reading |  |
|          | 1 Null Count            |                             |  |
| D5 to D0 | Setting value read back |                             |  |

The Null Count bit D6 indicates when the last count written to the counter register has been loaded into the counting element. The exact time this happens depends on the Mode of the counter and is described in the Mode Definitions, but until the count is loaded into the counting element, it cannot be read from the counter. If the count is latched or is read before this time, the count value will not reflect the new count value just written.

Note that if multiple status latch operations are performed on the counter(s) without reading the status of the counter at the time the first status read-back command was issued.

# 8. Demo Programs

ICP DAS provides a range of demo programs, together with the source code for the library, that can be used in either a DOS or a Windows environment using a variety of programming languages, including Turbo C (DOS), Delphi, Visual Basic, Visual C, VB.NET2005, and C#.NET2005 (Windows).

| Sample Program           | UniDAQ SDK/Driver | PCI-TMC12 Series Class Driver | DOS |
|--------------------------|-------------------|-------------------------------|-----|
| TC                       | -                 | -                             | ✓   |
| BC                       | -                 | -                             | -   |
| MSC                      | -                 | -                             | -   |
| Borland C++ Builder 4    | -                 | -                             | -   |
| Borland C++ Builder 6    | ✓                 | -                             | -   |
| Delphi 4                 | -                 | ✓                             | -   |
| Delphi 6                 | $\checkmark$      | -                             | -   |
| Visual Basic 6           | $\checkmark$      | ✓                             | -   |
| Visual C <sup>++</sup> 5 | $\checkmark$      | ✓                             | -   |
| VB.NET 2005 (32-bit)     | $\checkmark$      | ✓                             | -   |
| VB.NET 2005 (64-bit)     | ✓                 | -                             | -   |
| C#.NET 2005 (32-bit)     | $\checkmark$      | $\checkmark$                  | -   |
| C#.NET 2005 (64-bit)     | $\checkmark$      | -                             | -   |
| VC.NET 2005 (32-bit)     | ✓                 | -                             | -   |
| VC.NET 2005 (64-bit)     | $\checkmark$      | -                             | -   |
| MATLAB                   | $\checkmark$      | -                             | -   |
| LabVIEW                  | ✓                 | ✓                             | -   |

Detailed information about the demo programs is provided below.

## **8.1 Demo Programs for DOS**

Programming for the Intel 8254 chip can be very complicated, so, to help users easily solve real world problems, ICP DAS provides a range of demo programs that can be used in a DOS environment, together with the source code for the library.

The relevant DOS software and demo programs, which can be downloaded from: <a href="http://ftp.icpdas.com/pub/cd/iocard/pci/napdos/pci/pci-tmc12a/dos/">http://ftp.icpdas.com/pub/cd/iocard/pci/napdos/pci/pci-tmc12a/dos/</a>

An overview of the demo programs and library files for use with Turbo C 2.xx or above is provided below:

| \TC\*.*                      | → for Turbo C 2.xx or above         |
|------------------------------|-------------------------------------|
| \TC\LARGE\*.*                | → for large model                   |
| \TC\LARGE\LIB\*.*            | ightarrow for library source code   |
| \TC\LARGE\DEMO?\*.*          | → demo program source code          |
|                              | A library booder file               |
| (IC(LARGE(LIB(PCITMICI2.H    | - inbrary neader life               |
| \TC\LARGE\LIB\PCITMC12.C     | $\rightarrow$ library source file   |
| \TC\LARGE\LIB\A.BAT          | $\rightarrow$ compiler file         |
| \TC\LARGE\LIB\B.BAT          | $\rightarrow$ link file             |
| \TC\LARGE\LIB\PCITMC12.lib   | $\rightarrow$ library file          |
|                              |                                     |
| \TC\LARGE\DEMO1\PCITMC12.H   | $\rightarrow$ library header file   |
| \TC\LARGE\DEMO1\DEMO1.C      | $\rightarrow$ demo1 source file     |
| \TC\LARGE\DEMO1\DEMO1.PRJ    | $\rightarrow$ TC project file       |
| \TC\LARGE\DEMO1\IOPORTL.LIB  | $\rightarrow$ I/O port library file |
| \TC\LARGE\DEMO1\PCITMC12.LIB | $3 \rightarrow$ library file        |
| \TC\LARGE\DEMO1\DEMO1.EXE    | $\rightarrow$ demo1 execution file  |
|                              |                                     |

### 8.1.1 Demo1: Using the Digital Output

```
/* .
                                        - */
/* demo 1 : D/O demo
/* step 1 : connect a DB-16R to CON3 of PCI-TMC12
/* step 2 : run DEMO1.EXE
/* step 3 : check the LEDs of DB-16R will turn on sequentially */
/*
                                       - */
#include "PCITMC12.H"
WORD pci_tmc12_do(WORD wDo);
WORD wBaseAddr, wIrq, wPLX;
int main()
int i,j;
WORD wBoards, wRetVal;
char c;
clrscr();
wRetVal=PTMC12_DriverInit(&wBoards);
printf("\n(1) Threr are %d PCI-TMC12 Cards in this PC",wBoards);
if ( wBoards==0 )
   putch(0x07); putch(0x07); putch(0x07);
   printf("(1) There are no PCI-TMC12 card in this PC !!!\n");
   exit(0);
   }
printf("\n(2) Show the Configuration Space of all PCI-TMC12:");
for(i=0; i<wBoards; i++)
   PTMC12_GetConfigAddressSpace(i,&wBaseAddr,&wIrq,&wPLX);
   printf("\nCard_%d: wBaseAddr=%x, wIrq=%x, wPLX=%x"
           ,i,wBaseAddr,wIrq,wPLX);
  }
PTMC12_GetConfigAddressSpace(0,&wBaseAddr,&wIrq,&wPLX); /* card_0 */
printf("\n(3) *** Card_0 D/0 test, wBaseAddr=%x ***",wBaseAddr);
i=1;
for(i=0; i<16; i++)
   pci_tmc12_do(j); printf("\nTEST_%2d --> DO = %x",i,j);
   c=getch(); if ((c=='q') || (c=='Q')) return;
   j=j<<1; if (j==0) j=1;
   }
PTMC12_DriverClose();
}
/* ____
                                    -- */
WORD pci_tmc12_do(WORD wDo)
Ł
 outport(wBaseAddr+0x14,wDo);
 return(NoError);
}
```

## 8.1.2 Demo2: Using the Digital Input

- > If only one PCI-TMC12 series card is installed in the system, this program will test this card.
- If there is more than one PCI-TMC12 series card installed in the system, this program will only test the second card.
- For details of how to determine which card is the second card, refer to <u>Section 6.2</u>.

```
/* -
                                         */
/* demo 2: D/I demo
                                                    */
/* step 1: connect a CON2 & CON3 of PCI-TMC12 with a */
/*
             20-pin 1-to-1 flat cable
                                                */
/* step 2: run DEMO2.EXE
                                          */
                                        */
/*
#include "PCITMC12.H"
WORD pci_tmc12_do(WORD wDo);
void pci_tmc12_di(WORD *wDi);
WORD wBase,wIrg,wPLX;
int main()
{
int i,j,k;
WORD wBoards, wRetVal;
char c:
clrscr();
wRetVal=PTMC12_DriverInit(&wBoards);
printf("\n(1) Threr are %d PCI-TMC12 Cards in this PC",wBoards);
if (wBoards>1)
    PTMC12_GetConfigAddressSpace(1,&wBase,&wIrq,&WPLX);/* card_1 */
else PTMC12_GetConfigAddressSpace(0,&wBase,&wIrq,&wPLX);/* card_0 */
printf("\n(3) *** D/I/O test , wBase=%x ***",wBase);
j=1;
for(i=0; i<16; i++)
   pci_tmc12_do(j); pci_tmc12_di(&k);
   printf("\nTEST_%2d --> DO = %x , DI=%x",i,j,k);
   if (j!=k) printf(" <-- TEST ERROR");</pre>
           printf(" <-- TEST OK");
   else
   j=j<<1; if (j==0) j=1;
PTMC12_DriverClose();
}
/* --
                                   --- */
void pci_tmc12_di(WORD *wDi)
WORD wRetVal;
(*wDi)=(inport(wBase+0x14))&0xffff;
```

### 8.1.3 Demo3: Wave Generator

```
/*
                                     */
/* demo 3 : Square Wave Generator
/* step 1 : all CLK select clock1=8M
/* step 2 : run DEMO3.EXE
/* step 3 : check all Cout of four 8254 by scope
/* .
#include "PCITMC12.H"
WORD pci_tmc12_select8254(char cChip);
WORD pci_tmc12_c0(char cConfig, char cLow, char cHigh);
WORD pci_tmc12_c1(char cConfig, char cLow, char cHigh);
WORD pci_tmc12_c2(char cConfig, char cLow, char cHigh);
WORD wBaseAddr,wIrg,wPLX;
int main()
int i,j;
WORD wBoards, wRetVal;
char c;
clrscr();
wRetVal=PTMC12_DriverInit(&wBoards);
printf("\n(1) Threr are %d PCI-TMC12 Cards in this PC",wBoards);
if (wBoards==0)
   putch(0x07); putch(0x07); putch(0x07);
   printf("(1) There are no PCI-TMC12 card in this PC !!!\n");
   exit(0);
printf("\n(2) Show the Configuration Space of all PCI-TMC12:");
for(i=0; i<wBoards; i++)
   PTMC12_GetConfigAddressSpace(i,&wBaseAddr,&wIrq,&wPLX);
   printf("\nCard_%d: wBaseAddr=%x, wIrq=%x, wPLX=%x"
           ,i,wBaseAddr,wIrq,wPLX);
  }
PTMC12 GetConfigAddressSpace(0,&wBaseAddr,&wIrg,&wPLX); /* card 0 */
printf("\n(3) *** Card_0, wBaseAddr=%x ***",wBaseAddr);
printf("n(4) *** Square Wave Generator for CH1 to CH3 ***");
pci_tmc12_select8254(0); /* select 8254-chip-1
                         /* CH-1,mode-3,low=2,high=0,cout=4M
                                                                      */
pci_tmc12_c0(0x36,2,0);
pci_tmc12_c1(0x76,4,0);
                          /* CH-2,mode-3,low=4,high=0,cout=2M
pci_tmc12_c2(0xb6,8,0);
                          /* CH-3,mode-3,low=8,high=0,cout=1M
printf("\n(5) *** Square Wave Generator for CH4 to CH6 ***");
pci_tmc12_select8254(1); /* select 8254-chip-2
pci_tmc12_c0(0x36,16,0); /* CH-4,mode-3,low=16,high=0,cout=500K */
pci_tmc12_c1(0x76,32,0); /* CH-5,mode-3,low=32,high=0,cout=250K */
pci_tmc12_c2(0xb6,64,0); /* CH-6,mode-3,low=64,high=0,cout=125K */
printf("\n(6) *** Square Wave Generator for CH7 to CH9 ***");
pci_tmc12_select8254(2); /* select 8254-chip-3
pci_tmc12_c0(0x36,128,0); /* CH-7,mode-3,low=128,high=0,cout=64K */
                          /* CH-8,mode-3,low=0,high=1,cout=32K
                                                                    */
pci_tmc12_c1(0x76,0,1);
                            /* CH-9,mode-3,low=0,high=2,cout=16K
pci_tmc12_c2(0xb6,0,2);
```

```
printf("n(7) *** Square Wave Generator for CH10 to CH12 ***");
pci_tmc12_select8254(3); /* select 8254-chip-4 */
pci_tmc12_c0(0x36,0,4); /* CH-10,mode-3,low=0,high=4,cout=8K */
pci_tmc12_c1(0x76,0,8); /* CH-11,mode-3,low=0,high=8,cout=4K */
pci_tmc12_c2(0xb6,0,16); /* CH-12,mode-3,low=0,high=16,cout=2K */
PTMC12_DriverClose();
}
/* ____
                                       -- */
WORD pci_tmc12_select8254(char cChip)
outportb(wBaseAddr+0x10,cChip);
return(NoError);
}
WORD pci_tmc12_c0(char cConfig, char cLow, char cHigh)
Ł
outportb(wBaseAddr+0x0C,cConfig);
outportb(wBaseAddr
                          ,cLow);
outportb(wBaseAddr
                          ,cHigh);
return(NoError);
}
WORD pci_tmc12_c1(char cConfig, char cLow, char cHigh)
outportb(wBaseAddr+0x0C,cConfig);
outportb(wBaseAddr+4 ,cLow);
outportb(wBaseAddr+4 ,cHigh);
return(NoError);
}
WORD pci_tmc12_c2(char cConfig, char cLow, char cHigh)
outportb(wBaseAddr+0x0C,cConfig);
outportb(wBaseAddr+8 ,cLow);
outportb(wBaseAddr+8 ,cHigh);
return(NoError);
}
```

### 8.1.4 Demo4: Generating a Delay of 1 ms

This demo program uses CNT1 to implement a **machine independent timer**. The demo can be run on any speed PC and the \* value will be displayed on the screen at intervals of 1 second. A machine independent timer is very useful in industrial applications.

```
- */
/* demo 4 : delay 1 ms Using CH-1
                                                               */
*/
/* step 1 : CLK-1 select clock1=8M
/* step 2 : run demo4.exe
                                                                       */
                                     - */
#include "PCITMC12.H"
WORD pci_tmc12_select8254(char cChip);
WORD pci_tmc12_c0(char cConfig, char cLow, char cHigh);
WORD pci_tmc12_c1(char cConfig, char cLow, char cHigh);
WORD pci_tmc12_c2(char cConfig, char cLow, char cHigh);
WORD wBaseAddr,wIrq,wPLX;
int main()
int i,j;
WORD wBoards, wRetVal;
char c;
clrscr():
wRetVal=PTMC12_DriverInit(&wBoards);
printf("\n(1) Threr are %d PCI-TMC12 Cards in this PC",wBoards);
PTMC12_GetConfigAddressSpace(0,&wBaseAddr,&wIrq,&wPLX); /* card_0 */
printf("\n(3) *** Card_0, wBaseAddr=%x ***",wBaseAddr);
printf("\n(4) *** Delay 1 ms ***\n");
for (;;)
    for (i=0; i<1000; i++) delay_one_ms();
    printf("*");
    if (kbhit()!=0) {getch(); return;}
PTMC12_DriverClose();
}
/* CLK-1=8M -> count 0x1f40 = count 8000 = 1 ms
                                                                    */
/* down count from 8000 -> 7999 -> ..... -> 1 -> 0 -> 0xfff */
delay_one_ms()
int low, high;
pci_tmc12_select8254(0);
                                    /* select 8254-chip-0
pci_tmc12_c0(0x30,0x40,0x1f);
                                    /* CH-1,mode-0 down count 8000
for (;;)
    Ł
    outportb(wBaseAddr+0x0C,0x00);
                                          /* latch counter_0 */
    low=inportb(wBaseAddr);
    high=inportb(wBaseAddr);
    if (high>0x20) return;
                                          /* overflow \rightarrow time up
                                                                       */
}
```

### 8.1.5 Demo5: 16-bit Event Counter

```
*/
/* demo 5 : 16-bit event down counter
                                                                                */
/* step 1 : CNT1 select ECLK1 (JP22)
                                                                         */
/* step 2 : run demo5.exe
                                                                                       */
/* step 3 : connect the external CNT signal to pin1 of CON1
                                                              */
/* _
#include "PCITMC12.H"
WORD pci_tmc12_select8254(char cChip);
WORD pci_tmc12_c0(char cConfig, char cLow, char cHigh);
WORD pci_tmc12_c1(char cConfig, char cLow, char cHigh);
WORD pci_tmc12_c2(char cConfig, char cLow, char cHigh);
WORD wBaseAddr,wIrq,wPLX;
int main()
int i,j;
WORD wBoards, wRetVal;
char c;
unsigned int high, low, count;
clrscr();
wRetVal=PTMC12_DriverInit(&wBoards);
printf("\n(1) Threr are %d PCI-TMC12 Cards in this PC",wBoards);
if (wBoards==0)
   ł
   putch(0x07); putch(0x07); putch(0x07);
   printf("(1) There are no PCI-TMC12 card in this PC !!!\n");
   exit(0);
   }
PTMC12_GetConfigAddressSpace(0,&wBaseAddr,&wIrq,&wPLX); /* card_0 */
printf("\n(3) *** Card_0, wBaseAddr=%x ***",wBaseAddr);
printf("\n(4) *** 16-bit event down counter ***\n");
                                           /* select 8254-chip-0
pci_tmc12_select8254(0);
pci_tmc12_c0(0x30,0xff,0xff);
                                    /* CH-1,mode-0 down count ffff */
for (;;)
    outportb(wBaseAddr+0x0C,0x00);
                                          /* latch counter_0 */
    low=inportb(wBaseAddr);
    high=inportb(wBaseAddr);
    count=(0xff-high)*256+(0xff-low)+2;
    printf("\nhigh=%x, low=%x, count=%u",high,low,count);
    if (kbhit()!=0) {getch(); break;}
   }
PTMC12_DriverClose();
}
Note1: The starting two ECLK will be used to initialize 8254.
          So → Total_Count = 0xffff - Current_Counnt + 2
Note2: If the count > 65536 \rightarrow this 16-bit counter will be overflow.
          So \rightarrow refer to DEMO6 for infinite-bit counter.
```

### 8.1.6 Demo6: Software Counter

```
/* demo 6 : software event down counter
                                                                      */
*/
/* step 1 : CNT1 select ECLK1 (JP22)
                                                                             */
/* step 2 : run demo6.exe
/* step 3 : connect the external CNT signal to pin1 of CON1
                                                            */
/* -
                                       - */
#include "PCITMC12.H"
WORD pci_tmc12_select8254(char cChip);
WORD pci_tmc12_c0(char cConfig, char cLow, char cHigh);
WORD pci_tmc12_c1(char cConfig, char cLow, char cHigh);
WORD pci_tmc12_c2(char cConfig, char cLow, char cHigh);
WORD wBaseAddr,wIrq,wPLX;
float c65536,software_count;
int main()
int i,j;
WORD wBoards, wRetVal;
char c,s0;
unsigned int high, low;
c65536=0; s0=0;
clrscr();
wRetVal=PTMC12 DriverInit(&wBoards);
printf("\n(1) Threr are %d PCI-TMC12 Cards in this PC",wBoards);
PTMC12_GetConfigAddressSpace(0,&wBaseAddr,&wIrq,&wPLX); /* card_0 */
printf("\n(3) *** Card_0, wBaseAddr=%x ***",wBaseAddr);
printf("n(4) *** 16-bit event down counter ***n");
pci_tmc12_select8254(0);
                                          /* select 8254-chip-0
                                                                         */
pci_tmc12_c0(0x30,0xff,0xff);
                                   /* CH-1,mode-0 down count ffff */
for (;;)
    Ł
   outportb(wBaseAddr+0x0C,0x00);
                                      /* latch counter 0 */
   low=inportb(wBaseAddr);
   high=inportb(wBaseAddr);
   if (high < 0x80) s0=1;
   if ((high > 0x80 ) && (s0==1))
      c65536 += 1.0; s0=0;
   software_count=c65536*65536.0+(0xff-high)*256+(0xff-low)+2;
   printf("\nhigh=%x, low=%x, c65536=%f, software_count=%f"
    ,high,low,c65536,software_count);
   if (kbhit()!=0) {getch(); break;}
   }
PTMC12_DriverClose();
Note 1: The starting two ECLK will be used to initialize 8254.
Note 2: c65536 will be increment by 1 every 65536 counts
Note 3: So → Total_Count = c65536*65536 + 0xffff - Current_Counnt + 2
Note 4: This software counter can be nearly infinite-bits.
```

### 8.1.7 Demo7: Watchdog Timer

#include "PCITMC12.H" #define A1\_8259 0x20 #define A2\_8259 0xA0 #define EOI 0x20

WORD pci\_tmc12\_select8254(char cChip); WORD pci\_tmc12\_cO(char cConfig, char cLow, char cHigh); WORD pci\_tmc12\_c1(char cConfig, char cLow, char cHigh); WORD pci\_tmc12\_c2(char cConfig, char cLow, char cHigh); WORD init\_watchdog(); WORD wBaseAddr,wIrq,wPLX;

static void interrupt irq\_service();
int watchdog,irqmask;

int main() { int i,j; WORD wBoards,wRetVal; char c; DWORD dwVal;

clrscr(); wRetVal=PTMC12\_DriverInit(&wBoards); printf("\n(1) Threr are %d PCI-TMC12 Cards in this PC",wBoards); if ( wBoards==0 )

putch(0x07); putch(0x07); putch(0x07); printf("(1) There are no PCI-TMC12 card in this PC !!!\n"); exit(0); }

PTMC12\_GetConfigAddressSpace(0,&wBaseAddr,&wIrq,&wPLX); /\* card\_0 \*/ printf("\n(3)Card\_0, wIrq=%x, wPLX=%x ",wIrq,wPLX);

for (;;)

{ refresh\_watchdog(); printf("\npress any key to simulate PC fail,watch=%d",watchdog); if (kbhit()!=0) {getch(); break;} }

printf("\nWait watchdog failure");

\*/

\*/ \*/ \*/

```
for (;;)
    if (watchdog != 0)
        printf("\nwatchdog is failure now");
        break;
    if (kbhit()!=0) {getch(); break;}
    }
PTMC12_DriverClose();
_outpd(wPLX+0x4c,0); /* disable all interrupt */
}
                                   - */
WORD init_watchdog()
DWORD dwVal;
disable();
refresh_watchdog();
_outpd(wPLX+0x4c,0x41); /* channel_1, interrupt active_Low */
if (wlrq<8)
   {
   irqmask=inportb(A1_8259+1);
   outportb(A1_8259+1,irqmask & (0xff ^ (1 << wlrq)));
   setvect(wlrq+8, irq_service);
   printf("<%x>",wlrq);
   }
else
   irqmask=inportb(A1_8259+1);
   outportb(A1_8259+1, irgmask & 0xfb);
                                                          /* IRQ2 */
   outportb(A1_8259+1,irqmask & (0xff ^ (1 << wlrq)));
   irqmask=inportb(A2_8259+1);
   outportb(A2_8259+1,irqmask & (0xff ^ (1 << (wlrq-8))));
   setvect(wlrq-8+0x70, irq_service);
   printf("[%x]",wlrq);
   }
enable();
}
/* 80K*65536_count=0.8192 sec --> high_width=0.4096 sec
                                                                  */
/* --> the user has to refresh the watchdog before 0.4 sec */
refresh_watchdog()
pci_tmc12_c2(0xb6,0xff,0xff);
                                  /* mode_3, CNT2--> CH3
                                                                         */
return(NoError);
}
void interrupt irq_service()
{
watchdog++;
if (wlrq>=8) outportb(A2_8259,0x20);
outportb(A1_8259,0x20);
}
Refer to Section 6.3.5 for more information.
```

### 8.1.8 Demo8: Pulse Width Measurement

```
- */
/* demo 8 : Pulse Width Measure
                                                                            */
/* step 1 : J19 select EXTG1, J22 select CLOCL1=8M hz
                                                             */
/* step 2 : connect pin20 of CON1 to pin1 of CON2
                                                                      .
*/
/* step 3 : connect external signal to (pin20,pin19)
/* step 4 : run demo8.exe, the width of active high pulse will */
/*
      be shown in the screen. (8 ms max.)
/*
                                       */
#include "PCITMC12.H"
void pci_tmc12_di(WORD *wDi);
WORD pci_tmc12_select8254(char cChip);
WORD pci_tmc12_c0(char cConfig, char cLow, char cHigh);
WORD pci_tmc12_c1(char cConfig, char cLow, char cHigh);
WORD pci_tmc12_c2(char cConfig, char cLow, char cHigh);
WORD wBaseAddr,wIrq,wPLX;
int main()
int i,j,k;
WORD wBoards, wRetVal;
char c,cc[80];
unsigned int high, low, count;
float ms;
clrscr();
wRetVal=PTMC12_DriverInit(&wBoards);
printf("\n(1) Threr are %d PCI-TMC12 Cards in this PC",wBoards);
if (wBoards==0)
  {
  putch(0x07); putch(0x07); putch(0x07);
  printf("(1) There are no PCI-TMC12 card in this PC !!!\n");
  exit(0);
  }
printf("\n(2) Show the Configuration Space of all PCI-TMC12:");
for(i=0; i<wBoards; i++)</pre>
  PTMC12_GetConfigAddressSpace(i,&wBaseAddr,&wIrq,&wPLX);
             Card_%d: wBaseAddr=%x, wIrq=%x, wPLX=%x"
  printf("\n
          ,i,wBaseAddr,wIrq,wPLX);
PTMC12_GetConfigAddressSpace(0,&wBaseAddr,&wIrq,&wPLX); /* card_0 */
printf("\n(3) *** Card_0, wBaseAddr=%x ***",wBaseAddr);
printf("n(4) *** read EXTG1 & show 80-read ***n",wBaseAddr);
for (i=0; i<80; i++)
   pci_tmc12_di(&k);
   cc[i]=k;
   }
for (i=0; i<80; i++)
   {
   j=cc[i]&0x01;
   if (j==0) printf("0"); else printf("1");
    }
```

| pci_tmc12_select8254(0);<br>pci_tmc12_c0(0x30,0xff,0xff);                                                                                                    | /* select 8254-chip-0<br>/* CH-1,mode-0 down count        | ffff */  | */ |  |
|----------------------------------------------------------------------------------------------------|-----------------------------------------------------------|----------|----|--|
| while (((inport(wBaseAddr+0x14))&<br>while (((inport(wBaseAddr+0x14))&                                                                                                    | 1)==0);/* wait EXG1=High<br>1)!=0);/* wait EXG1=Low       | */<br>*/ |    |  |
| outportb(wBaseAddr+0x0C,0x00);<br>low=inportb(wBaseAddr);<br>high=inportb(wBaseAddr);<br>count=(0xff-high)*256+(0xff-low)+2<br>ms=0.000125*(float)count;<br>printf("\nhigh=%x, low=%x, count=% | /* latch counter<br>?;<br>&d : %f ms",high,low,count,ms); | _0 */    |    |  |
| PTMC12_DriverClose();                                                                                                    |                                                           |          |    |  |

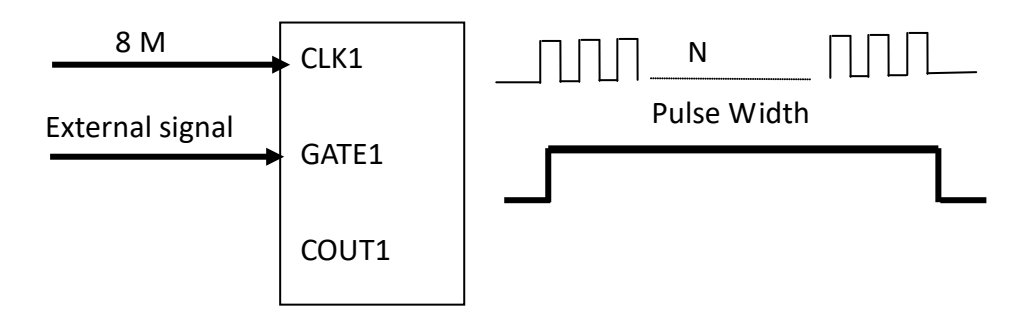

- N = The down count value for CNT1(8 M clock)
- Pulse width = 8M\_width \* N

### 8.1.9 Demo9: Frequency Measurement

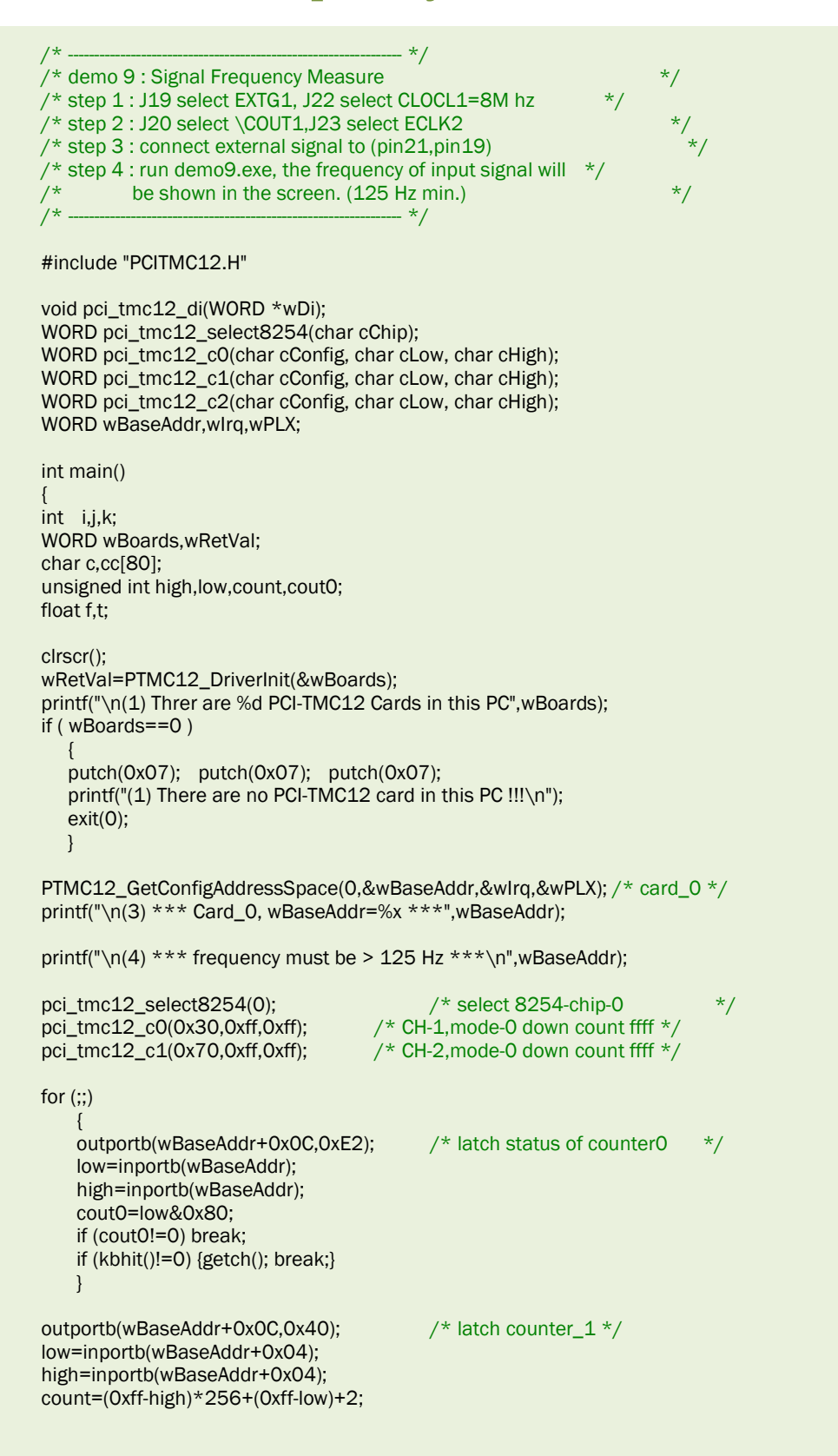

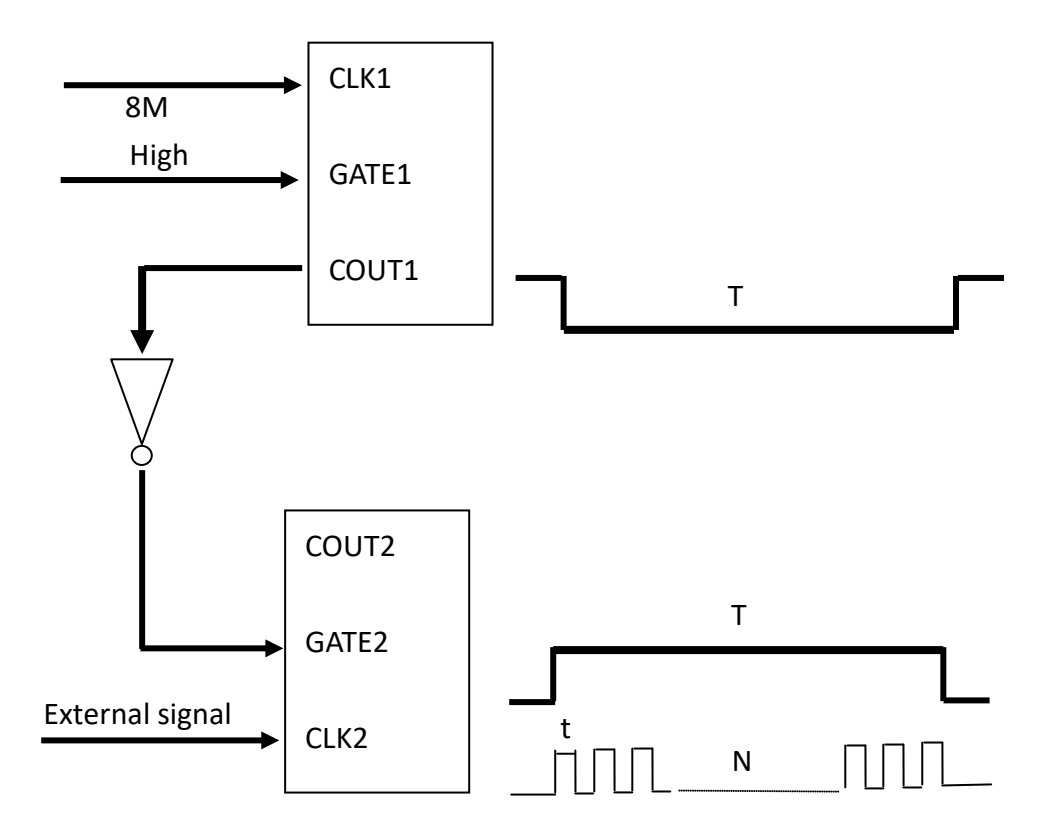

- Down\_count2 = The down count value for CNT2
- t = T/Down\_count2
- f = 1/t
- CNT1 can be changed to CNT3/4/5/6. The COUT of CNT 8/9/10/11/12/13 is directly connected to the next counter without including an inverter, so cannot be used to replace CNT1.
- The 12 CNTs on the TMC-12 are divided into two groups: the inverter group and the non-inverted group. The inverted group includes CNT 1/2/3/4/5/6, while the non-inverted group includes CNT 7/8/9/10/11/12. The appropriate group should be selected for the different applications.
### 8.1.10 Demo10: Find Card Number

\*/ /\* demo 10: Find card number demo /\* step 1 : run DEMO10.EXE /\* step 2 : connect a 20-pin flat cable to CON2&CON3 of card\_? \*/ /\* step 3 : The card number is shown in screen as TEST OK - \*/ #include "PCITMC12.H" WORD pci\_tmc12\_do(WORD wDo); void pci\_tmc12\_di(WORD \*wDi); WORD pci\_tmc12\_select8254(char cChip); WORD pci\_tmc12\_c0(char cConfig, char cLow, char cHigh); WORD pci\_tmc12\_c1(char cConfig, char cLow, char cHigh); WORD pci\_tmc12\_c2(char cConfig, char cLow, char cHigh); WORD wBaseAddr,wIrq; int main() int i,j,k; WORD wBoards, wRetVal; char c; clrscr(); wRetVal=PTMC12\_DriverInit(&wBoards); printf("\n(1) Threr are %d PCI-TMC12 Cards in this PC",wBoards); if (wBoards==0) putch(0x07); putch(0x07); putch(0x07); printf("(1) There are no PCI-TMC12 card in this PC !!!\n"); exit(0); } for (;;) printf("\n----- press any key to stop -----"); for (i=0; i<wBoards; i++) test\_card(i);</pre> for (i=0; i<1000; i++) delay\_one\_ms(); /\* delay 1 sec \*/ if (kbhit()!=0) {getch(); break;} PTMC12\_DriverClose(); /\* --- \*/ test\_card(int card) int i,j,k,ok; PTMC12\_GetConfigAddressSpace(card,&wBaseAddr,&wIrq);  $j=1; ok=\overline{1};$ for(i=0; i<16; i++) pci\_tmc12\_do(j); pci\_tmc12\_di(&k); if (j!=k) ok=0; j=j<<1; if (j==0) j=1; printf("\nCard Number=%d, wBaseAddr=%x",card,wBaseAddr);

if (ok==1) printf(", Test OK"); else printf(", Test ERROR");

}

\*/ \*/

### 8.1.11 Demo11: Count Low Pulse

```
/* --
                                             - */
/* demo 11: count low pulse
                                                                               */
/* (Use CH-3 to simulate external pulse)
/* step 1 : CLK-3 select clock2=80K
                                                                        */
                                                                             */
                                                                                     */
*/
/* step 2 : J25 select CH3
/* step 3 : run demo11.exe
/* -
                                            - */
#include "PCITMC12.H"
#define A1_8259 0x20
#define A2_8259 0xA0
#define EOI 0x20
WORD pci_tmc12_select8254(char cChip);
WORD pci_tmc12_cO(char cConfig, char cLow, char cHigh);
WORD pci_tmc12_c1(char cConfig, char cLow, char cHigh);
WORD pci_tmc12_c2(char cConfig, char cLow, char cHigh);
WORD init_CH3();
WORD wBaseAddr,wIrq,wPLX;
static void interrupt irq_service();
int COUNT3, irqmask, now_int_state;
int main()
int i,j;
WORD wBoards, wRetVal;
char c;
DWORD dwVal;
clrscr();
wRetVal=PTMC12_DriverInit(&wBoards);
printf("\n(1) Threr are %d PCI-TMC12 Cards in this PC",wBoards);
if (wBoards==0)
   putch(0x07); putch(0x07); putch(0x07);
   printf("(1) There are no PCI-TMC12 card in this PC !!!\n"); exit(0);
PTMC12_GetConfigAddressSpace(0,&wBaseAddr,&wIrq,&wPLX); /* card_0 */
printf("\n(3) *** Card_0, wBaseAddr=%x ***",wBaseAddr);
COUNT3=0;
pci_tmc12_select8254(0);
                                                                            */
                                        /* select 8254-chip-0
printf("\n(4) *** show the count of low_pulse **\n");
init_CH3();
for (;;)
    printf("\nCOUNT3=%d".COUNT3);
    if (kbhit()!=0) {getch(); break;}
    }
PTMC12_DriverClose();
_outpd(wPLX+0x4c,0); /* disable all interrupt */
}
/*
                                 ----- */
```

```
/* Use CH3 to simulate the external signal
                                                                          */
*/
/* The user can must set the J25=CH3 in this demo.
/* The user can set the J25=EXT in real world application.
                                                                    */
WORD init_CH3()
DWORD dwVal;
disable();
pci_tmc12_c2(0xb6,0xff,0xff); /* mode_3, CNT2-> CH3
                                                                         */
/* 80K*65536_count=0.8192 sec --> high_width=0.4096 sec
/* -> high_width=0.4 sec, low_width=0.4 sec,
                                                                 */
                                                                   */
now_int_state=1;
                                    /* now COUT3 is High
_outpd(wPLX+0x4c,0x41); /* channel_1, interrupt active_Low
                                                               */
if (wlrq<8)
   {
   irqmask=inportb(A1_8259+1);
   outportb(A1_8259+1, irqmask & (0xff ^ (1 << wIrq)));
   setvect(wlrq+8, irq_service);
   }
else
   irgmask=inportb(A1_8259+1);
   outportb(A1_8259+1, irqmask & 0xfb);
                                                          /* IRQ2 */
   outportb(A1_8259+1,irqmask & (0xff ^ (1 << wlrq)));
   irqmask=inportb(A2_8259+1);
   outportb(A2_8259+1,irqmask & (0xff ^ (1 << (wlrq-8))));
   setvect(wlrq-8+0x70, irq_service);
   }
enable();
}
void interrupt irq_service()
                             /* old state=low \rightarrow change to high now */
if (now_int_state==0)
   {
                                            /* find a high_pulse here
                                                                                          */
                                        /* now int_signal is High
                                                                                     */
   now_int_state=1;
   _outpd(wPLX+0x4c,0x41); /* channel_1, interrupt active_Low */
   }
else
                                   /* old state=high \rightarrow change to low now
                                                                           */
   {
                                            /* find a low_pulse
                                                                                     */
   now_int_state=0;
                                     /* now int_signal is low
                                                                            */
  COUNT3++;
                                     /* only count low pulse
  _outpd(wPLX+0x4c,0x43); /* channel_1, interrupt active_High */
if (wIrq>=8) outportb(A2_8259,0x20);
outportb(A1_8259,0x20);
}
Refer to Section 6.3.5 for more information.
```

### 8.1.12 Demo12: Low Pulse Width

```
/* demo 12: detect the pulse_width of low_pulse
                                                                */
/*
         (Use CH-3 to simulate external pulse)
                                                                       */
/* step 1 : CLK-3 select clock2=80K --> simulate ext signal
                                                                 */
/* step 2 : CLK-1 select clock1=8M -> generate BASE clock
/* step 3 : CLK-2 select COUT1=1K -> measure pulse-width*/
                                                                 */
/* step 4 : J25 select CH3
                                                                                  */
*/
/* step 5 : run demo12.exe
/*
                                           -- */
#include "PCITMC12.H"
#define A1_8259 0x20
#define A2_8259 0xA0
#define EOI 0x20
WORD pci_tmc12_select8254(char cChip);
WORD pci_tmc12_c0(char cConfig, char cLow, char cHigh);
WORD pci_tmc12_c1(char cConfig, char cLow, char cHigh);
WORD pci_tmc12_c2(char cConfig, char cLow, char cHigh);
WORD init_CH3();
WORD wBaseAddr,wIrq,wPLX;
static void interrupt irq_service();
int COUNT3,WIDTH3,CNT_H,CNT_L,irqmask,now_int_state;
int main()
{
int i,j;
WORD wBoards, wRetVal, count;
char c;
DWORD dwVal;
float low_pulse_width;
clrscr();
wRetVal=PTMC12_DriverInit(&wBoards);
printf("\n(1) Threr are %d PCI-TMC12 Cards in this PC",wBoards);
if (wBoards==0)
   putch(0x07); putch(0x07); putch(0x07);
   printf("(1) There are no PCI-TMC12 card in this PC !!!\n"); exit(0);
PTMC12_GetConfigAddressSpace(0,&wBaseAddr,&wIrg,&wPLX); /* card_0 */
printf("\n(3) *** Card_0, wBaseAddr=%x ***",wBaseAddr);
printf("\n***(4) detect the pulse_width of low_pulse ***");
                                    /* select 8254-chip-0
pci_tmc12_select8254(0);
                                                                      */
for(;;)
   {
   printf("\npress any key to continue, Q to stop");
   c=getch(); if ((c=='q') || (c=='Q')) goto ret_label;
   COUNT3=0;
   init_CH3();
   while (COUNT3 < 4)
       if (kbhit()!=0) {getch(); break;}
```

```
count=(0xff-CNT_H)*256+(0xff-CNT_L)+2;
   /* COUTO = 1 ms */
  low_pulse_width=(float)count*1.0;
  printf("\nCNT_H=%x, CNT_L=%x, Low_pulse=%f",CNT_H,CNT_L,low_pulse_width);
ret_label:
PTMC12_DriverClose();
_outpd(wPLX+0x4c,0); /* disable all interrupt */
/*
                                           - */
/* Use CH3 to simulate the external signal
                                                                              */
                                                                      */
*/
/* The user can must set the J25=CH3 in this demo.
/* The user can set the J25=EXT in real world application.
WORD init_CH3()
DWORD dwVal;
disable();
pci_tmc12_c2(0xb6,0xff,0xff); /* mode_3, CNT2-> CH3
/* 80K*65536_count=0.8192 sec --> high_width=0.4096 sec
                                                                       */
/* --> high_width=0.4 sec, low_width=0.4 sec
                                     /* CH-1,mode-3,low=0,high=32,cout=1K*/
pci_tmc12_c0(0x36,0,32);
_outpd(wPLX+0x4c,0x41);
                                   /* channel_1, interrupt active_Low */
                                                                                  */
now_int_state=1;
                                      /* now int_signal is High
if (wlrq<8)
  irqmask=inportb(A1_8259+1);
  outportb(A1_8259+1,irqmask & (0xff ^ (1 << wlrq)));
  setvect(wlrq+8, irq_service);
  }
else
  irqmask=inportb(A1_8259+1);
  outportb(A1_8259+1,irqmask & 0xfb);
                                                        /* IRQ2 */
  outportb(A1_8259+1, irqmask & (0xff ^ (1 << wlrq)));
  irqmask=inportb(A2_8259+1);
  outportb(A2_8259+1,irgmask & (0xff ^ (1 << (wlrq-8))));
  setvect(wlrq-8+0x70, irq_service);
enable();
void interrupt irq_service()
if (now_int_state==0)
                             /* old state=low \rightarrow change to high now */
   COUNT3++;
                                   /* find a HIGH_pulse
                                                                                 */
                                                                             */
  if (COUNT3==4)
                                 /* stop down-count & read-counter
     outportb(wBaseAddr+0x0C,0x40); /* latch counter1
                                                                       */
     CNT_L=inportb(wBaseAddr+0x04);
     CNT_H=inportb(wBaseAddr+0x04);
      _outpd(wPLX+0x4c,0);
                                 /* disable all interrupt
                                                                  */
     }
   _outpd(wPLX+0x4c,0x41);
                                  /* channel_1, interrupt active_Low */
                                                                       */
  now_int_state=1;
                                         /* now int_signal is High
```

User Manual, Ver. 2.8, May 2019, PMH-016-28 Page: 77

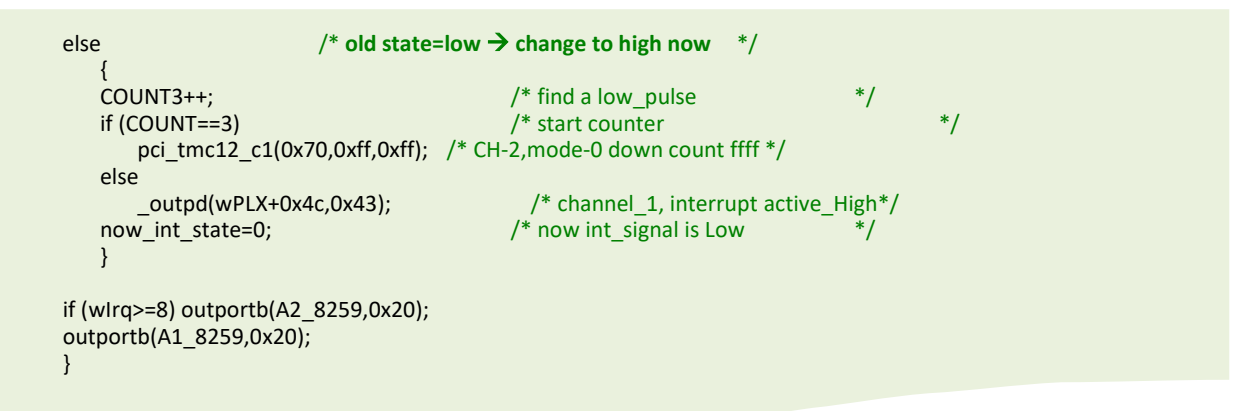

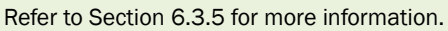

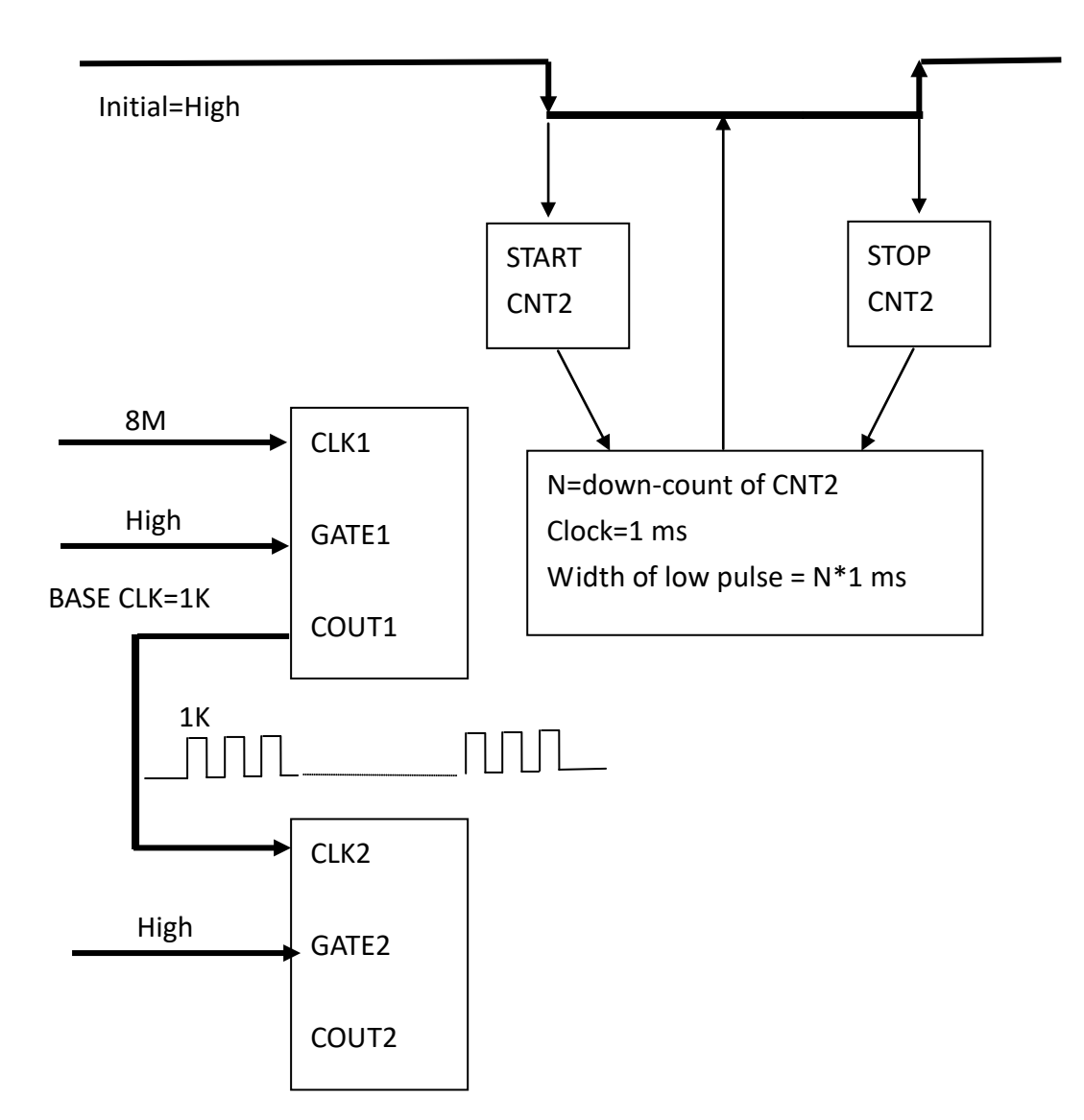

User Manual, Ver. 2.8, May 2019, PMH-016-28 Page: 78

### 8.1.13 Demo13: High Pulse Width

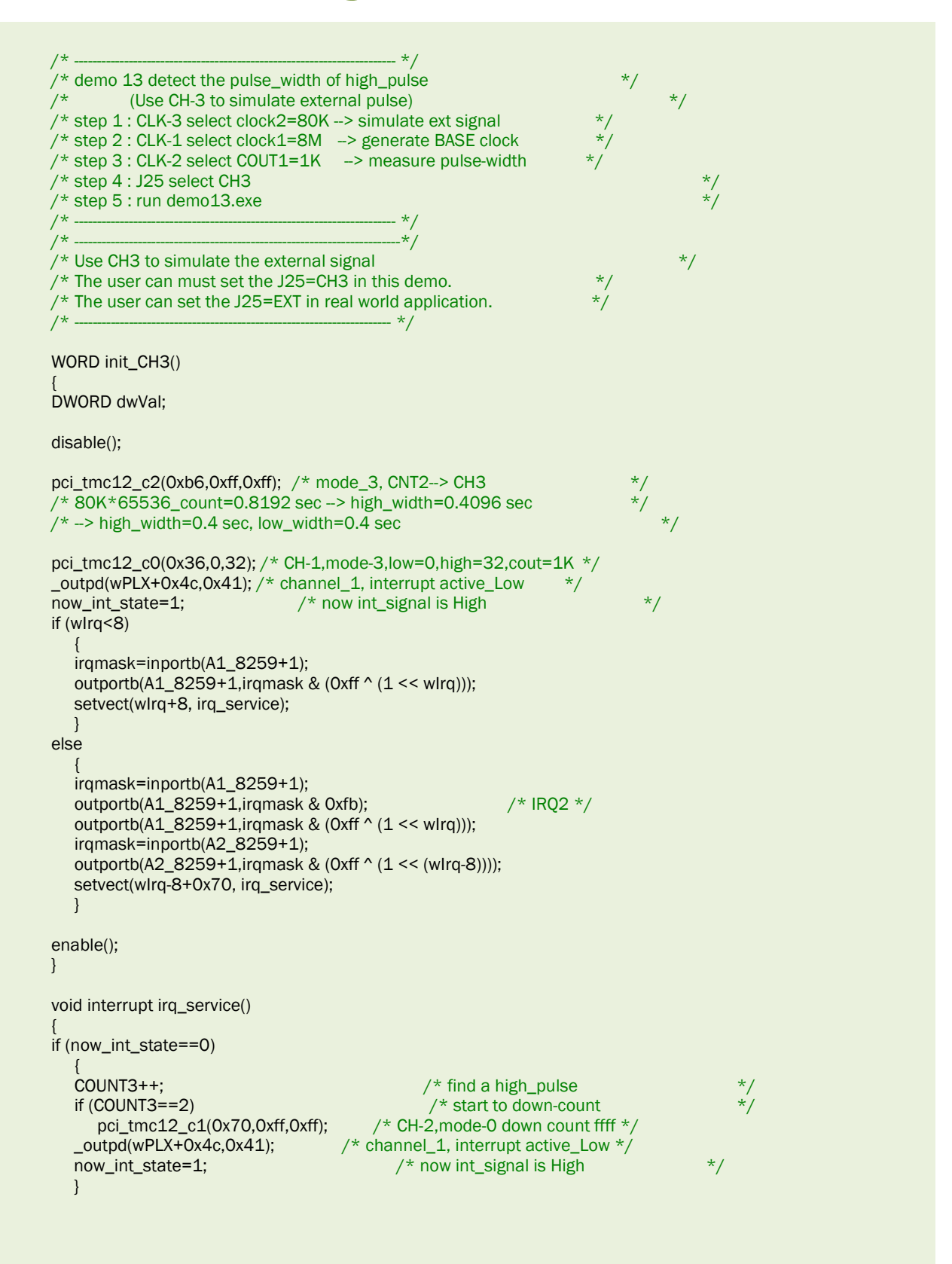

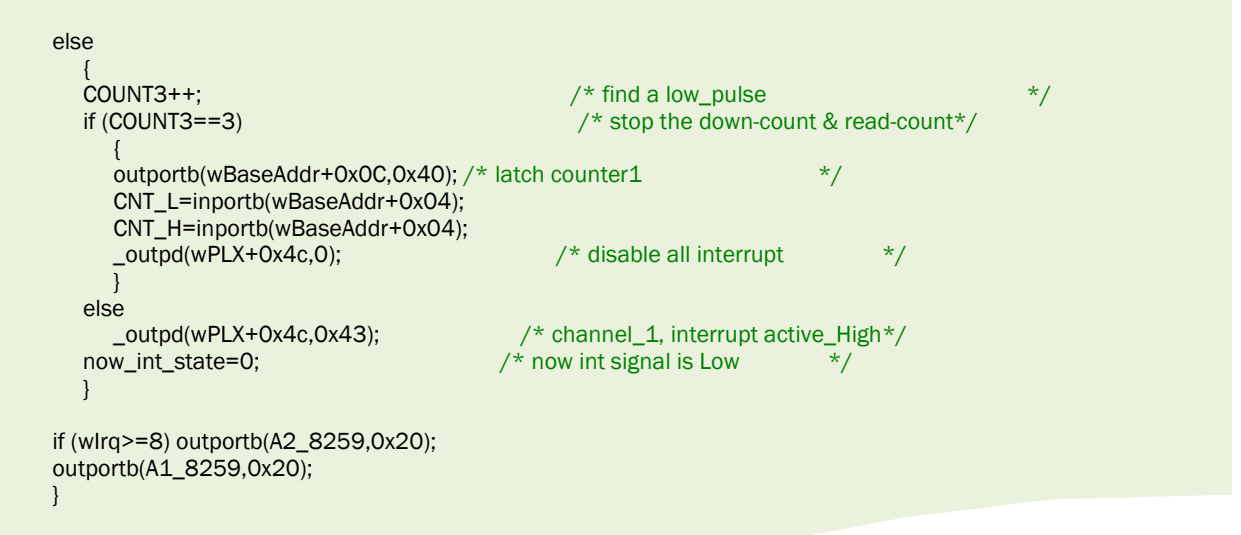

Refer to Section 6.3.5 for more information.

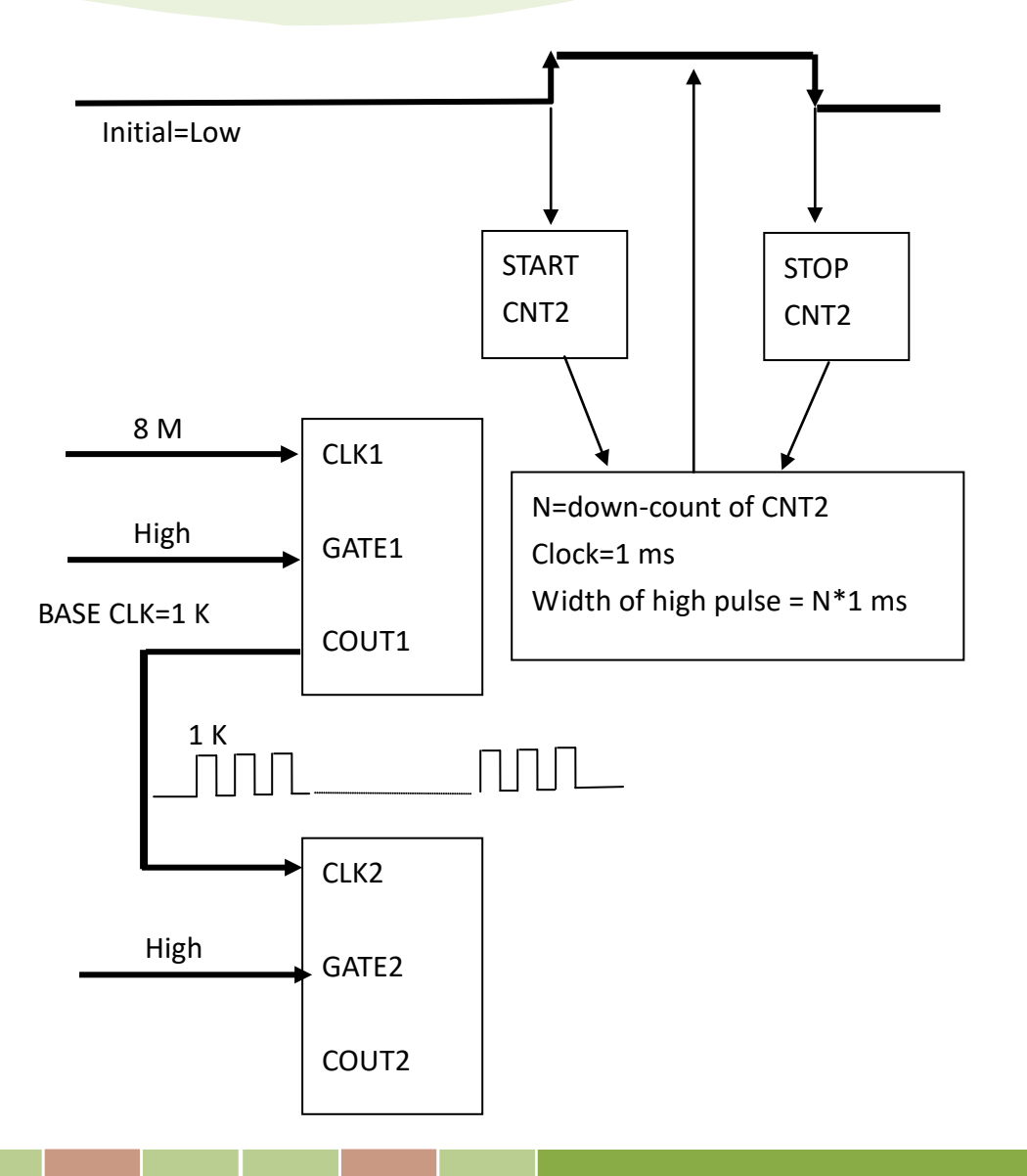

User Manual, Ver. 2.8, May 2019, PMH-016-28 Page: 80

### 8.1.14 Ndemo1: Using the LEDs

/\* \*/ /\* ndemo1 : LED1, LED2, LED3 demo \*/ \*/ \*/ /\* step 1 : default shipping of PCI-TMC12A /\* step 2 : run NDEMO1.EXE /\* step 3 : the LED1/2/3 of TMC12A will turn on sequentially /\* \_\_\_\_ #include "PCITMC12.H" WORD pci\_tmc12\_do(WORD wDo); WORD pci\_tmc12\_do2(WORD wXor); WORD wBaseAddr,wIrq,wPLX; int main() int i,j; WORD wBoards, wRetVal; char c; clrscr(); wRetVal=PTMC12\_DriverInit(&wBoards); printf("\n(1) Threr are %d PCI-TMC12 Cards in this PC",wBoards); if (wBoards==0) { putch(0x07); putch(0x07); putch(0x07); printf("(1) There are no PCI-TMC12 card in this PC !!!\n"); exit(0); printf("\n(2) Show the Configuration Space of all PCI-TMC12:"); for(i=0; i<wBoards; i++)</pre> PTMC12\_GetConfigAddressSpace(i,&wBaseAddr,&wIrq,&wPLX); Card\_%d: wBaseAddr=%x, wIrq=%x, wPLX=%x",i,wBaseAddr,wIrq,wPLX); printf("\n PTMC12\_GetConfigAddressSpace(0,&wBaseAddr,&wIrq,&wPLX); /\*select card\_0 \*/ printf("\n(3) \*\*\* Card\_0 LED test, wBaseAddr=%x \*\*\*",wBaseAddr); pci\_tmc12\_do2(0xe000); printf("\nAll LED off, press any key to continue"); getch(); pci\_tmc12\_do2(0xc000); printf("\nLED1 on, press any key to continue"); getch(); pci\_tmc12\_do2(0xa000); printf("\nLED2 on, press any key to continue"); getch(); pci\_tmc12\_do2(0x6000); printf("\nLED3 on, press any key to continue"); getch(); PTMC12\_DriverClose(); } - \*/ WORD pci\_tmc12\_do(WORD wDo) outport(wBaseAddr+0x14,wDo); return(NoError); } \*/ WORD pci\_tmc12\_do2(WORD wXor) outport(wBaseAddr+0x18,wXor); return(NoError); }

### 8.1.15 Ndemo2: Generating Two Starting Clocks

/\* ------ \*/ /\* ndemo2 : generate 2 starting clock demo /\* step 1 : all clock sources select external\_clock /\* step 2 : run NDEMO2.EXE /\* step 3 : read the counter value of counter1 to counter12 /\* ------ \*/

\*/ \*/ \*/

\*/

#include "PCITMC12.H"

```
WORD wBaseAddr,wIrq,wPLX;
WORD pci_tmc12_do(WORD wDo);
WORD pci_tmc12_do2(WORD wXor);
WORD pci_tmc12_select8254(char cChip);
WORD pci_tmc12_c0(char cConfig, char cLow, char cHigh);
WORD pci_tmc12_c1(char cConfig, char cLow, char cHigh);
WORD pci_tmc12_c2(char cConfig, char cLow, char cHigh);
void read_c0(int B);
void read_c1(int B);
void read_c2(int B);
int main()
int i,j;
WORD wBoards, wRetVal;
char c;
clrscr();
wRetVal=PTMC12_DriverInit(&wBoards);
printf("\n(1) Threr are %d PCI-TMC12 Cards in this PC",wBoards);
if (wBoards==0)
   {
   putch(0x07); putch(0x07); putch(0x07);
   printf("(1) There are no PCI-TMC12 card in this PC !!!\n"); exit(0);
printf("\n(2) Show the Configuration Space of all PCI-TMC12:");
for(i=0; i<wBoards; i++)</pre>
   PTMC12_GetConfigAddressSpace(i,&wBaseAddr,&wIrq,&wPLX);
   printf("\n Card_%d: wBaseAddr=%x, wIrq=%x, wPLX=%x",i,wBaseAddr,wIrq,wPLX);
PTMC12_GetConfigAddressSpace(0,&wBaseAddr,&wIrg,&wPLX); /* select card_0 */
printf("\n(3) *** Card_0 LED test, wBaseAddr=%x ***",wBaseAddr);
/* initial count */
pci_tmc12_select8254(0);
pci_tmc12_c0(0x30,0xfe,0xff);
pci_tmc12_c1(0x70,0xfd,0xff);
pci_tmc12_c2(0xb0,0xfc,0xff);
```

pci\_tmc12\_select8254(1); pci\_tmc12\_c0(0x30,0xfb,0xff); pci\_tmc12\_c1(0x70,0xfa,0xff); pci\_tmc12\_c2(0xb0,0xf9,0xff);

```
pci_tmc12_select8254(2);
pci_tmc12_c0(0x30,0xf8,0xff);
pci_tmc12_c1(0x70,0xf7,0xff);
pci_tmc12_c2(0xb0,0xf6,0xff);
```

pci\_tmc12\_select8254(3); pci\_tmc12\_c0(0x30,0xf5,0xff); pci\_tmc12\_c1(0x70,0xf4,0xff); pci\_tmc12\_c2(0xb0,0xf3,0xff);

/\* generate 2 starting clocks for all channels (Counter1~Counter12) \*/

delay(1); pci\_tmc12\_do2(0); pci\_tmc12\_do2(0xOfff); pci\_tmc12\_do2(0); pci\_tmc12\_do2(0xOfff); pci\_tmc12\_do2(0);

for (;;)

```
{

pci_tmc12_select8254(0);

read_c0(1); /* Counter 1 */

read_c1(2); /* Counter 2 */

read_c2(3); /* Counter 3 */
```

```
pci_tmc12_select8254(1);
read_c0(4); /* Counter 4 */
read_c1(5); /* Counter 5 */
read_c2(6); /* Counter 6 */
```

```
pci_tmc12_select8254(2);
read_c0(7); /* Counter 7 */
read_c1(8); /* Counter 8 */
read_c2(9); /* Counter 9 */
```

```
pci_tmc12_select8254(3);
read_c0(10); /* Counter 10 */
read_c1(11); /* Counter 11 */
read_c2(12); /* Counter 12 */
```

/\* generate one clock to all channels for testing only \*/
pci\_tmc12\_do2(0xOfff);
pci\_tmc12\_do2(0);

- \*/

\*/

```
printf("\n-----");
c=getch();
if ((c=='Q') || (c=='Q')) return;
}
```

PTMC12\_DriverClose();

}

WORD pci\_tmc12\_do(WORD wDo)

outport(wBaseAddr+0x14,wDo);
return(NoError);
}

WORD pci\_tmc12\_do2(WORD wXor)

outport(wBaseAddr+Ox18,wXor); return(NoError);

### 8.1.16 Ndemo3: Implementing a Watchdog Timer (Modified Version of Demo7)

```
*/ */ */ */
                                           */
/* ndemo3 : watchdog timer using CH-3 (modified from demo7)
      (only add 2 lines to pre-set int_signal_to_PC)
/* step 1 : CLK-3 select clock2=80K
/* step 2 : J25 select CH3
/* step 3 : run ndemo3.exe
                                         _ */
#include "PCITMC12.H"
#define A1_8259 0x20
#define A2_8259 0xA0
#define EOI 0x20
WORD pci_tmc12_select8254(char cChip);
WORD pci_tmc12_c0(char cConfig, char cLow, char cHigh);
WORD pci_tmc12_c1(char cConfig, char cLow, char cHigh);
WORD pci_tmc12_c2(char cConfig, char cLow, char cHigh);
WORD init_watchdog();
WORD wBaseAddr,wIrq,wPLX;
static void interrupt irq_service();
int watchdog, irqmask;
int main()
int i,j;
WORD wBoards, wRetVal;
char c:
DWORD dwVal;
clrscr();
wRetVal=PTMC12 DriverInit(&wBoards);
printf("\n(1) Threr are %d PCI-TMC12 Cards in this PC",wBoards);
if (wBoards==0)
  putch(0x07); putch(0x07); putch(0x07);
  printf("(1) There are no PCI-TMC12 card in this PC !!!\n"); exit(0);
printf("\n(2) Show the Configuration Space of all PCI-TMC12:");
for(i=0; i<wBoards; i++)
  PTMC12_GetConfigAddressSpace(i,&wBaseAddr,&wIrq,&wPLX);
  printf("\n Card_%d: wBaseAddr=%x, wIrq=%x, wPLX=%x",i,wBaseAddr,wIrq,wPLX);
PTMC12_GetConfigAddressSpace(0,&wBaseAddr,&wIrq,&wPLX); /* select card_0 */
printf("\n(3) *** Card_0, wBaseAddr=%x ***",wBaseAddr);
watchdog=0;
pci_tmc12_select8254(0);
                                   /* select 8254-chip-0
                                                                  */
printf("\n(4) *** start refresh watchdog **\n");
init_watchdog();
```

```
for (;;)
    refresh_watchdog();
    printf("\npress any key to simulate PC fail, watchdog=%d",watchdog);
    if (kbhit()!=0) {getch(); break;}
printf("\nWait watchdog failure");
for (;;)
    if (watchdog != 0)
        printf("\nwatchdog is failure now");
        break;
    if (kbhit()!=0) {getch(); break;}
PTMC12_DriverClose();
_outpd(wPLX+0x4c,0); /* disable all interrupt */
                                             - */
WORD init_watchdog()
DWORD dwVal;
inport(wBaseAddr+0x18); /* pre-set int_signal_to_PC, added line 1 */
disable();
refresh_watchdog();
_outpd(wPLX+0x4c,0x41);
                                 /* channel_1, interrupt active_Low */
if (wlrq<8)
   irqmask=inportb(A1_8259+1);
outportb(A1_8259+1,irqmask & (0xff ^ (1 << wlrq)));
   setvect(wlrq+8, irq_service);
else
   irqmask=inportb(A1_8259+1);
outportb(A1_8259+1,irqmask & 0xfb);
outportb(A1_8259+1,irqmask & (0xff ^ (1 << wlrq)));
                                                                    /* IRQ2 */
   irqmask=inportb(A2_8259+1);
outportb(A2_8259+1,irqmask & (0xff ^ (1 << (wlrq-8))));
   setvect(wlrq-8+0x70, irq_service);
   }
enable();
}
/* 80K*65536_count=0.8192 sec --> high_width=0.4096 sec
                                                                            */
/* --> the user has to refresh the watchdog before 0.4 sec */
refresh_watchdog()
pci_tmc12_c2(0xb6,0xff,0xff);
                                          /* mode_3, CNT2--> CH3
                                                                                     */
return(NoError);
}
void interrupt irq_service()
watchdog++;
inport(wBaseAddr+0x18); /* pre-set int_signal_to_PC, added line 2 */
if (wlrq>=8) outportb(A2_8259,0x20);
outportb(A1_8259,0x20);
```

# 8.1.17 Ndemo4: Implementing an Active High Interrupt

| <pre>/* */ /* ndemo4 : interrupt demo, int source=initial low, active High  */ /* step 1 : connect D01 (pin1 of CON3) to ECLK11 (pin16 of CON1) */ /* step 2 : J25 select EXT</pre> |
|----------------------------------------------------------------------------------------------------|
| #include "PCITMC12.H"                                                                                                    |
| #define A1_8259 0x20<br>#define A2_8259 0xA0<br>#define EOI 0x20                                                                                                    |
| WORD pci_tmc12_do(WORD wDo);<br>WORD pci_tmc12_do2(WORD wDo);<br>WORD init_interrupt();<br>WORD wBaseAddr,wIrq,wPLX,int_count;                                                      |
| static void interrupt irq_service();<br>int irqmask;                                                                                                    |
| int main()                                                                                                    |
| ł<br>int i,j;<br>WORD wBoards,wRetVal,old_count;<br>char c;<br>DWORD dwVal;                                                                                                    |
| clrscr();<br>wRetVal=PTMC12_DriverInit(&wBoards);<br>printf("\n(1) Threr are %d PCI-TMC12 Cards in this PC",wBoards);<br>if ( wBoards==0 )<br>{                                     |
| putch(0x07); putch(0x07); putch(0x07);<br>printf("(1) There are no PCI-TMC12 card in this PC !!!\n"); exit(0);<br>}                                                                 |
| printf("\n(2) Show the Configuration Space of all PCI-TMC12:");<br>for(i=0; i <wboards; i++)<br="">{</wboards;>                                                                     |
| PTMC12_GetConfigAddressSpace(i,&wBaseAddr,&wIrq,&wPLX);<br>printf("\n Card_%d: wBaseAddr=%x, wIrq=%x, wPLX=%x",i,wBaseAddr,wIrq,wPLX);<br>}                                         |
| PTMC12_GetConfigAddressSpace(0,&wBaseAddr,&wIrq,&wPLX); /* select card_0 */<br>printf("\n(3) *** Card_0, wBaseAddr=%x ***",wBaseAddr);                                              |
| printf("\n(4) *** start test interrupt  **\n");                                                                                                    |
| pci_tmc12_do(0); /* D01=int source -> initial low, active High */                                                                                                    |
| init_interrupt();<br>old_count=1;                                                                                                    |

```
for (;;)
    if (old_count != int_count)
        printf("\nint_High_count=%d",int_count);
        old_count=int_count;
    if (kbhit()!=0)
        c=getch();
       b getch();
if ((c=='Q') || (c=='Q')) break;
pci_tmc12_do(1); /* generate a High pulse to */
pci_tmc12_do(0); /* D01=ECLK11=J25=int source */
        printf(" --> Generate a High interrupt pulse");
    }
PTMC12_DriverClose();
_outpd(wPLX+0x4c,0); /* disable all interrupt */
                                             -- */
WORD init_interrupt()
DWORD dwVal;
int_count=0;
                           /* set IntXor OFF to non-invert the int source */
pci_tmc12_do2(0);
inport(wBaseAddr+0x18); /* pre-set int_signal_to_PC to High value */
/* to enable next interrupt operation
                                                                                             */
disable();
_outpd(wPLX+0x4c,0x41); /* channel_1, interrupt active_Low
                                                                                         */
if (wlrq<8)
   irqmask=inportb(A1_8259+1);
   outportb(A1_8259+1,irqmask & (0xff ^ (1 << wlrq)));
   setvect(wlrq+8, irq_service);
else
   irqmask=inportb(A1_8259+1);
outportb(A1_8259+1,irqmask & 0xfb);
outportb(A1_8259+1,irqmask & (0xff ^ (1 << wlrq)));
irqmask=inportb(A2_8259+1);
                                                                     /* IRQ2 */
   outportb(A2_8259+1,irqmask & (0xff ^ (1 << (wlrq-8))));
   setvect(wlrq-8+0x70, irq_service);
   3
enable();
}
void interrupt irq_service()
/* now the int_signal_to_PC is in Low state */
inport(wBaseAddr+0x18); /* pre-set int_signal_to_PC to High value */
                                            /* to enable next interrupt operation
                                                                                             */
int_count++;
if (wlrq>=8) outportb(A2_8259,0x20);
outportb(A1_8259,0x20);
```

old\_count=1;

## 8.1.18 Ndemo5: Implementing an Active Low Interrupt

```
/* _
                                             . */
/* ndemo5 : interrupt demo, int source=initial High, active Low
                                                                     */
/* step 1 : connect DO1 (pin1 of CON3) to ECLK11 (pin16 of CON1) */
/* step 2 : J25 select EXT
                                    */
/* step 3 : run ndemo5.exe */
/* step 4 : press any key to test, press Q to stop */
                                           - */
#include "PCITMC12.H"
#define A1_8259 0x20
#define A2_8259 0xA0
#define EOI 0x20
WORD pci_tmc12_do(WORD wDo);
WORD pci_tmc12_do2(WORD wDo);
WORD init_interrupt();
WORD wBaseAddr,wIrq,wPLX,int_count;
static void interrupt irq_service();
int irqmask;
int main()
int i,j;
WORD wBoards, wRetVal, old_count;
char c;
DWORD dwVal;
clrscr();
wRetVal=PTMC12_DriverInit(&wBoards);
printf("\n(1) Threr are %d PCI-TMC12 Cards in this PC",wBoards);
if (wBoards==0)
   putch(0x07); putch(0x07); putch(0x07);
   printf("(1) There are no PCI-TMC12 card in this PC !!!\n"); exit(0);
printf("\n(2) Show the Configuration Space of all PCI-TMC12:");
for(i=0; i<wBoards; i++)</pre>
   PTMC12 GetConfigAddressSpace(i,&wBaseAddr,&wIrg,&wPLX);
   printf("\n Card_%d: wBaseAddr=%x, wIrq=%x, wPLX=%x",i,wBaseAddr,wIrq,wPLX);
PTMC12_GetConfigAddressSpace(0,&wBaseAddr,&wIrq,&wPLX); /* select card_0 */
printf("\n(3) *** Card_0, wBaseAddr=%x ***",wBaseAddr);
printf("\n(4) *** start test interrupt **\n");
pci_tmc12_do(1); /* D01=int source -> initial High, active Low */
init_interrupt();
```

```
for (;;)
     if (old_count != int_count)
        printf("\nint_count=%d",int_count);
        old_count=int_count;
     if (kbhit()!=0)
        c=getch();
        if ((c=='q') || (c=='Q')) break;
pci_tmc12_do(0); /* generate a Low pulse to */
pci_tmc12_do(1); /* D01=ECLK11=J25=int source */
        printf(" -> Generate a Low interrupt pulse");
    }
PTMC12_DriverClose();
_outpd(wPLX+0x4c,0); /* disable all interrupt */
/* __
                                                - */
WORD init_interrupt()
DWORD dwVal;
int_count=0;
pci_tmc12_do2(0x1000); /* set IntXor On to invert the int source */
inport(wBaseAddr+0x18);/* pre-set int_signal_to_PC to High value */
                                                                                          */
                                       /* to enable next interrupt operation
disable();
_outpd(wPLX+0x4c,0x41);
                                     /* channel_1, interrupt active_Low */
if (wlrq<8)
   irgmask=inportb(A1_8259+1);
   outportb(A1_8259+1,irqmask & (0xff ^ (1 << wlrq)));
   setvect(wlrq+8, irq_service);
else
   irqmask=inportb(A1_8259+1);
outportb(A1_8259+1,irqmask & 0xfb);
outportb(A1_8259+1,irqmask & (0xff ^ (1 << wlrq)));
                                                                        /* IRQ2 */
   irqmask=inportb(A2_8259+1);
outportb(A2_8259+1,irqmask & (0xff ^ (1 << (wlrq-8))));
   setvect(wlrq-8+0x70, irq_service);
enable();
}
void interrupt irq_service()
 ,
/* now the int_signal_to_PC is in Low state */
inport(wBaseAddr+0x18); /* pre-set int_signal_to_pc to High value */
                                              /* to enable next interrupt operation */
int_count++;
if (wlrq>=8) outportb(A2_8259,0x20);
outportb(A1_8259,0x20);
```

# **Appendix: Daughter Board**

# A1. DB-37

The DB-37 is a general purpose daughter board for D-sub 37 pins. It is designed for easy wire connection via pin-to-pin.

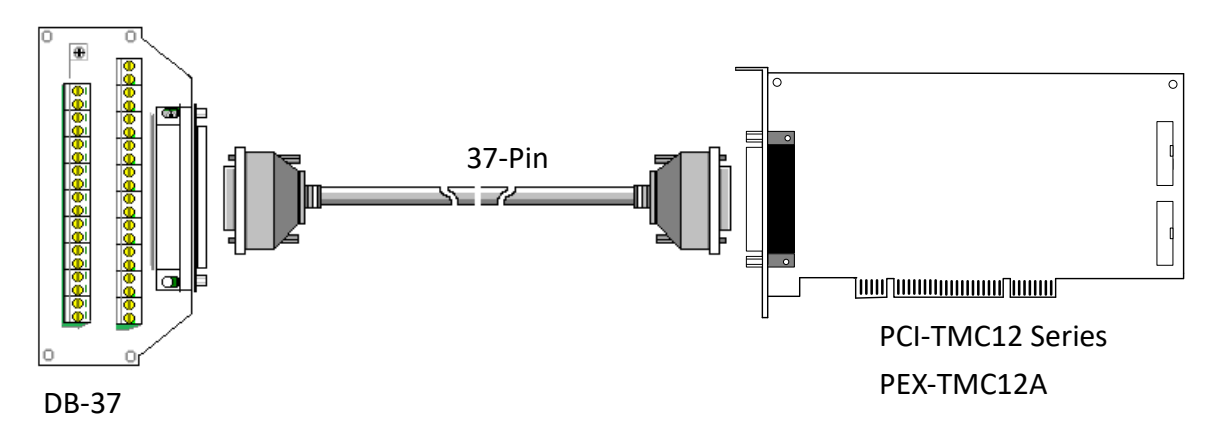

# A2. DN-37 and DN-20

The DN-37 is a general-purpose daughter board for the DB-37. The DN-20 is designed for a 20-pin flat-cable. Both are designed for easy wiring, and are DIN-Rail mountable.

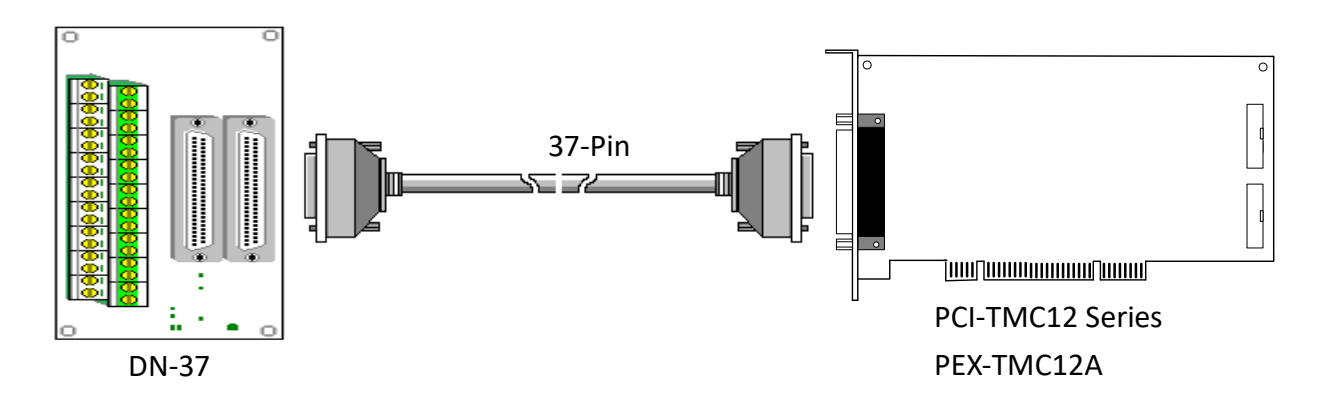

# A3. DB-8125 and DB-8025

The DB-8125 is a general-purpose screw terminal board that is designed for easy wiring, and includes one DB-37 and two 20-pin flat-cable headers. The DB-8025 is designed only for a 20-pin flat-cable header.

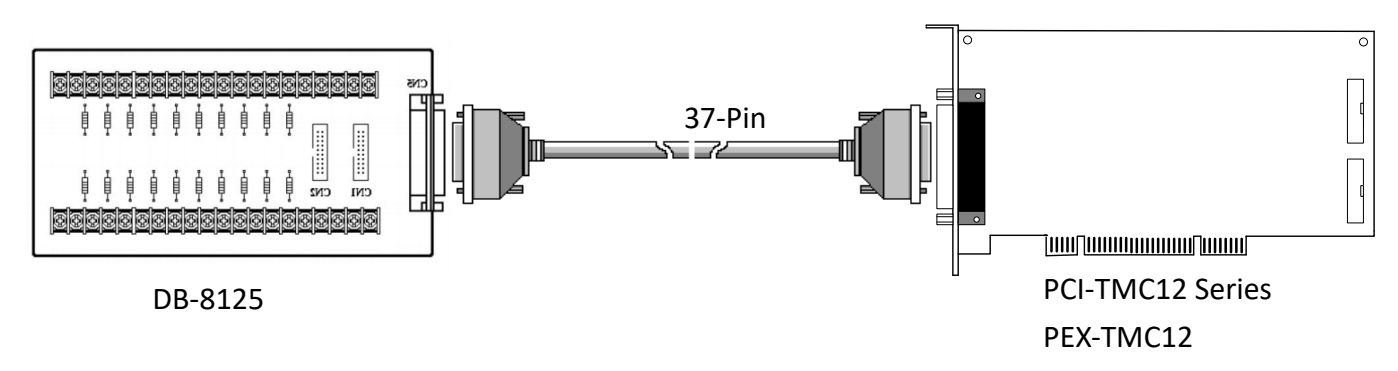

# A4. DB-16P

The DB-16P is a 16-channel isolated Digital Input daughter board with optically isolated inputs that consist of a bi-directional optocoupler with a resistor to allow current sensing. The DB-16P can be used to sense DC signals from TTL levels up to +24 V, or can be used to sense a wide range of AC signals. This board can also be used to isolate the Host computer from high common-mode voltages, ground loops and transient voltage spikes that often occur in industrial environments. Note: The lowest nibbles, bit\_0 to bit\_3, are used by the PCI-M512, so only the highest 12-bits, bit\_4 to bit\_15, are available.

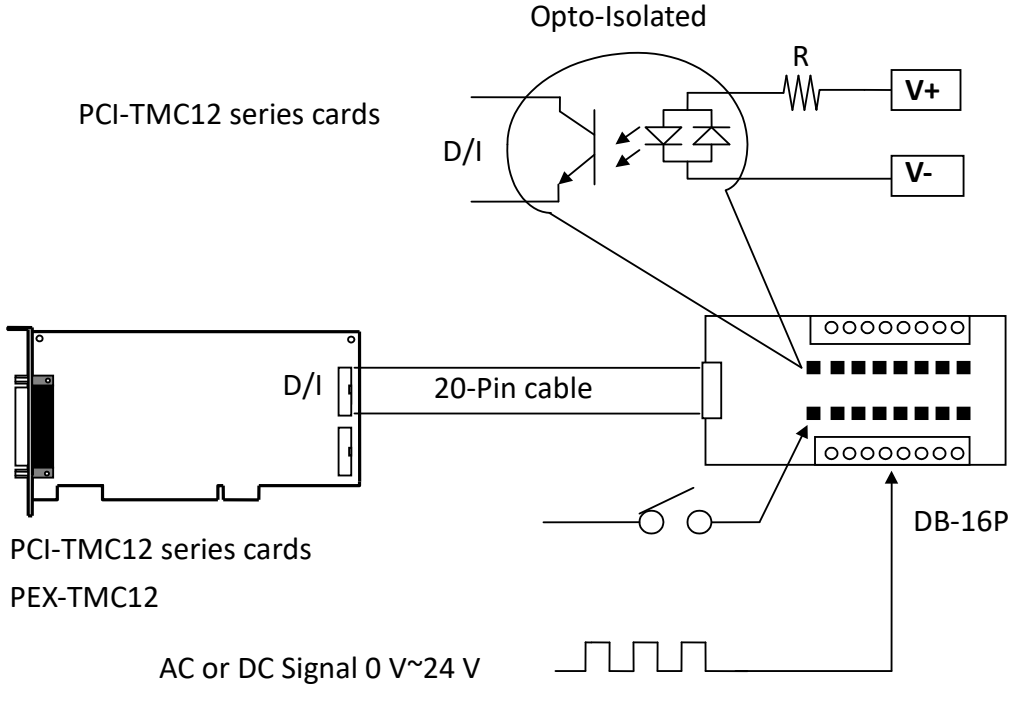

# A5. DB-16R Relay Board

The DB-16R is a 16-channel Relay Output daughterboard that provides of 16 Form C Relay Output channels for that enable the efficient switching of loads through a programmable control. Both the connectors and the functionality are compatible with 785 series boards, and the DB-16R contains an industrial type terminal block. The relays are powered by applying a 5 V signal to the appropriate relay channel via the 20-pin flat cable connector. The DB-16R provides 16 LEDs, one for each relay, which are illuminated the associated relay is activated. To avoid overloading the power supply of the Host computer, the DB-16R includes a screw terminal to allow an external power supply to be connected.

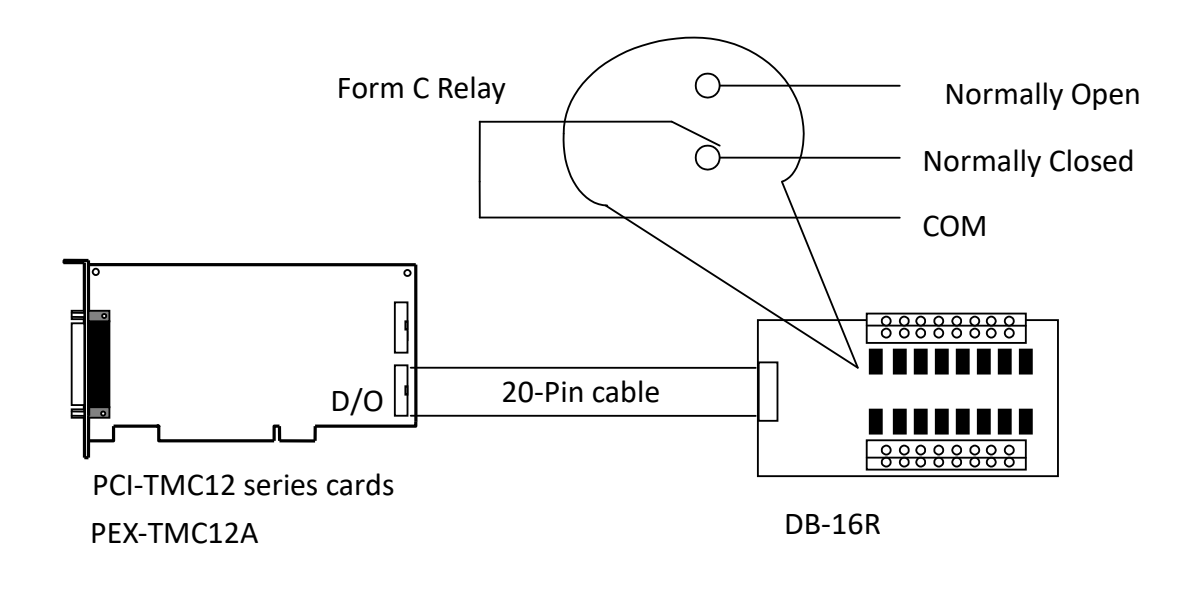

#### Note:

Channel: 16 Form C Relays Relay: Switching up to 0.5 A @ 110 V<sub>AC</sub>/ 1 A @ 24 V<sub>DC</sub>

# A6. DB-24PR, DB-24POR, DB-24C

| DB-24PR  | 24 x Power Relay channels, 5A/250 V                     |
|----------|---------------------------------------------------------|
| DB-24POR | 24 x PhotoMOS Relay channels, 0.1 A/350 V <sub>AC</sub> |
| DB-24C   | 24 x Open Collectors, 100 mA per channel, 30 V Max.     |

The DB-24PR is a 24-channel Power Relay Output daughterboard that provides 8 Form C and 16 Form A electromechanical relay channels to enable the efficient switching of loads through a programmable control. The contact of each relay can be used to control a 5 A load at 250 V<sub>AC</sub>/30 V<sub>DC</sub>. The relays are powered by applying a 5 V signal to the appropriate relay channel via the 20-pin flat cable connector, which only uses 16 relays, or 50-pin flat cable connector, which is OPTO-22 compatible, for the DIO-24 series. The DB-24PR contains 24 LEDs, one for each relay, which are illuminated when the associated relay is activated. To avoid overloading the power supply of the Host PC, the DB-24R requires either a +12 V<sub>DC</sub> or +24 V<sub>DC</sub> external power supply to be connected.

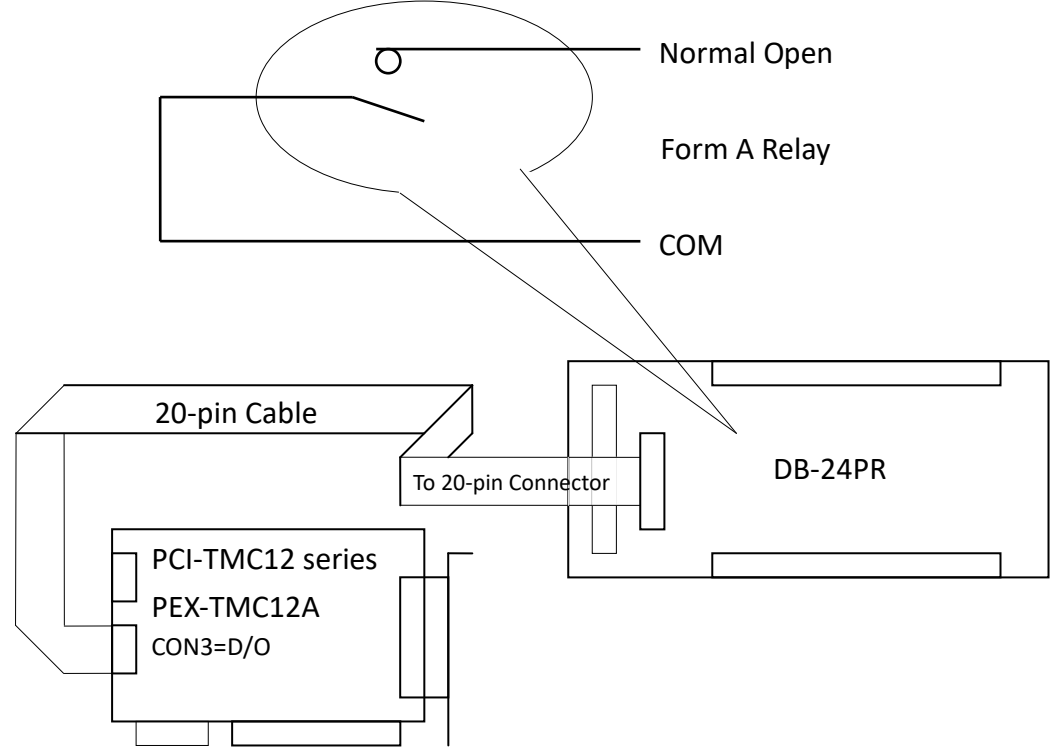

#### Notes:

- 1. The 50-pin connector (OPTO-22 compatible) is for use with DIO-24, DIO-48 and DIO-144 modules.
- 2. The 20-pin connector is for use with 16-channel Digital Output modules, including A-82X, A-62X, DIO-64 and ISO-DA16/DA8.
- 3. Channels: 16 Form A Relays, 8 Form C Relays
- 4. Relays: Switching up to 5 A @ 110 Vac / 5 A @ 30 Vdc